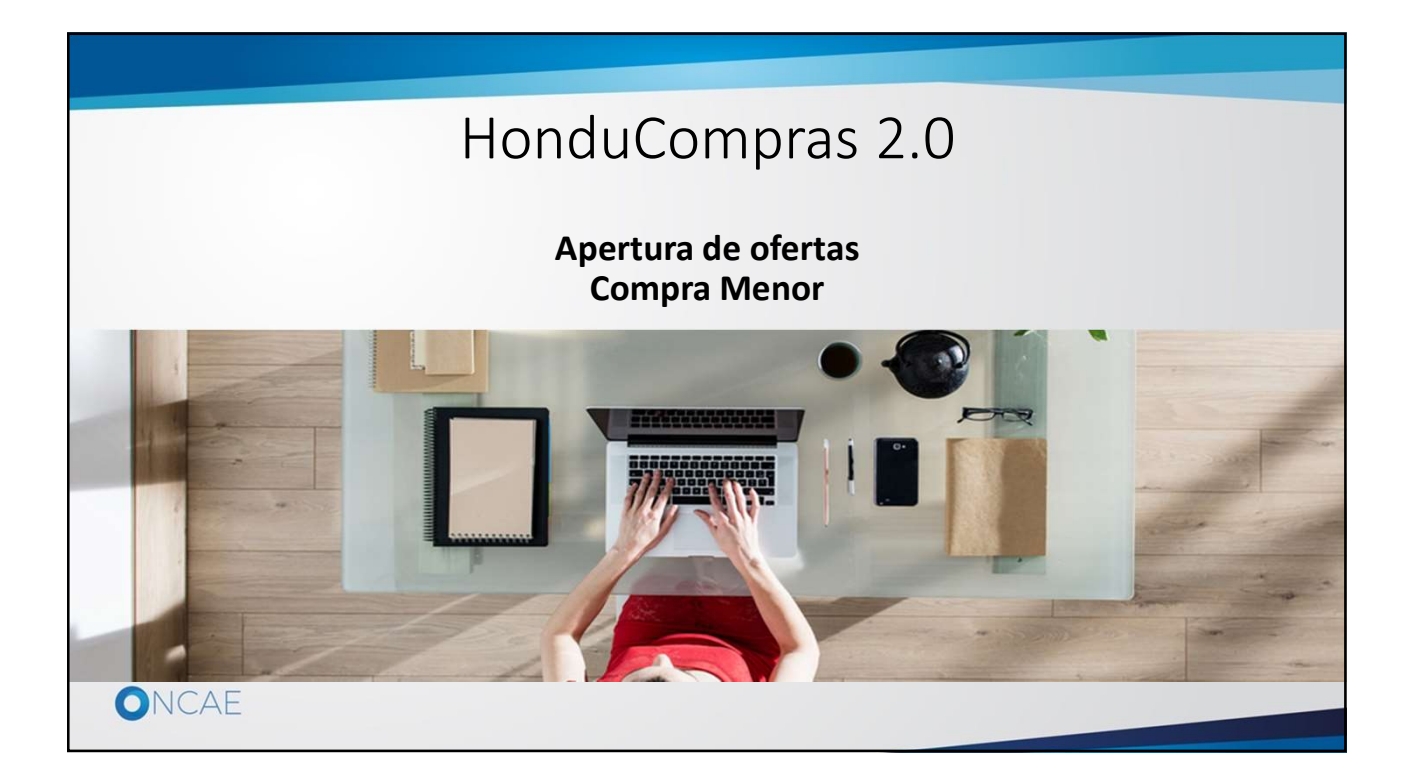

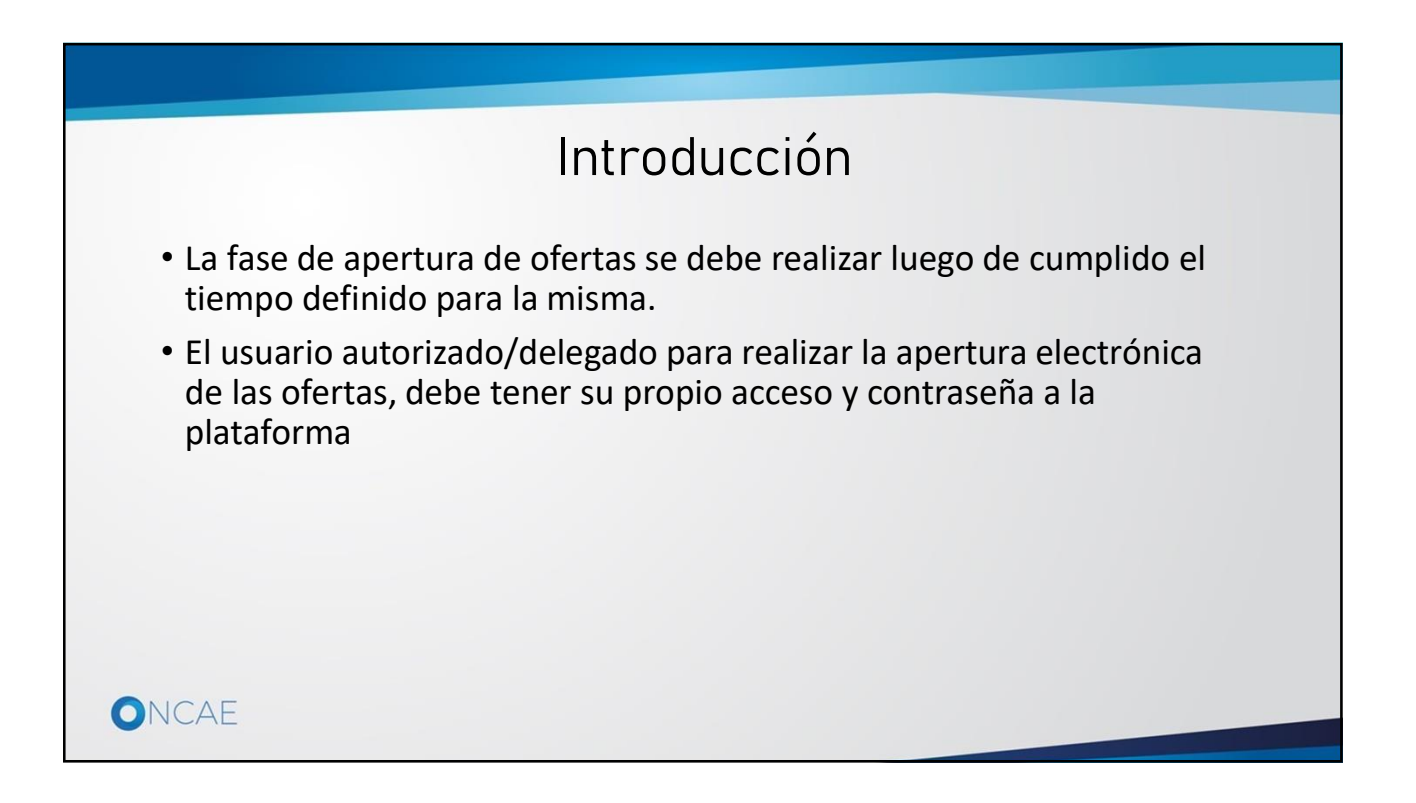

## Importante

- Esta guía y los materiales complementarios, están diseñados y estructurados para mostrar <u>como cargar</u> los procesos de compra en la plataforma Honducompras 2.0
- El personal de adquisiciones de las diferentes Instituciones, debe seguir los lineamientos de ley para la correcta ejecución de los procesos.

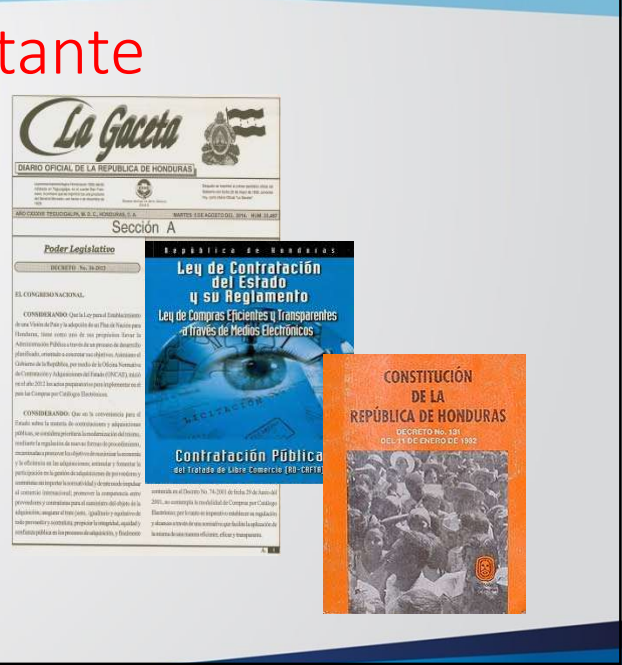

## Pre-condiciones

- Cada persona que interviene en la apertura de ofertas del proceso de compra debe contar con su propio acceso de usuario.
- Los equipos de cada unidad de compra, son creados por el usuario Administrador de Plataforma, de requerir modificar quien hará la apertura, deberá notificarse al Administrador de Plataforma para que realice los ajustes necesarios.

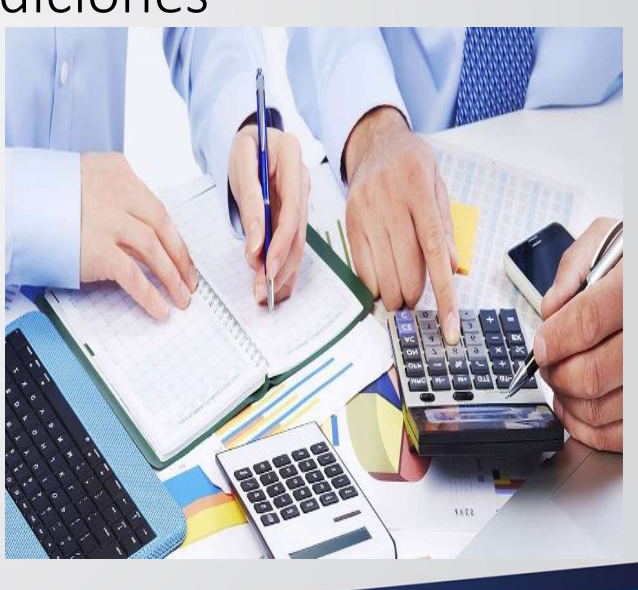

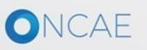

ONCAE

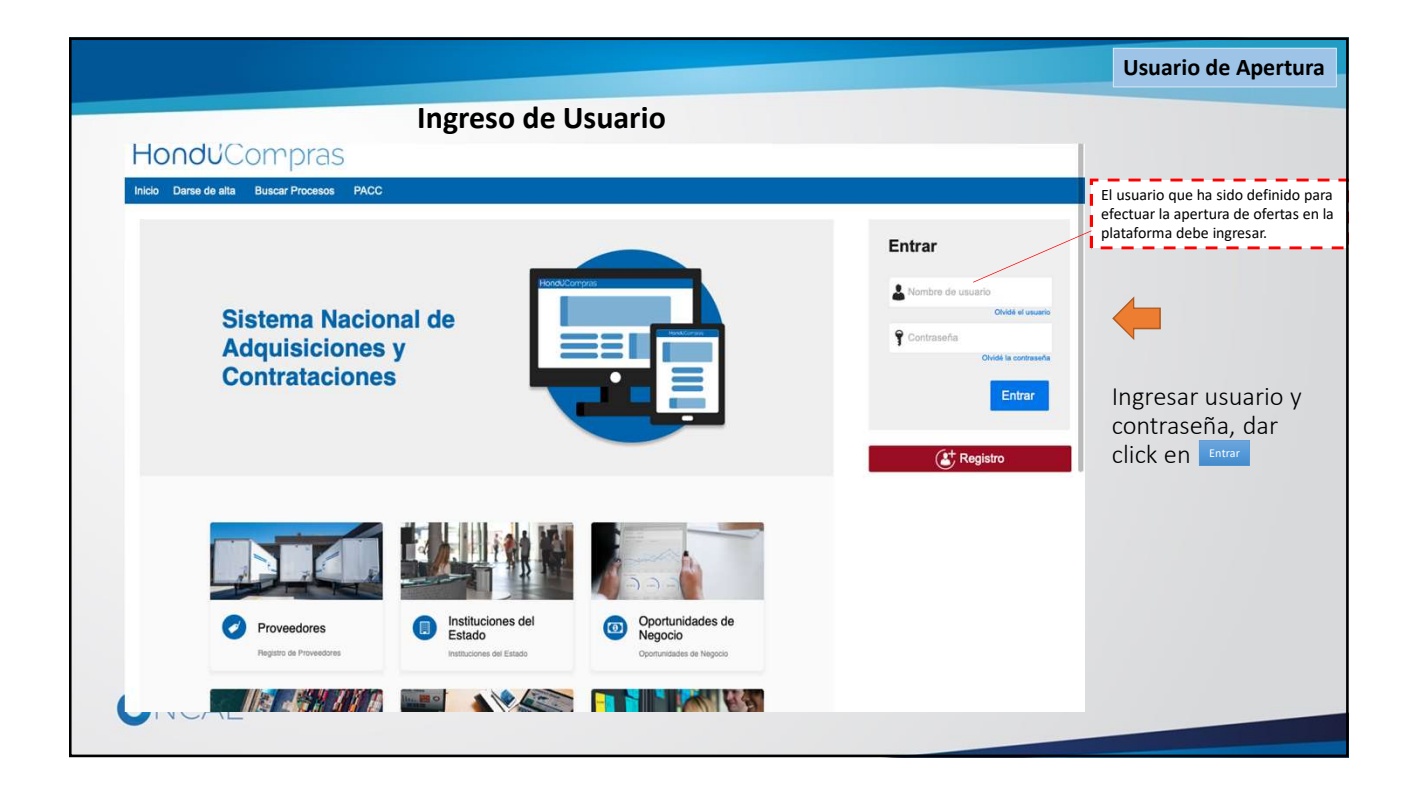

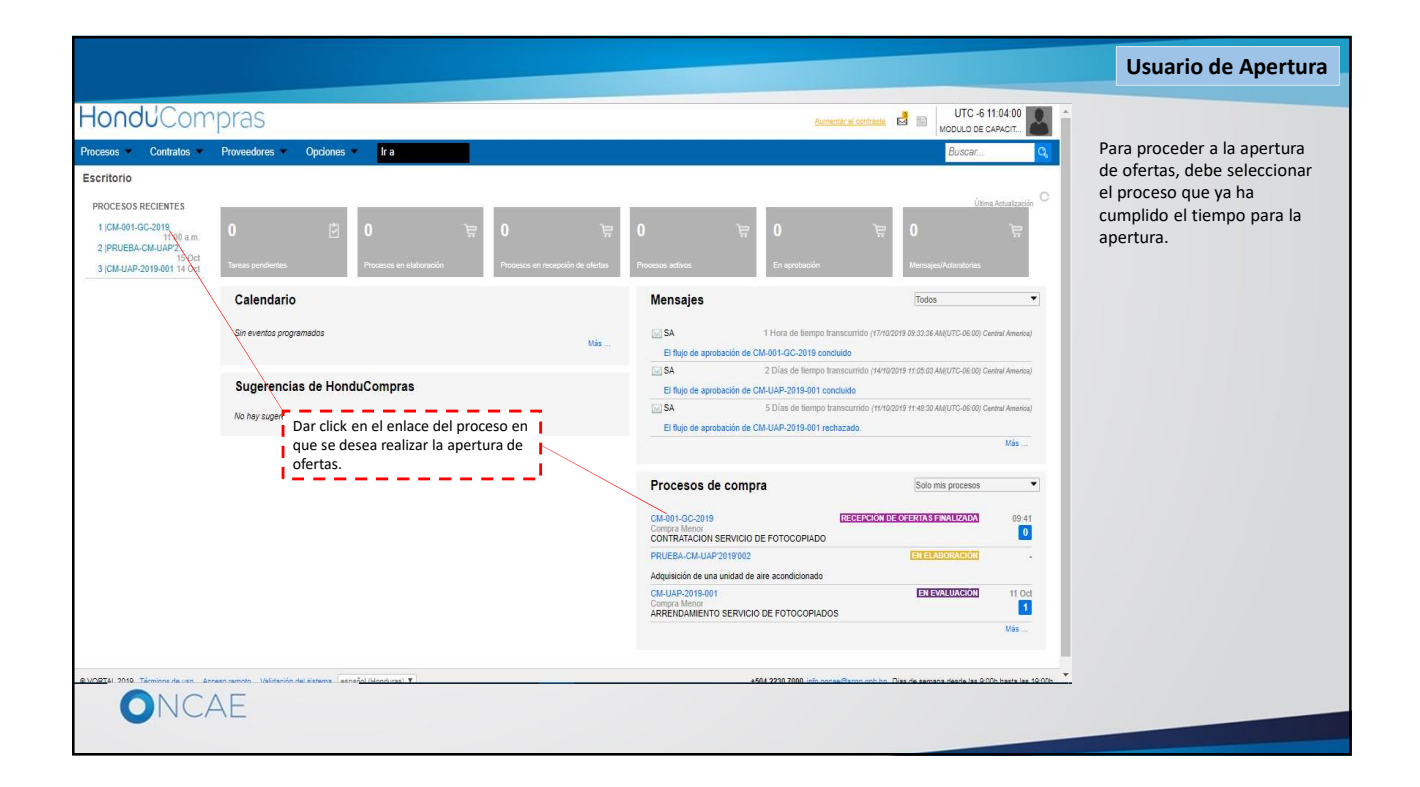

|                                                                                                    |                                              |                                    |                         |                                                                                                    | Usuario de Apertura                                                                                                    |
|----------------------------------------------------------------------------------------------------|----------------------------------------------|------------------------------------|-------------------------|----------------------------------------------------------------------------------------------------|----------------------------------------------------------------------------------------------------|
| Escritorio Menú Procesos de la Institución Proceso                                                                                                    |                                              |                                    |                         | *                                                                                                    |                                                                                                    |
| € Volver                                                                                                    |                                              |                                    |                         | Opciones 🗸                                                                                                    | Se visualiza los datos                                                                                                    |
| Proceso CONTRATACION SERVICIO DE FO                                                                                                    | TOCOPIADO - CM-001-GC-2019 (id.HN1.BDOS.1090 | 1)                                 | RECEPCIÓN DE OFER       | TAS FINALIZA                                                                                                    | generales del proceso, en<br>donde se puede apreciar:                                                                                                    |
| Compra Menor<br>CM-001-GC-2019 [[Recorder/ice/offers/intel/2019] Detaile de<br>Valor estimado 55,000 Lempra Tipo de contractón Servicios<br>Gerencia administrativa: GERENCIA CENTRAL<br>[Wr Enlace] | t processo                                   |                                    | PROVEEDOF               | RES                                                                                                    | <ul> <li>La linea de tiempo</li> <li>Lista de ofertas</li> <li>Los contadores de</li> <li>Proveedores invitados</li> <li>Proveedores<br/>interesados</li> <li>Ofertas presentadas</li> </ul> |
| FOTOCOPIADO DE 1,000 EXPEDIENTES EN BLANCO Y NEGRO CON                                                                                                    | UN APROXIMADO DE 55 HOJAS CADA UNO           | Ofe                                | rtas presentadas        |                                                                                                    |                                                                                                    |
| (Zona horaria (UTC-06:00) Central America)<br>Fecha de recepción de ofertas 17/10/2019 11:00 AM - Fecha de publica<br>Fecha de apertura 17/10/2019 02:00 PM                                          | <b>cción</b> 17/10/2019 09:41 AM             | _                                  | - 3                     |                                                                                                    |                                                                                                    |
| LÍNEA DE TIEMPO                                                                                                    |                                              |                                    |                         |                                                                                                    |                                                                                                    |
|                                                                                                    | Fecha límite para la recepción de ofertas    | Fecha y hora de apertura de oferta | 15                      | i                                                                                                    |                                                                                                    |
|                                                                                                    | 1. Dar click en el botón                     | 17/10/2019                         |                         |                                                                                                    |                                                                                                    |
| LISTA DE OFERTAS                                                                                                    | Apertura de ofertas                          | +) Abrir Panel Opciones ~          | (?) ACLARATORIAS        | Contestar                                                                                                    |                                                                                                    |
|                                                                                                    |                                              |                                    | No tiene ninguna a      | aclaratoria                                                                                                    |                                                                                                    |
|                                                                                                    | Apertura de ofertas                          |                                    | MEN SAJES               | Crear                                                                                                    |                                                                                                    |
| © VOPTAL 2010, Términes de uso Acceso remoto Malidación del sistema en                                                                                                    | añol (Hondurae) ¥                            | +504 2230 7000 info oncas@econ.c   | No tiene nincún i       | nensale                                                                                                    |                                                                                                    |
|                                                                                                    | and Granamat                                 | East and missingle@sour            | and a annune of sub los | ••••••••••••••••••••••••••••••••••••••                                                                                                    |                                                                                                    |
|                                                                                                    |                                              |                                    |                         | and the second second se |                                                                                                    |

|                                                                                                    |                                                            |              |                                       |                  |                                         | Usuario de              | e Apertura                |
|----------------------------------------------------------------------------------------------------|------------------------------------------------------------|--------------|---------------------------------------|------------------|-----------------------------------------|-------------------------|---------------------------|
| Hondu Comp                                                                                                    | oras                                                       |              |                                       |                  | Aumentar el contraste                   |                         | -6 21:09:52               |
| Procesos 🔻 Contratos 💌 P                                                                                                  | roveedores 🔻 Opciones 🔻 🛛 Ir a                             |              |                                       |                  |                                         | Busca                   | ar 🔍                      |
| Escritorio → Menú → Procesos de la Institución                                                                            | n → Proceso → Apertura de ofertas                          |              |                                       |                  |                                         |                         | Abrir sobres              |
| Apertura de ofertas<br>Ref: CM-001-GC-2019<br>CONTRATACIÓN SERVICIO DE<br>FOTOCOPIADO<br>GERENCIA CENTRAL<br>Compra Menor | OFERTA<br>A<br>17/10/2019 02:00 PM<br>• Esperando apertura |              |                                       |                  |                                         |                         |                           |
|                                                                                                    |                                                            |              | LISTO PARA.<br>Admitr de<br>Abrit sob | ABRIR<br>Tas     |                                         |                         |                           |
| C Volver                                                                                                    |                                                            |              |                                       | 1. Da<br>Abrir   | ar click en el botón<br>r <b>sobres</b> |                         | Abrir sobres              |
| © VORTAL 2019 Términos de uso Acceso                                                                                      | remoto Validación del sistema español (Hondur              | as) <b>v</b> |                                       | +504 2230 7000 1 | nfo.oncae@scgg.gob.hn.                  | Dias de semana desde la | as 9:00h hasta las 19:00h |
| ONCAE                                                                                                    | DGP-2019 (96)                                              |              |                                       |                  |                                         |                         |                           |

| Consol Contratos Provedor  andro - Meni - Processo de la Institución - Proces Volver  Protoco Paños Contratanciona SERVicio DE Contratanciona SERVicio DE Congra Meni Congra Meni Congra  | e aprobación 1.                                                                                                    | Ira<br>ortas<br>aas fue iniciada.                                | Proceso pendiente d                     | le aprobación/apertura | Aumentar el cor | UTC-62120:33<br>MODULO DE CAPACIT<br>Buscar |  |  |  |  |
|----------------------------------------------------------------------------------------------------|----------------------------------------------------------------------------------------------------|------------------------------------------------------------------|-----------------------------------------|------------------------|-----------------|---------------------------------------------|--|--|--|--|
| Docessos     Contratos     Proveedor       Order     Mend     Processo de la instrucción de Processo       D'Oliver     Image: Contrato de Contrato     Processo de la instrucción de Processo       D'Oliver     Image: Contrato de Contrato     Image: Contrato de Contrato       O Contrato de Contrato     Image: Contrato de Contrato     Image: Contrato de Contrato       O Contrato de Contrato     Image: Contrato de Contrato     Image: Contrato de Contrato       O Contrato de Contrato     Image: Contrato de Contrato     Image: Contrato       O Ofertas recibidas están     Eluios de la ertura.     Fluio de contrato       Image: Contrato de Contrato     Image: Contrato     Image: Contrato                                                                                                    | res Opciones • Opciones • Opcione | tra<br>Intas<br>tas fue iniciada.                                | Proceso pendiente d                     | le aprobación/apertura |                 | Buscar                                      |  |  |  |  |
| orbatio → Mend) → Processo de la institución → Proces<br>D'Volver<br>Apertura do ofertas<br>Ref., CMAGRI CGC2019<br>GERENCIA CENTRAL<br>Compra Menor<br>Ofertas recibidas<br>a ofertars recibidas están<br>apontibles después del inicio de la<br>ertura.                                                                                                    | so → Apertura de ofe<br>Apertura de ofert<br>Rea De APROBACIÓN<br>e aprobación 1<br>MOSTRAR DETALLES                                                                                                    | ntas<br>as fue iniciada.                                         | Proceso pendiente d                     | le aprobación/apertura |                 |                                             |  |  |  |  |
| Apertura do ofertas     Ref. CMA001.GC-2019     CAL     CAL     C     | Apertura de ofert<br>REA DE APROBACIÓN<br>e aprobación 1<br>MOSTRAR DETALLES                                                                                                    | as fue iniciada.                                                 | Proceso pendiente d                     | ie aprobación/apertura |                 |                                             |  |  |  |  |
| CONTRATACION SERVICIO DE<br>FOTOCOPADO<br>GERERICIA CENTRAL<br>Compa Menor<br>Ofertas recibidas<br>ofertas recibidas están<br>ponibles después del Inicio de la<br>rfura.                                                                                                    | REA DE APROBACIÓN<br>le aprobación 1<br>MOSTRAR DETALLES                                                                                                    |                                                                  | Proceso pendiente d                     | e aprobación/apertura  |                 |                                             |  |  |  |  |
| Ofertas recibidas  Filipo de  Filipo de  Fi | e aprobación 1<br>MOSTRAR DETALLES                                                                                                    |                                                                  | Proceso pendiente d                     | le aprobación/apertura |                 |                                             |  |  |  |  |
| Softras recibidades están<br>pombles después del inicio de la<br>ritura.<br>Softras recibidades del inicio de la<br>ritura.                                                                                                    | e aprobación 1<br>MOSTRAR DETALLES                                                                                                    |                                                                  |                                         |                        |                 |                                             |  |  |  |  |
| aponibles después del Inicio de la<br>erfura.<br>> Flu<br>Don<br>Tarse<br>Com                                                                                                    | MOSTRAR DETALLES                                                                                                    |                                                                  |                                         |                        |                 |                                             |  |  |  |  |
| > Flu<br>Doce<br>Doce<br>Doce                                                                                                    |                                                                                                    |                                                                  |                                         |                        |                 |                                             |  |  |  |  |
| Doct                                                                                                    | ujo de aprobación                                                                                                    | Tareas del flujo<br>— Detalle del flujo de aprobación. Debe aseg | gurar que todas las tareas estén asigni | adas a un usuario.     |                 |                                             |  |  |  |  |
|                                                                                                    | cumentos (0)<br><u>eas del flujo (0/1)</u><br>mentarios                                                                                                    | ▼ FLUJO DE APROBACIÓN                                            |                                         |                        |                 |                                             |  |  |  |  |
|                                                                                                    |                                                                                                    | F F                                                              |                                         |                        |                 |                                             |  |  |  |  |
|                                                                                                    |                                                                                                    | Э                                                                |                                         | Apertura de ofertas    |                 |                                             |  |  |  |  |
|                                                                                                    |                                                                                                    | Nivel 1 - Con orden                                              |                                         |                        |                 |                                             |  |  |  |  |
|                                                                                                    |                                                                                                    | Asunto                                                           | Estado                                  | Asignado a             | Realizado por   | Fecha del estado                            |  |  |  |  |
|                                                                                                    |                                                                                                    | .1 APERTURA PROCESO CM                                           | En espera de aprobación                 | Martin Gustavo Urbina  | -               |                                             |  |  |  |  |
|                                                                                                    |                                                                                                    |                                                                  |                                         |                        |                 |                                             |  |  |  |  |
| _                                                                                                    |                                                                                                    |                                                                  |                                         |                        | 1. Dar cl       | ick en el botón                             |  |  |  |  |
| ONCAE                                                                                                    |                                                                                                    |                                                                  |                                         |                        | 1 2 2 2         |                                             |  |  |  |  |
|                                                                                                    |                                                                                                    |                                                                  |                                         |                        | 122             |                                             |  |  |  |  |

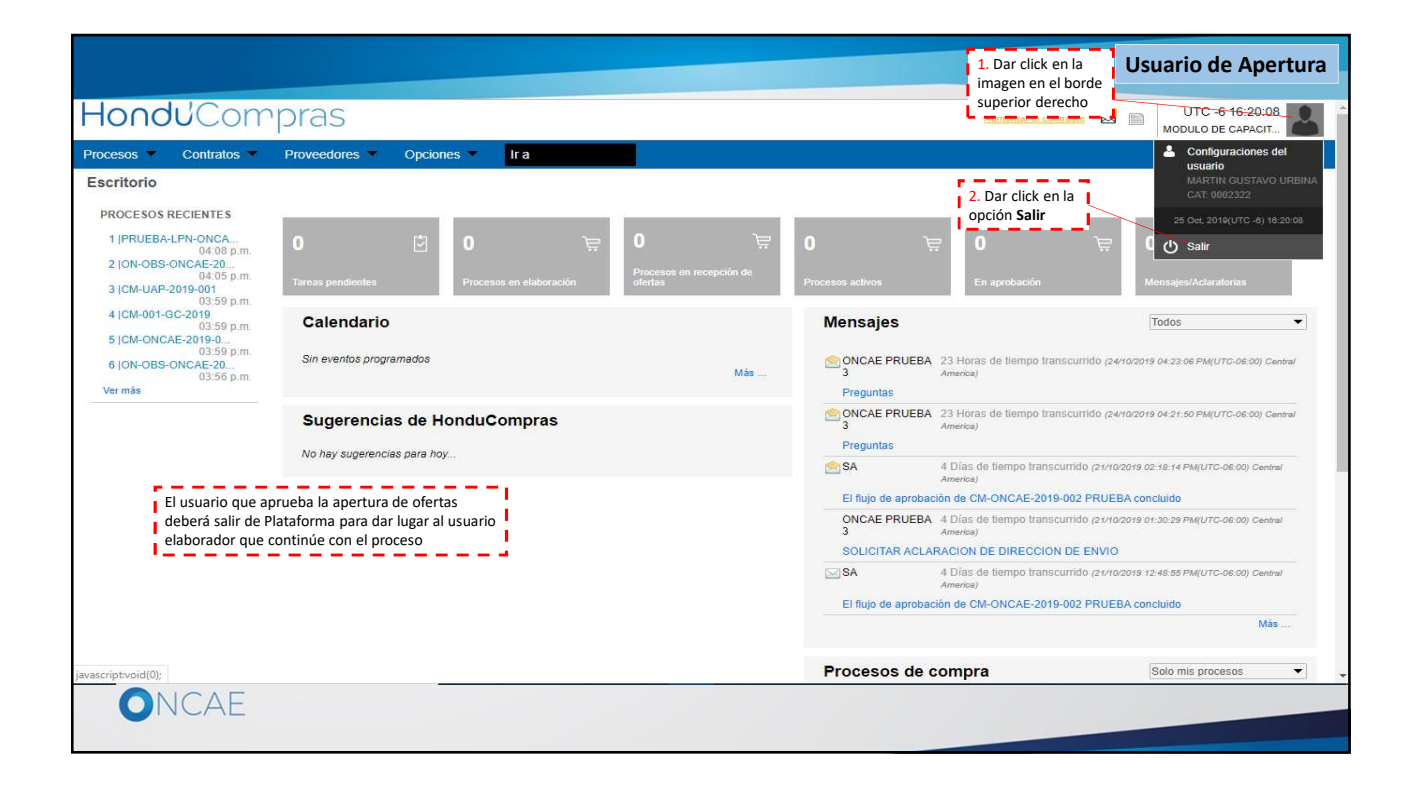

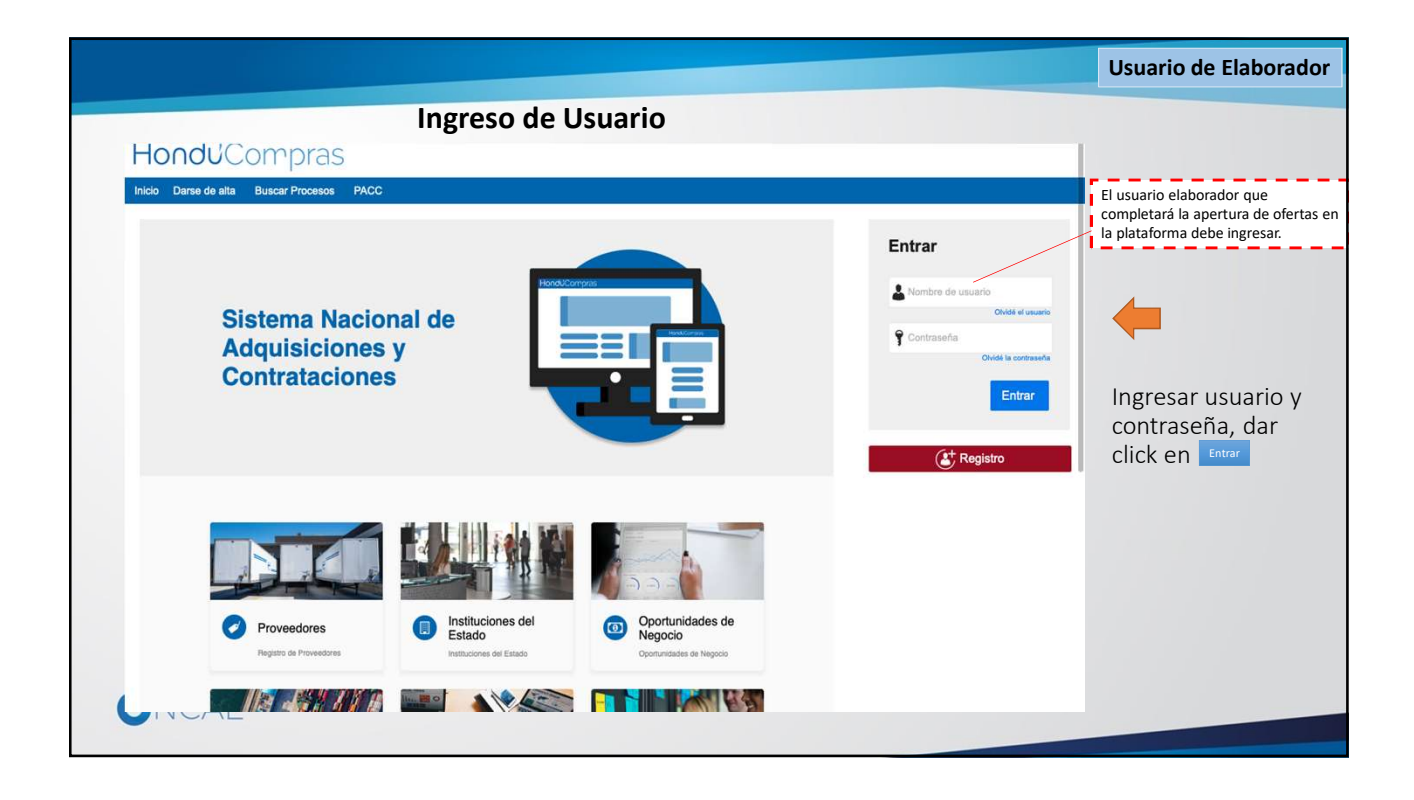

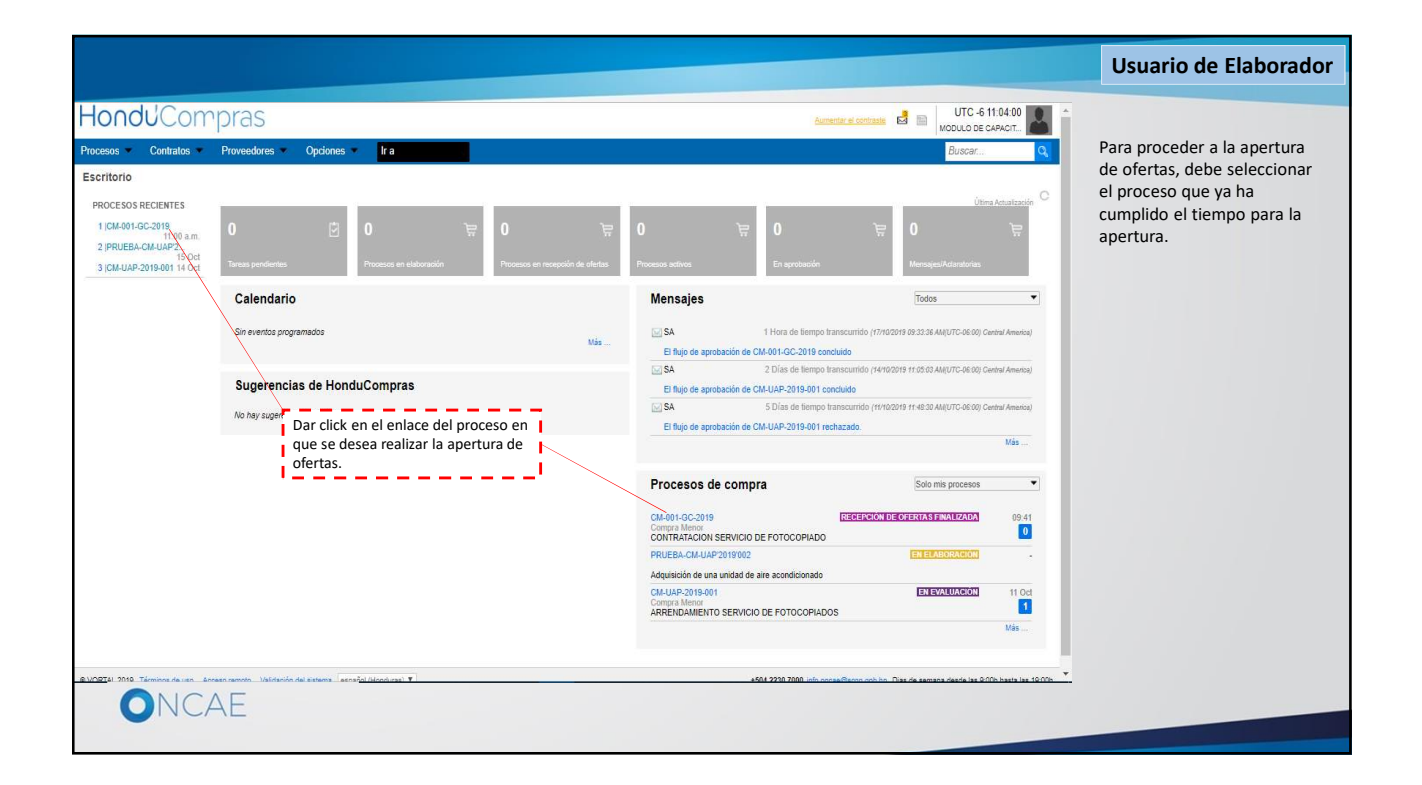

|                                                                                                    |                                                                          |                                    |                             |                      |                                   |                    |                           | Usuario de                     | Elaborad           |
|----------------------------------------------------------------------------------------------------|--------------------------------------------------------------------------|------------------------------------|-----------------------------|----------------------|-----------------------------------|--------------------|---------------------------|--------------------------------|--------------------|
| rocesos 🔻 Contratos                                                                                         | s  Proveedores                                                           | Opciones 🔻                         | Ira                         |                      |                                   |                    |                           | Buscar                         |                    |
| ioritorio → Menú → Procesos d<br>Oliver                                                                     | le la Institución → Proceso                                              |                                    |                             |                      |                                   |                    |                           |                                | Opciones 🗸         |
| Proceso CONT                                                                                                | RATACION SERV                                                            | ICIO DE FOTO                       | COPIADO - G                 | C-2019-PRUEB         | <b>4</b> (id.HN1.BD0              | DS.11501)          |                           | E                              | N EVALUACIÓN       |
| Compra Menor<br>GC-2019-PRUEBA<br>Valor estimado 50,000 Len<br>Gerencia administrativa: C<br>Ver Enlace     | -001 (Enevaluación)<br>npira   Tipo de contratación<br>GERENCIA CENTRAL  | Detalle del proceso<br>n Servicios |                             |                      |                                   |                    |                           |                                | RES<br>2           |
| FOTOCOPIADO DE EXPER<br>(Zona horaria (UTC-06:00)<br>Fecha de recepción de off<br>Fecha de apertura 26/10/2 | DIENTES<br>Central America)<br>ertas 26/10/2019 01:30 PM<br>019 01:35 PM | - Fecha de publicació              | <b>n</b> 26/10/2019 01:19 F | PM                   |                                   |                    | Ofert                     | as presentadas                 | 2                  |
| LÍNEA DE TIEMPO                                                                                             |                                                                          |                                    | Fecha límite para la        | recepción de ofertas | 1. Dar click en el<br>Abrir Panel | botón<br>Fecha y I | nora de apertura de ofert | las                            |                    |
|                                                                                                    |                                                                          |                                    | 26/10/2019                  |                      |                                   | 26/10/2019         |                           |                                |                    |
| LISTA DE OFERTA                                                                                             | .s                                                                       |                                    |                             |                      |                                   | Abrir Panel        | Opciones 🗸                | ACLARATORIAS                   | Contestar          |
| Referencia de oferta                                                                                        | a ≑                                                                      |                                    | Proveedor                   | Evaluación           | Presentada                        |                    | Oferta 🗧                  | Not not to his garrie a        | Caratona           |
| ORTAL 2019 Términos de us                                                                                   | o Acceso remoto Validaci                                                 | ón del sistema español             | (Honduras) 🔻                |                      |                                   | +504 2230 70       | 00 info.oncae@scgg.go     | b.hn. Dias de semana desde las | 9.00h hasta las 19 |
| ONCAE                                                                                                    |                                                                          |                                    |                             |                      |                                   |                    |                           |                                |                    |

|                                                                                                  |                                                                                                    |                                                                                                    | Usuario de Apertura                                            |
|--------------------------------------------------------------------------------------------------|----------------------------------------------------------------------------------------------------|----------------------------------------------------------------------------------------------------|----------------------------------------------------------------|
| HonduComp                                                                                        | Dras                                                                                                    | Aumenter el contraste                                                                                                    |                                                                |
| Procesos · Contratos · P                                                                         | Proveedores V Opciones V Ir a                                                                                                    | Buscar                                                                                                    |                                                                |
| Escritorio -+ Menú -+ Procesos de la Institució                                                  | in → Proceso → Apertura de ofertas                                                                                                    |                                                                                                    |                                                                |
| Volver                                                                                           |                                                                                                    | Acta de Apertura Publicar/Actualizar lista de proveedores Publicar lista de ofertas Finalizar Evaluación Evaluar precios Adjudicación C                                                                                                    | uando se completa la fase                                      |
| Apertura de ofertas<br>Ref: CM-001-GC-2019                                                       | Pescifrado de sobres finalizado                                                                                                    | a<br>p                                                                                                    | probación de la apertura, la<br>lataforma descifra las ofertas |
| CONTRATACION SERVICIO DE<br>FOTOCOPIADO<br>GERENCIA CENTRAL                                      | 🛕 La fase "Apertura 'Oferta'" ya está abierta                                                                                                    | а                                                                                                    | fin de que puedan ser                                          |
| Compra Menor                                                                                     | ▼ ÁREA DE APROBACIÓN                                                                                                    | v                                                                                                    | ISIDIES.                                                       |
| Ofertas recibidas (3)                                                                            |                                                                                                    |                                                                                                    | ada una de las ofertas                                         |
| 1 - Soluciones Varias S de R.L (<br>Prueba)<br>SOLUCIONES VARIA 17/10/2019<br>S / CM-001-GC-2019 | Flujos de aprobación 1                                                                                                    | La fase del proceso fue aprobada.                                                                                                    | egistradas tiene un enlace<br>on el cual se puede acceder      |
| 2 - PRUEBA 500 SISTEMAS<br>PRUEBA / CM-001-GC 17/10/2019<br>-2019 EXT                            | MOSTRAR DETALLES                                                                                                    | a                                                                                                    | l contenido de la misma.                                       |
| 3 - karla medina<br>KARLA MEDINA / CM- 17/10/2019<br>001-GC-2019_EXT                             |                                                                                                    |                                                                                                    |                                                                |
|                                                                                                  | OFERTA  17/102019 09:22 PM  Abierto                                                                                                    |                                                                                                    |                                                                |
|                                                                                                  | Evaluación de la documentación recibida  Soluciones Varias 5 de R.L (Prueba) Oferta: SOLUCIORES VARIAS / CM-091-GC-2019_EXT Valor:56,000 Lempira | No cumple ninguna X     Cumple ninguna X     Cumple ninguna X     Cumple ninguna X       Loar click en el enlace     Expension       de la oferta a visualizar     Computante de Hond.Computa I Incumplemento I Honding       Cumple √     No cumple X                                                                                                    |                                                                |
|                                                                                                  | 2 PRUEBA 500 SISTEMAS<br>Oferta: PRUEBA / CM:001-GC-2019_EXT<br>Valor:56.000 Lemoira                                                             | Comprehense de Hond-Compres II Neurophierements II Neurophierement |                                                                |
| ONCA                                                                                             |                                                                                                    |                                                                                                    |                                                                |

|                                                             |                               |                                  |                         |                                                                                |                                      |                |                     | Usuario de Apertura    |
|-------------------------------------------------------------|-------------------------------|----------------------------------|-------------------------|--------------------------------------------------------------------------------|--------------------------------------|----------------|---------------------|------------------------|
| Hondu'Con                                                   | opras                         |                                  |                         |                                                                                | Aumente                              | a el contraste | UTC -6 21:27:48     | Vista del contenido de |
| Procesos • Contratos •                                      | Proveedores 🔻 Opci            | ones 🔻 🛛 Ir a                    |                         |                                                                                |                                      |                | Buscar Q            | una oferta             |
| Escritorio Menú Procesos de la In                           | rstitución → Proceso → Oferta |                                  |                         |                                                                                |                                      |                |                     | (Primera parte)        |
| En evaluación<br>CM-001-GC-2019<br>CONTRATACIÓN SERVICIO DE | Volver                        |                                  |                         |                                                                                |                                      |                | Opciones 🛩          |                        |
| FOTOCOPIADO<br>Compra Menor                                 | Ver oferta: Ref. SOLUCIONES   | VARIAS / CM-001-GC-2019_EXT      | Proveedor: Solucio      | nes Varias S de R.L ( Prueba) Preci 💙                                          |                                      |                |                     |                        |
| Soluciones Varias S de R.L (<br>Prueba)                     |                               |                                  | Ir                      | formación general   Cuestionario   Anexo                                       | Evaluación                           |                |                     |                        |
|                                                             | Información gener             | al                               |                         |                                                                                |                                      |                | Volver al principio |                        |
| 6                                                           | Información general           |                                  |                         |                                                                                | 1. Click en nombre de                | L              |                     |                        |
|                                                             |                               | Nombre de la oferta SOLU         | ICIONES VARIAS /        | CM-001-GC-2019_EXT                                                             | proveedor para ver fic               | cha            |                     |                        |
|                                                             |                               | N° de proceso CM-0<br>Tipo Ofert | o1-GC-2019<br>a externa | /                                                                              | de datos                             |                |                     |                        |
|                                                             |                               | Estado En ev                     | aluación                |                                                                                |                                      |                |                     |                        |
|                                                             |                               | Proveedor                        | Solucio<br>Maquina      | nes Varias S de R.L (Prueba)<br>ria de fabricación electrónica, equipo y acces | orios                                |                |                     |                        |
|                                                             |                               |                                  | Número                  | de documento 070519940003123                                                   |                                      |                |                     |                        |
|                                                             |                               | Responsable Marti                | n Gustavo Urbina        |                                                                                |                                      |                |                     |                        |
|                                                             | Sobres                        |                                  |                         |                                                                                |                                      |                |                     |                        |
|                                                             | Nombre del sobre              | Situación de llegada             | Estado                  | Fecha y hora de entrega                                                        |                                      |                | Cumple/No cumple    |                        |
|                                                             | Oferta                        | Fuera de plazo                   | Abierto                 | 4 Horas de tiempo transcurrido (17/10/2019 04                                  | 51-40 PM(UTC-06-00) Central America) |                | Cumple              |                        |
|                                                             |                               |                                  |                         |                                                                                |                                      |                |                     |                        |
|                                                             | Cuestionario                  |                                  |                         |                                                                                |                                      |                | Volver al principio |                        |
|                                                             | Ver resumen   Ver             |                                  |                         |                                                                                |                                      |                | Cuestionario        |                        |
|                                                             | F                             |                                  |                         |                                                                                |                                      |                |                     |                        |
|                                                             | 10 Lista de precios de la ofe | rta                              |                         | Incluya el precio como lo indique la Institución                               |                                      | _              |                     |                        |
|                                                             |                               |                                  |                         |                                                                                |                                      |                |                     | -                      |
| UNCA                                                        |                               |                                  |                         |                                                                                |                                      |                |                     |                        |
|                                                             |                               |                                  |                         |                                                                                |                                      |                |                     |                        |

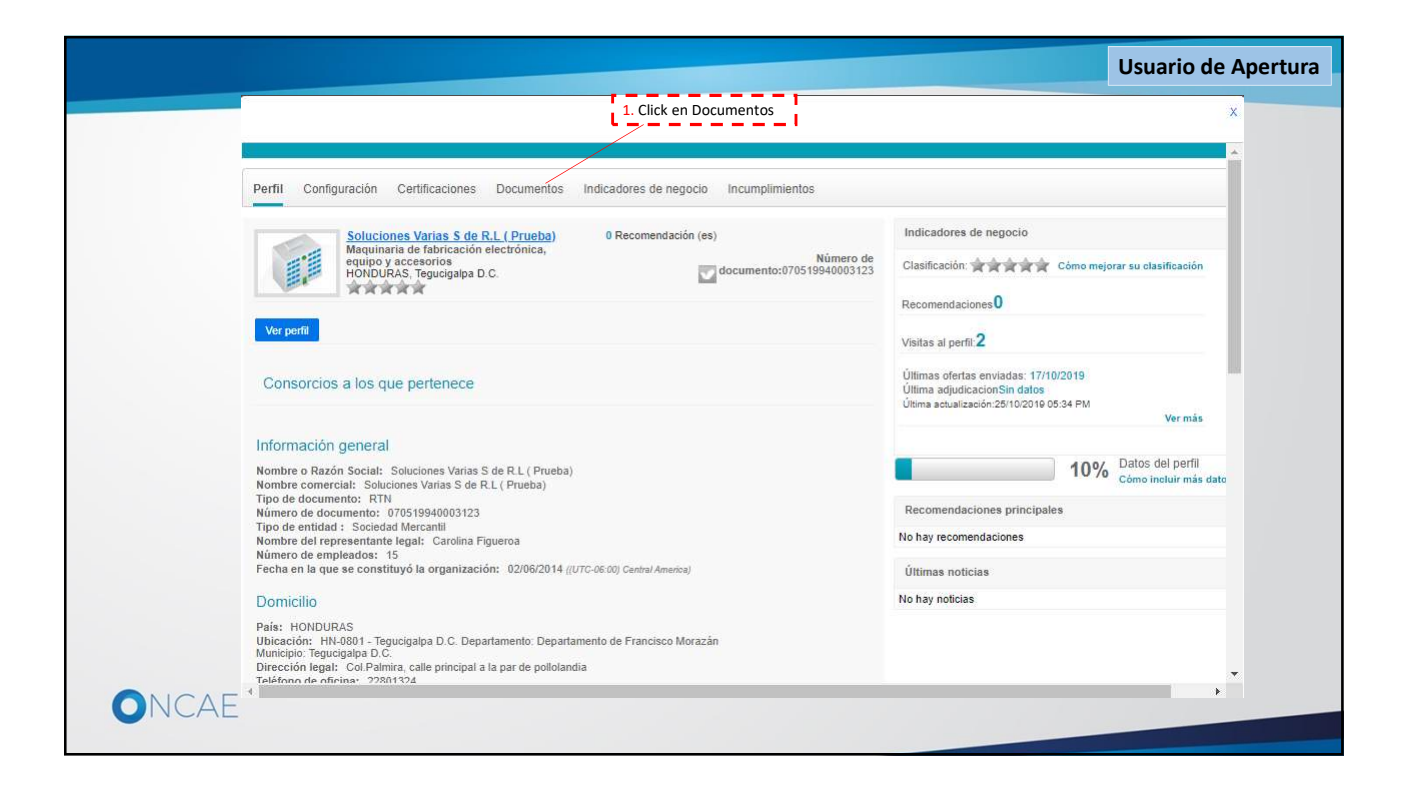

|        |                                                                                                    |                                  |                                       | 2. Clic                                                                                              | k para cerrar                                 |                                                  |
|--------|----------------------------------------------------------------------------------------------------|----------------------------------|---------------------------------------|----------------------------------------------------------------------------------------------------|-----------------------------------------------|--------------------------------------------------|
| Perfil | Configuración Certificaciones Document                                                                                                    | os Indicadores de negoc          | tio Incumplimientos                   |                                                                                                    |                                               | Documentos a verificar<br>según tipo de proveedo |
|        | Documento                                                                                                    | Nombre del documento             | ¿Es obligatorio?                      | Indicadores de negocio                                                                               |                                               | 1. Copia de RTN                                  |
|        | Registro Tributario Numérico (RTN) /<br>Identificación Tributaria                                                                                                    | RTN ipeg                         | Si                                    | Clasificación:                                                                                       | Cómo mejorar su clasificación                 | 2.Copia de Tarjeta de<br>Identidad               |
| 8      | Documento de identificación del solicitante                                                                                                    | ID.jpg                           | Si 1. Click en el enlace              | de hendaciones0                                                                                      |                                               | 3.Constancia según el ti                         |
|        | Declaración jurada firmada por el Representante<br>Legal (descargar formato en<br>http://www.opcae.gob.bn)                                                           | Declaracion Jurada jpeg          | sí los documentos par<br>su contenido | a ver<br>al perfil:5                                                                                 |                                               | que lo amerita)                                  |
|        | Boleta de pago de ingresos corrientes (utilizar el<br>formulario TGR-1 disponible en<br>http://www.sefin.gob.hn)                                                     | TGR.ong                          | si                                    | Últimas ofertas enviadas: Sin d<br>Última adjudicacionSin datos<br>Última actualización:25/10/2019 0 | iatos<br>5:51 PM                              | 4. Declaracion Jurada                            |
|        | Constancia por el tipo de actividad (si la actividad<br>es protegida debe adjuntar la licencia o permiso<br>(ver requisitos en http://www.oncae.gob.hn)              | Sin documento                    | No                                    |                                                                                                    | Ver mås                                       | Sociedad Mercantil                               |
|        | Escritura de constitución y sus modificaciones<br>(no aplica para persona natural)                                                                                   | Escritura de<br>Constitucion.ong | No                                    |                                                                                                    | 10% Datos del perfil<br>Cómo incluir más dato | comerciante individual                           |
|        | Balance General y Estado de Resultados del<br>último eiercicio económico firmados por el                                                                             | Balance General png              | No                                    | Recomendaciones principale                                                                           | es                                            | individual y RTN de la                           |
|        | Representante Legal y el contador (no aplica<br>para persona natural)                                                                                                |                                  |                                       | No hay recomendaciones                                                                               |                                               | empresa en e caso que                            |
|        | Informe auditado del Balance General y Estado<br>de Resultados, o la Declaración de Volumen de                                                                       | Estados Auditados png            | No                                    | Últimas noticias                                                                                     |                                               | una sociedad.<br>2.Copia de Tarjeta de           |
|        | Ventas con el pago respectivo (no aplica para<br>persona natural)                                                                                                    |                                  |                                       | No hay noticias                                                                                      |                                               | Identidad (representant                          |
|        | Poder de Representación que acredite las<br>facultades del Representante Legal de la<br>empresa y su documento de identificación (no<br>aplica para bersona natural) | Poder.png                        | No                                    |                                                                                                    |                                               | legal)<br>3.Escritura Publica                    |

|                                                                                                    |                                                                                                    |                                                                                                    |                                              | Usuario de Apertura                                                                                                    |
|----------------------------------------------------------------------------------------------------|----------------------------------------------------------------------------------------------------|----------------------------------------------------------------------------------------------------|----------------------------------------------|----------------------------------------------------------------------------------------------------|
| Hondu'Comp                                                                                                    | ras                                                                                                    |                                                                                                    | Avenues al costada 📾 UTC-6.21:27:48 🔊        | Vista del contenido de                                                                                                    |
| Processes Contrations Proc<br>Processes Visit → Processes to transmit<br>Entransmittation<br>Profocological<br>Comparison<br>Profocological<br>Profocological<br>Profocolog | Newcodores     Cyclones     If a <ul> <li>Porses</li> <li>Offerta</li> </ul> <ul> <li>Porses</li> <li>Offerta</li> <li>Información general</li> <li>Cuestionario   Anexos   Evaluació</li> <li>Cuestionario   Anexos   Evaluació</li> <li>Cuestio   Anexos   Evaluació   Anexos   Evaluació</li> <li< td=""><td>Buscar Q<br/>Opdones ~<br/>Yolver al princielo</td><td>UNA OTETTA<br/>(Primera parte)<br/>1. Desplace la barra de<br/>navegación para<br/>visualizar completo el<br/>contenido de la oferta</td></li<></ul> |                                                                                                    | Buscar Q<br>Opdones ~<br>Yolver al princielo | UNA OTETTA<br>(Primera parte)<br>1. Desplace la barra de<br>navegación para<br>visualizar completo el<br>contenido de la oferta |
| Sobre<br>No<br>Of                                                                                                    | S<br>mbre del sobre Situación de llegada<br>rta                                                                                                    | Estado Fecha y hora de entrega<br>Ableto 4 Horas de liempo transcurido (17/10/2019 04 51 40 Pa(UTC-06 00) Curtel Ane | Cumple/No cumple                             |                                                                                                    |
| Cu<br>Verre<br>F                                                                                                    | estionario<br>unum   Ver<br>Lida de predes de la obeta                                                                                                    | induja el precis como lo indeja: la institución                                                                      | Stativer at retinctivia<br>Cuestionario      |                                                                                                    |
|                                                                                                    |                                                                                                    |                                                                                                    |                                              | -                                                                                                    |

| Note: Control of a control of a c |                                                             |                          |                              |                                                                                                    |                    |                |                            |                                |                         |                                    | Usuario de Apertura                                                        |
|----------------------------------------------------------------------------------------------------|-------------------------------------------------------------|--------------------------|------------------------------|----------------------------------------------------------------------------------------------------|--------------------|----------------|----------------------------|--------------------------------|-------------------------|------------------------------------|----------------------------------------------------------------------------|
| Process Control   Control   Control   Control   Control   Control   Control   Control   Control   Control   Control   Control   Control   Control   Control   Control   Control   Control   Control   Control   Control   Control   Control   Control Control <                                                                                                    | Hondu'Cor                                                   | rpras                    |                              |                                                                                                    |                    |                |                            |                                | Aurmentian el contraste | UTC -6 21:31:14                    | Vista del contenido de                                                     |
| The second registered of the second registered of the second re                       | Procesos • Contratos •                                      | Proveedores              | • Opciones • I               | ra                                                                                                    |                    |                |                            |                                |                         | Buscar                             | una oferta                                                                 |
| Image: Contract of the state of the state of the st                      | Escripto -+ Menú -+ Procesos de la l                        | nstituidin -+ Proceso -+ | Oferta                       |                                                                                                    |                    |                |                            |                                |                         |                                    | (Segunda parte)                                                            |
| Note: Name Origination Description Description Note: Note: <td>En evaluación<br/>CM-001-GC-2019<br/>CONTRATACION SERVICIO DE</td> <td>Volver</td> <td></td> <td></td> <td></td> <td></td> <td></td> <td></td> <td></td> <td>Opciones 🛩</td> <td>En esta sección se nuede</td>                                                                                                    | En evaluación<br>CM-001-GC-2019<br>CONTRATACION SERVICIO DE | Volver                   |                              |                                                                                                    |                    |                |                            |                                |                         | Opciones 🛩                         | En esta sección se nuede                                                   |
| Image: Bit in the second second se                     | FOTOCOPIADO<br>Compra Menor                                 | Referencia               | Codigo CUBS                  | Descripcion                                                                                                    | Cantidad           | Unidad         | Precio unitario estimado   | Precio unitario                | Precio total estimado   | Valor total                        | descargar los documentos que el                                            |
| Accos         Image: Second Contraction of the Contraction of the Con                                                | Soluziones Varias Side R.L.(<br>Priaeba)                    | 1                        | 82121701                     | CONVERSIMALISMENTE SE HOURS<br>CONVERSIMALISMENTE SE HOURS<br>CADA UNO<br>Mis observaciones: Los expedientes<br>contieren hojas engrepadas. | 1.00               | UN             | 55,000.00                  | 56,000.00                      | 58,000.00               | 58,000.00                          | proveedor ha anexado en la<br>oferta, con el propósito de ser<br>evaluados |
| Ancos       Matematica            • Description (PDP)         • Description (DEC)         • Description (DEC)         • Descr                                                               |                                                             |                          |                              |                                                                                                    |                    |                |                            |                                |                         | Imprimir PDF                       |                                                                            |
| Areas                                                                                                    |                                                             | Anexos                   |                              |                                                                                                    |                    |                |                            |                                |                         | Volver al principio                |                                                                            |
| Image: Proceedings Description Contractive Contractive   Image: Contractive Contractive Contra                                              |                                                             | Anexos                   |                              |                                                                                                    |                    |                |                            |                                |                         |                                    |                                                                            |
| □       Caesarger       Datarger       No         □       Gaesarger       Datarger       No         Notes                                                                                                    |                                                             |                          | # Descripción                |                                                                                                    |                    |                |                            | ¿Respondido confidencialmente? | Confidencial            |                                    |                                                                            |
| Garanta port       Descargar       Descargar <td></td> <td>Ð</td> <td>Cuestionario</td> <td>(PDF)</td> <td>Descargar</td> <td>Detaile</td> <td></td> <td>No</td> <td></td> <td></td> <td></td>                                                                                                    |                                                             | Ð                        | Cuestionario                 | (PDF)                                                                                                    | Descargar          | Detaile        |                            | No                             |                         |                                    |                                                                            |
| Notas         Evaluación de ofertas         Image: Selectores         Evaluación de proveedores         Evaluación de proveedores         Evaluac                                                                                                    |                                                             | 0                        | Garantia.pdf                 |                                                                                                    | Descargar          | Detaile        |                            | No                             | 0                       |                                    |                                                                            |
| Notas         Evaluación       Vera registrato         Se also configarado evaluación de críterios en la creación del proceso. Para poder usar esta funcionalidad deberá hadee definido una evaluación.       Descargar todos , Guarde en su computador los archivos para evaluación         Evaluación de proveedores       2. Dar click en el botón       Volver         en ou       Operative       Connest*                                                                                                    |                                                             |                          |                              |                                                                                                    |                    |                |                            |                                | Desca                   | rgar seleccionados Descargar todos |                                                                            |
| Evaluación       Very sprenze         Evaluación de ofentas       1. Dar click en el botón         Evaluación de proveedores       2. Dar click en el botón         Evaluación de proveedores       2. Dar click en el botón         Volver       Ocones v                                                                                                    |                                                             | Notas                    |                              |                                                                                                    |                    |                |                            |                                |                         |                                    |                                                                            |
| Evaluación de oferta     Verturation <ul> <li>Evaluación de oferta</li> <li>I. Dar click en el botón</li> <li>Descrigaratodos , Guarde en su computadoro los archivos para evaluación</li> <li>Evaluación de proveedores</li> <li>2. Dar click en el botón</li> <li>Volver</li> <li>Cotores v</li> </ul>                                                                                                    |                                                             |                          |                              |                                                                                                    |                    |                |                            |                                |                         |                                    |                                                                            |
| Evaluación de ofertas       1. Dar click en el botón         Image: Service de proveedores       2. Dar click en el botón         Evaluación de proveedores       2. Dar click en el botón         Image: Service de proveedores       000000000000000000000000000000000000                                                                                                    |                                                             | Evaluación               | 1                            |                                                                                                    |                    |                |                            |                                |                         | Volver al principio                |                                                                            |
| No se ha configurado evaluación de criterios en la creación del proceso. Para poder usar esta funcionalistid debería haber definido una evaluación.   Evaluación de proveedores 2. Dar click en el botón   Evaluación de proveedores 2. Dar click en el botón   Volver oconser                                                                                                    |                                                             | Evaluación de o          | ofertas                      |                                                                                                    |                    |                |                            |                                | 1. Dar                  | click en el botón                  |                                                                            |
| Evaluación de proveedores     2. Dar click en el botón       Volver     Occoses                                                                                                    |                                                             | A No se ha co            | onfigurado evaluación de cri | iterios en la creación del proceso. Para po                                                                                                 | ider usar esta fur | cionalidad deb | pería haber definido una e | valuación.                     | Desca                   | rgar todos , Guarde                |                                                                            |
| Evaluación de provestores     2. Dar click en el botón       Volver     Volver                                                                                                    |                                                             | Evaluación de r          | roveedores                   |                                                                                                    |                    |                |                            |                                | en su                   | computador los                     |                                                                            |
| Oncae .                                                                                                    |                                                             | Evaluación de pro        | oveedores                    | 2. Dar click en el bo<br>Volver                                                                                                    | otón               |                |                            |                                | archiv                  |                                    |                                                                            |
| ONCAE                                                                                                    |                                                             | Volver                   |                              |                                                                                                    |                    |                |                            |                                |                         | Opciones ~                         |                                                                            |
| ONCAE                                                                                                    | _                                                           |                          |                              | -                                                                                                    |                    |                |                            |                                |                         |                                    | *                                                                          |
|                                                                                                    |                                                             | CAE                      |                              |                                                                                                    |                    |                |                            |                                |                         |                                    |                                                                            |
|                                                                                                    |                                                             |                          |                              |                                                                                                    |                    |                |                            |                                |                         |                                    |                                                                            |

|                                                                                                    |                                                                                                    |                                                               | Usuario de Apertur                                                                                                    |
|----------------------------------------------------------------------------------------------------|----------------------------------------------------------------------------------------------------|---------------------------------------------------------------|----------------------------------------------------------------------------------------------------|
| Apertura de ofertas<br>Ref: CM-001-GC-2019<br>CONTRATACION SERVICIO DE                               | AREA DE APROBACIÓN                                                                                               |                                                               |                                                                                                    |
| GERENCIA CENTRAL<br>Compra Menor                                                                     |                                                                                                    | La fase del proceso fue aprobada                              | a                                                                                                    |
|                                                                                                    | Flujos de aprobación 1                                                                                           |                                                               |                                                                                                    |
| Ofertas recibidas (3)                                                                                |                                                                                                    |                                                               |                                                                                                    |
| Soluciones Varias S de R.L (<br>Prueba)<br>SOLUCIONES VARIA 17/10/2019<br>S / CM-001-GC-2019_<br>EXT | MOSTRAR DETALLES                                                                                                 |                                                               |                                                                                                    |
| PRUEBA 500 SISTEMAS<br>PRUEBA / CM-001-GC 17/10/2019                                                 |                                                                                                    |                                                               |                                                                                                    |
| -2019_EX1<br>- karla medina<br>KARLA MEDINA / CM- 17/10/2019<br>001-GC-2019_EXT                      | OFERIA<br>17/10/2019 09:22 PM                                                                                    |                                                               |                                                                                                    |
|                                                                                                    | Abierto                                                                                                    |                                                               |                                                                                                    |
|                                                                                                    | Evaluación de la documentación recibida                                                                          |                                                               | No cumple ninguna 🗙 Cumplen todas 🛩                                                                                        |
|                                                                                                    | 1 Soluciones Varias S de R.L ( Prueba)<br>Oferta: SOLUCIONES VARIAS / CM-001-GC-2019_EXT<br>Valor:56,000 Lempira |                                                               | Comprobante de HonduCompres 1 Incumplimiento(0)   Notas(0)<br>Cumple ~ No cumple X                                         |
|                                                                                                    | 2 PRUEBA 500 SISTEMAS<br>Oferta: PRUEBA / CM-001-GC-2019_EXT<br>Valor:56,000 Lempira                             | 1. Al finalizar la revisión de                                | Comprobante de Hondu/Compres   Incurginiemo(b)   Noiss(6) }<br>Comprobante de Hondu/Compres   Incurginiemo(b)   Noiss(6) } |
|                                                                                                    | 3 karla medina<br>Oferta: KARLA MEDINA / CM-001-GC-2019_EXT<br>Valor:30,000 Lempira                              | las ofertas, Dar click en el<br>botón <b>Acta de Apertura</b> | Comprobante de Hondu/Comprisa   Incurrejinimento(0)   Motas0)                                                              |
| ) Volver                                                                                             |                                                                                                    | Acta de Apertura Publicar/Actualizar lista de proveedo        | res Publicar ista de ofertas Finalizar Evaluación Evaluar precios Adjudicación                                             |
| ORTAL 2019 Términos de uso Acceso                                                                    | remoto Validación del sistema español (Honduras) 🔻                                                               |                                                               | +504 2230 7000 info.oncae@scop.gob.hn. Dias de semana desde las 9:00h hasta las 19:                                        |
|                                                                                                    |                                                                                                    |                                                               |                                                                                                    |

|                                                                                                    |                                   |                                                                                     |                                                                                                    |                                       |                             |                            |                                                                         | Usuario de Apertura                                 |
|----------------------------------------------------------------------------------------------------|-----------------------------------|-------------------------------------------------------------------------------------|----------------------------------------------------------------------------------------------------|---------------------------------------|-----------------------------|----------------------------|-------------------------------------------------------------------------|-----------------------------------------------------|
| Apertura de ofer<br>Ref: CM-001-GC-20<br>CONTRATACION SER<br>FOTOCOPIADO                                                                                                    |                                   |                                                                                     |                                                                                                    |                                       |                             | ×                          |                                                                         | Se muestra en pantalla<br>una ventana con los datos |
| Compra Menor                                                                                                    | Orden de llegada de la oferta     | Fecha y hora de la llegada de la oferta                                             | Nombre del proveedor                                                                                                    | Estado de la admisión Estado de la    | Calificación Notas          | Causa de no cu             | _                                                                       | de los proveedores y las                            |
| Ofertas recibidas (     Soluciones Varias 1     Soluciones Varias 1     Soluciones Varias 1     SOLUCIORES VARI     SOLUCIORES VARI     SOLUCIORES VARI     EXT     Z. PRUEBA 500 SISTE     PRUEBA (CM.0014     _2019_EXT     3- karia medina     // AAEDNA /// | 1                                 | 4 Horas de Semportranscuméro (1770/2019<br>La 51:40 PAQUE-05:00, Celoral America)   | Soluciones<br>Varias Sáe<br>RL ( Prueba)<br>Maguinata de<br>fabricación<br>electrónica,<br>electrónica,<br>electrónica,<br>republicación<br>HONDURAS,<br>Tepublicación<br>HONDURAS,<br>Tepublicación<br>COS16940002123 | Cumple                                |                             | Descripción<br>del proceso |                                                                         | ofertas.                                            |
| KARLA MELINA (C<br>001-GC-2015 EXT                                                                                                    | 2                                 | 50 minutos de tempo transcurido (177/02/19<br>de 4019 Pal(UTC-de 50) Centra Anenca) | PRUEBA<br>HONDURAS,<br>Moreios<br>Numero de<br>documento<br>01224578000000<br>Q                                                                                                    | Cumple                                |                             | Descripción<br>del proceso | Cumplen todas -<br>Exercisedo<br>17702019 G451 PM<br>mempl0 1 Noss00, 2 |                                                     |
|                                                                                                    | 3                                 | 64 minutos de tempo transcurrido (171603/3<br>de 4516 Pul/UTC-8600 Central America) | karla medina<br>PRUEBA<br>HONDURAS,<br>Tegungalas D.C.<br>Número de<br>documento<br>depitie861672                                                                                                    | Cumple<br>En la sección de Informe: ( | dar                         | Descripción<br>del proceso | No cumple X                                                             |                                                     |
|                                                                                                    | Informe                           |                                                                                     | c                                                                                                    | ick en "Generar Plantilla"            |                             | _                          |                                                                         |                                                     |
|                                                                                                    |                                   | Crear Informe Acta de Ape                                                           | rtura: Generar Plantilla<br>Cargar documento externo                                                                                                    |                                       |                             |                            | No cumple ×                                                             |                                                     |
| ( Volver                                                                                                    |                                   |                                                                                     |                                                                                                    | Informe                               |                             | *                          | recios Adjudicación                                                     |                                                     |
| @ VORTAL 2019 Terminos de                                                                                                    | uso Acceso remoto Valdeción del s | stema (español (Honduras) *                                                         |                                                                                                    | +504 223                              | 0 7000 into oncae gisupo po | u hv. Clas de semana de    | ide las 9:00h hasta las 19:00h                                          |                                                     |
| ON                                                                                                    | CAE                               |                                                                                     |                                                                                                    |                                       |                             |                            |                                                                         |                                                     |

|                           |                                                         |                                  |                      |                                                                                                    |                       |                     | Usuario                           | de Apertura                   |
|---------------------------|---------------------------------------------------------|----------------------------------|----------------------|----------------------------------------------------------------------------------------------------|-----------------------|---------------------|-----------------------------------|-------------------------------|
|                           |                                                         |                                  |                      |                                                                                                    |                       |                     |                                   | x                             |
| Información General       |                                                         |                                  |                      |                                                                                                    |                       |                     |                                   |                               |
| Acta do Aportura          | Sobre                                                   | Oferta                           |                      |                                                                                                    |                       |                     |                                   |                               |
| Acta de Apertura          |                                                         |                                  |                      |                                                                                                    |                       |                     |                                   |                               |
| Orden de llegada de la of | ferta Fecha y hora de la lleg                           | ada de la oferta                 | Nombre del provee    | edor                                                                                                    | Estado de la admisión | Estado de la Califi | ación Notas                       | Causa de no cumpl             |
| 1                         | 1 Hora de tiempe transcu<br>et:24:51 PM(UTC-06.00) Cent | rido (26/10/2019<br>al America)  |                      | ONCAE<br>PRUEBA 3<br>Papel para uso<br>industrial<br>HONDURAS,<br>Tegucigalpa D.C.<br>Número de<br>documento<br>08011994556182 | Cumple                |                     |                                   | Descripción Ju<br>del proceso |
| 2                         | 1 Hora de tiempo transcu<br>or 34:34 PM(UTC-06.00) Cent | fido (26/10/2019<br>al America)  |                      | PRUEBA<br>ONCAE 4<br>Niveladoras<br>HONDURAS,<br>Tegucigalpa D.C.<br>Número de<br>documento<br>10558660110152                  | Cumple                | 1. Click e<br>desde | n botón <b>Crear</b><br>Plantilla | Descripción Ju<br>del proceso |
| inioime                   |                                                         | See a state of the second        |                      |                                                                                                    |                       |                     |                                   |                               |
|                           | Crear Informe Acta de Apertura:                         | Generar Plantilla Cargar documer | nto externo          |                                                                                                    |                       |                     |                                   |                               |
|                           |                                                         | Template for Open P              | rotocol without Lots |                                                                                                    |                       | P                   | rear desde Plantilla              |                               |
|                           |                                                         |                                  |                      |                                                                                                    |                       |                     | Informe                           |                               |
|                           | 10 <sup>1</sup>                                         |                                  |                      |                                                                                                    |                       |                     |                                   |                               |
| ONCAE                     |                                                         |                                  |                      |                                                                                                    |                       |                     |                                   |                               |
|                           |                                                         |                                  |                      |                                                                                                    |                       |                     |                                   |                               |

|                                                                          |                                                                                                    |                                                                                                    |                                                                                                    | Usuario de Apertura                                                                                                    |
|--------------------------------------------------------------------------|----------------------------------------------------------------------------------------------------|----------------------------------------------------------------------------------------------------|----------------------------------------------------------------------------------------------------|----------------------------------------------------------------------------------------------------|
| Crear Informe Acta de Apertura:<br>fura<br>Mensaje para los proveedores: | UICAE 9<br>Neidoras<br>Tiguipiga D.C.<br>Numero de<br>dosseda 119 is 12<br>1.<br>Cargar documento externo<br>Documento<br>OpenProtocolNoLots.docr_10/26/2019_9_28 PM Docx | Descargue documento generado<br>y utilice los datos del proceso<br>para completar el Acta de<br>Apertura | Cargar documento<br>Qpciones<br>Cargar documento<br>Opciones<br>2. Click en el botón Cargar<br>documento | Elabore el Acta de Apertura y<br>cuando esté debidamente<br>firmada, escane y cargue en la<br>plataforma según se indica<br>aquí. |
|                                                                          |                                                                                                    |                                                                                                    |                                                                                                    |                                                                                                    |

| Compra Menor                                 | Usuario de Apertura                                                                                                    |
|----------------------------------------------|----------------------------------------------------------------------------------------------------|
| 1. Dar click en el botón<br>Buscar documento | https://h2.honducompras.gob.hn/HN1BusinessLine/Documents/DocumentAlternateUpload/MultiInclude?signatureType=&isAsync=False&saveToCommentalternateUpload/MultiInclude?signatureType=&isAsync=False&saveToCompa. A h2.honducompras.gob.hn/HN1BusinessLine/Documents/DocumentAlternateUpload/MultiInclude?signatureType=&isAsync=False&saveToCompa. CARGAR DOCUMENTO Cargar Cargar on documentos of erroreso de carga, utiles la página alternativa M caso de iener probienas cargados. Haga clic en Buscar documento o arrastre el documento a la ventana para cargarlos. Curgar Cargar Oscumento Cargar Cargar on documento sa formado PDF. E consulte la lista de fipos de archivos no sceptados en HonduCompas Econsulte la lista de fipos de archivos no sceptados en HonduCompas Econsulte la lista de fipos de archivos no sceptados en HonduCompas Econsulte la lista de fipos de archivos no sceptados en HonduCompas Econsulte la lista de fipos de archivos no sceptados en HonduCompas Econsulte la lista de fipos de archivos no sceptados en HonduCompas Econsulte la lista de fipos de archivos no sceptados en su computador, en caso contratio el liempo de carga puede ser superior al normal. E orgar los documentos de sidar al marenical. E orgar los documentos de sidar al marenical. E orgar los documentos de sidar al marenical. E orgar los documentos de sidar de imperión. E orgar los documentos de sidar de imperión. E ordeger documentos confidenciales asignando una confiraseña. |
| ONCAE                                        |                                                                                                    |

| 🍥 Abrir                                                                                                    |                                                                                                    |                                                | ×           | Se debe cargar a la plataforma el acta de                                  |
|----------------------------------------------------------------------------------------------------|----------------------------------------------------------------------------------------------------|------------------------------------------------|-------------|----------------------------------------------------------------------------|
| ← → · ↑ 🖡 • E                                                                                                    | ste equipo > Descargas > 🗸 🗸                                                                                                    | 🖰 Buscar en Descargas                          | Q           | apertura que ha sido actualizada con los<br>datos de las ofertas recibidas |
| Organizar 🔻 Nueva                                                                                                    | carpeta                                                                                                    |                                                | 0           | electrónicamente o en físico.                                              |
| <ul> <li>OneDrive</li> <li>Este equipo</li> <li>Descargas</li> <li>Documentos</li> <li>Escritorio</li> <li>Másica</li> <li>Objetos 3D</li> <li>Videos</li> <li>Tilo6732006 (c.)</li> <li>SDHC (E)</li> </ul> | MODULO DE CAPACITACIÓN<br>COTZACIÓN<br>ACTA DE APERTURA<br>Informe de Actividades realizadas en Institut<br>Informe de Actividades realizadas en Institut<br>Informe SoBRE CONFIGURACION Y PACC<br>Informe de configuracion y publicacion<br>adjudicacion Emesto OC<br>OpenProtocolNoLots.docx_10_9_2019_17_53<br>Informe de aconfiguracion Soledad2001<br>Informe de activitación Soledad2001<br>Informe de archivo:<br>ACTA DE APERTURA | to de la Propiedad y Secretaria de C<br>osiris | oordir<br>> |                                                                            |

| Usuari                                                                                                    | io de Apertu |
|----------------------------------------------------------------------------------------------------|--------------|
| 🕏 https://h2.hondu.compras.gob.hn/HN1BusinessLine/Documents/DocumentAlternateUpload/SingleFileUploader?signatureType=&saveToCompanyDoc — 🔲 🗙                                                                                                    |              |
| ▲ h2.honducompras.gob.hn/HN1BusinessLine/Documents/DocumentAlternateUpload/SingleFileUploader?signatureType=&saveToCompanyDocs=T                                                                                                    |              |
| CARGAR DOCUMENTO                                                                                                    |              |
| En caso de tener problemas con el proceso de carga, utilice la página alternativa<br>Al quitar la marca en "Guardar en la biblioteca de documentos", el documento estará disponible solo en el proceso y no en la biblioteca de documentos.                                                                                                    |              |
| Para cargar un documento puede hacer clic en "Buscar documento" o arrastrar y soltar el documento en esta página<br>Buscar documento                                                                                                    | 1            |
| Guardar en la<br>Archivo Clasificación de documento Descripción biblioteca de Progreso<br>documentos                                                                                                    |              |
| ACTA DE APERTURA docx                                                                                                    |              |
| Consulte la lista de tipos de archivos no aceptados en HonduCompras<br>Recomendaciones al cargar un documento<br>• Convertir los documentos a formato PDF.<br>• Comprimir el tamaño del documento (por ejemplo :zip).<br>• Cargar to documento sede una ubicación localizada en su computador, en caso contrario el tiempo de carga puede ser superi<br>• Definir en los documentos el área de impresión.<br>• Proteger documentos confidenciales asignando una contraseña. |              |
| E                                                                                                    |              |

|                                 |                                                             | Usuario de Apertura                                         |
|---------------------------------|-------------------------------------------------------------|-------------------------------------------------------------|
|                                 | regucigalpa D.C.<br>Número de<br>documento<br>1055060110152 | ×                                                           |
| Crear Informe Acta de Apertura: | ◎ Generar Plantilla<br>◎ Cargar documento externo           |                                                             |
| Тіро                            | Documento                                                   |                                                             |
| Acta de Apertura                | OpenProtocolNoLots.docx_10/26/2019_9_26 PM.Docx             | <b>o</b>                                                    |
| Acta de Apertura                | ACTA DE APERTURA docx                                       | 0                                                           |
| Mensaje para los proveedores:   | Publicar                                                    | Cargar documento Or<br>1. Dar click en el botón<br>Publicar |
| ONCAE                           |                                                             | · ·                                                         |

|                                                                                                    |                                                                                                    |                                                                                   | Usuario de Apertura                                                                |
|----------------------------------------------------------------------------------------------------|----------------------------------------------------------------------------------------------------|-----------------------------------------------------------------------------------|------------------------------------------------------------------------------------|
| Apertura de ofertas<br>Ref: CM-001-GC-2019<br>CONTRATACION SERVICIO DE<br>FOTOCOPIADO<br>GERENCIA CENTRAL<br>Compra Menor | La fase "Apertura 'Oferta'" ya esta abierta     Informe enviado a los participantes     ÁREA DE APROBACIÓN       |                                                                                   |                                                                                    |
| Ofertas recibidas (3)                                                                                                    | 22<br>23                                                                                                    |                                                                                   |                                                                                    |
| 1 - Soluciones Varias S de R.L (<br>Prueba)<br>SOLUCIONES VARIA 17/10/2019<br>S / CM-001-GC-2019_<br>EXT                  | Flujos de aprobación 1                                                                                           | La fase del proceso fue aprobada.                                                 |                                                                                    |
| 2 - PRUEBA 500 SISTEMAS<br>PRUEBA / CM-001-GC 17/10/2019<br>-2019 EXT                                                     | MOSTRAR DETALLES                                                                                                 |                                                                                   |                                                                                    |
| 3 - karla medina<br>KARLA MEDINA / CM- 17/10/2019<br>001-GC-2019_EXT                                                      |                                                                                                    |                                                                                   |                                                                                    |
|                                                                                                    | OFERTA  F 17/02010 09-22 PM  Abierto                                                                             |                                                                                   |                                                                                    |
|                                                                                                    | Evaluación de la documentación recibida                                                                          |                                                                                   | No cumple ninguna × Cumplen todas ✓                                                |
|                                                                                                    | 1 Soluciones Varias S de R.L ( Prueba)<br>Oferta: SOLUCIONES VARIAS / CM-001-GC-2019_EXT<br>Valor:56,000 Lempira |                                                                                   | Comprobante de HonduCompras [ Incumplimiento(0)   Nrotas(0) ]                      |
|                                                                                                    | 2 PRUEBA 500 SISTEMAS<br>Oferta: PRUEBA / CM-001-GC-2019_EXT<br>Valor:56,000 Lempira                             |                                                                                   | Comprobante de HonduCompras   Incumplimiento(0)   Notas(0)                         |
|                                                                                                    | 3 karla medina<br>Oferta: KARLA MEDINA / CM-001-GC-2019_EXT<br>Valor:30,000 Lempira                              | 1. Dar click en el botón<br>Publicar/Actualizar lista<br>de proveedores           | I 17/02/02 68-59 PM<br>Comprobante de Hondu/Compros I Incomplimiento(0) I Notas(0) |
| • Volver                                                                                                    |                                                                                                    | Acta de Apertura Publicar/Actualizar lista de proveedores Publicar inta de oferta | 9 Finalizar Evaluación   Evaluar precios   Adjudicación                            |

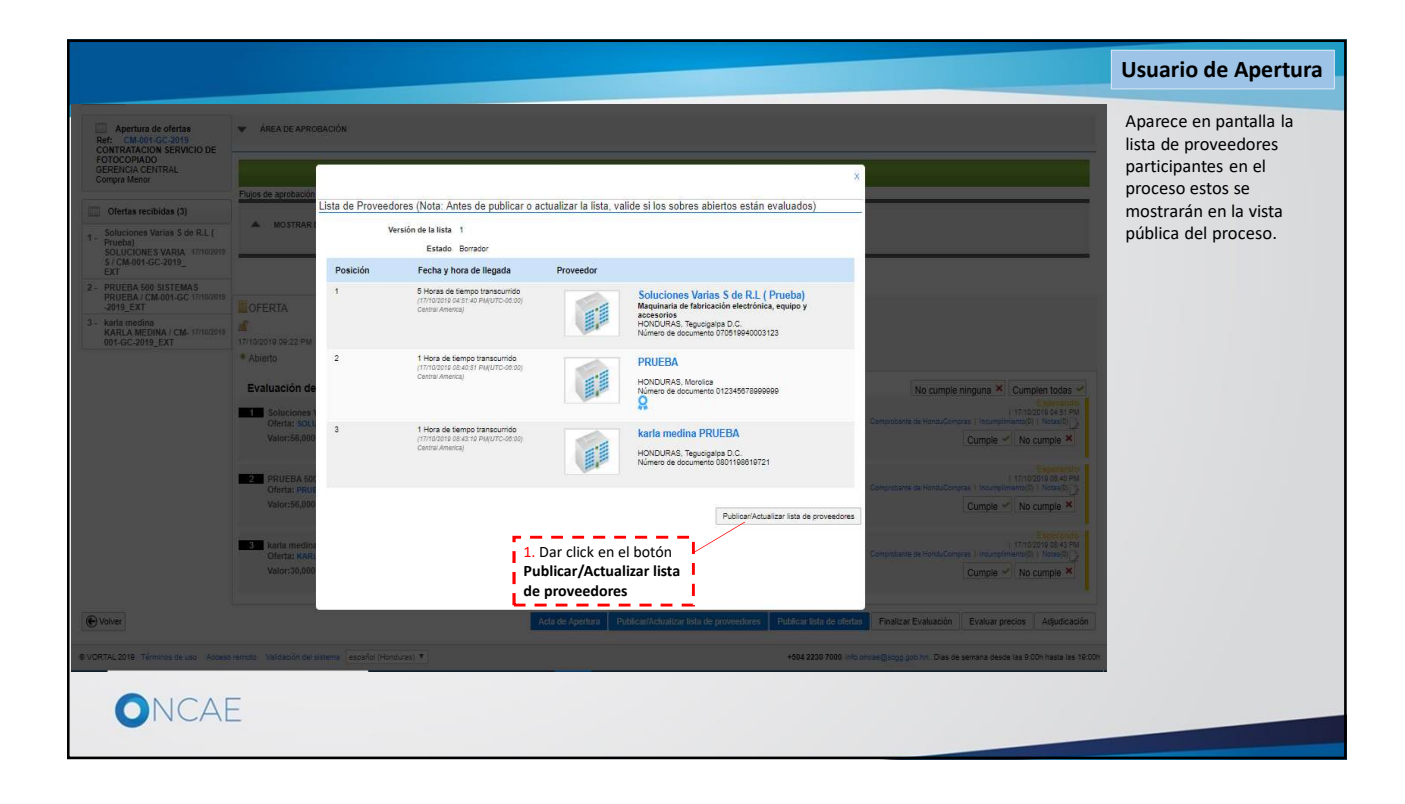

|                                                                                        |                                                                                                    | Usuario de Elaborador                                                                                                    |
|----------------------------------------------------------------------------------------|----------------------------------------------------------------------------------------------------|----------------------------------------------------------------------------------------------------|
| scritorio → Monù → Procesos de la Institució<br>Volver                                 | n → Proceso → Apertura de ofertas                                                                              | Acta de Apentura Ver lista de Provendense Publicar lista de ofertas Finalizar Evaluación Evaluar precios Adjudicación                                                                                                    |
| Apertura de ofertas<br>Ref: CM-001-GC-2019                                             | 🛆 🗠 La fase "Apertura 'Oferta''' ya está abierta                                                               |                                                                                                    |
| FOTOCOPIADO<br>GERENCIA CENTRAL<br>Compra Menor                                        | 🦉 Lista publicada                                                                                              |                                                                                                    |
| Ofertas recibidas (3)                                                                  | AREA DE APROBACIÓN                                                                                             |                                                                                                    |
| 1 - Soluciones Varias S de R.L.(<br>Prueba)<br>SOLUCIONES VARIA 17/10/2015             | Flujos de aprobación 1                                                                                         | La fase dei proceso fue aprobada,                                                                                                    |
| S / CM-001-GC-2019_<br>EXT<br>2 - PRUEBA 500 SISTEMAS<br>PRUEBA / CM-001-GC 17/10/2019 | MOSTRAR DETALLES                                                                                               |                                                                                                    |
| -2019_EXT<br>3 - karla medina<br>KARLA MEDINA / CM- 17/10/2019<br>001-02-2019 EXT      |                                                                                                    |                                                                                                    |
| 001002010_000                                                                          | GFERTA                                                                                                    |                                                                                                    |
|                                                                                        | 7/10/2019 09:22 PM<br>Abierto                                                                                  |                                                                                                    |
|                                                                                        | Evaluación de la documentación recibida                                                                        | No cumple ninguna 🗙 Cumplen todas 🛩                                                                                                    |
|                                                                                        | Soluciones Varias S de R.L ( Prueba)<br>Oferta: SOLUCIONES VARIAS / CM-001-GC-2019_EXT<br>Valor:55,000 Lempira | Comprishentia de Tantal-Comprisa   teaumpierreation() transformation() transformation() tra |
|                                                                                        | 2 PRUEBA 500 SISTEMA S<br>Oferta: PRUEBA (CM-01-GC-2019_EXT<br>Valor:56,000 Lempira                            | I TOTODOTA<br>I TOTODOTA<br>I Dar click en el botón Cumple V No cumple V No cumple V                                                                                                    |
|                                                                                        | 2 karla medina<br>Oferta: KARLA MEDINA / CM-001-GC-2019_EXT<br>Valor:30,000 Lempira                            | Compression of the second second seco |
| D Volver                                                                               |                                                                                                    | Ada de Apertura Ver lista de Proveedores Publicar lista de ofertas Finalizar Evaluación Evaluar precios Adjudicación                                                                                                    |
| ONCAE                                                                                  |                                                                                                    |                                                                                                    |

|                                                                                                    |                                                                                   |                        |                                                                                          |           |                                                                                                    |                                                                                                    | Usuario de Elaborador                                                                                                    |
|----------------------------------------------------------------------------------------------------|-----------------------------------------------------------------------------------|------------------------|------------------------------------------------------------------------------------------|-----------|----------------------------------------------------------------------------------------------------|----------------------------------------------------------------------------------------------------|----------------------------------------------------------------------------------------------------|
| (Over                                                                                                    |                                                                                   |                        |                                                                                          |           |                                                                                                    |                                                                                                    |                                                                                                    |
| Apertura de ofertas Ref: CAROI GC-2015 CONTRANCION SERVICIO DE FOTOCOPIADO GEERIA(C SEVIRAL Compra Menor      Ofertas reoblidas (3) | AREA DE APROBACIÓN  Eujos de aprobación 1                                         | Lista de ofertas<br>Ve | rsión de la lista 1                                                                      |           | ×                                                                                                    |                                                                                                    | Aparece en pantalla la<br>lista de las ofertas<br>presentadas, estas se<br>mostrarán en la vista<br>pública del proceso. |
| t - Soluciones Varias 5 de R.L (                                                                                                    | MOSTRAR DETALLES                                                                  | Pasisián               | Estado Borrador                                                                          | Provender |                                                                                                    |                                                                                                    |                                                                                                    |
| SOLUCIONES VARIA TITUDITA<br>S / CM 001-GC-2019_<br>EXT<br>2 - PRUEBA 500 SISTEMAS<br>PRUEBA I CM-001-GC TITUDITA<br>-2019_EXT      | CFERTA                                                                            | 1                      | 5 Horas de tiempo transcumido<br>(ritricooro destrue parioro-debo)<br>Cestes America)    |           | Soluciones Varias 5 de R.L. (Prueba)<br>Maguinaria de fabricación electrónica, equipo y<br>accesorios<br>HONDURAS Taquicipito D.C.<br>Número de documento 070519040000123 |                                                                                                    |                                                                                                    |
| 3 - Karta medina<br>KARLA NEDINA / CM- 17/6/2013<br>001-GC-2019_EXT                                                                 | Abierto<br>Evaluación de la document                                              | 2                      | 1 Hora de tiempo transcurrido<br>(17/102013 de 4018 / P4(1070-08.00)<br>Cetitel America) |           | PRUEBA<br>HONDURAS Montica<br>Número de documento 012345078090999<br>Q                                                                                                    | No cumple ringuns X Cumplen todas *                                                                                                    |                                                                                                    |
|                                                                                                    | Soluciones Varias 5 de R.U.(<br>Oferta: SOLUCIONES VARIAS<br>Valor:56,900 Lempira | 3                      | 1 Hora de tiempo transounido<br>(ritributris de 40 r 6 Mel/UTC-00.00<br>Central América) |           | karla medina PRUEBA<br>HONDURAS Trajucijates D.C.<br>Número de documento 0801198819721                                                                                    | Experience<br>1771000124417<br>Composition & Interdictional Interdiction<br>Composition & Interdiction<br>Comple of No comple X                 |                                                                                                    |
|                                                                                                    | 2 PRUEBA SID SISTEMAS<br>Oferta: PRUEBA (CM-001-GC-)<br>Valor:56:000 Lempira      |                        |                                                                                          |           | Publicar lista de c/ertas                                                                                                    | (11002019) 44.74<br>Contentures (in Hand-Centrals)   Houng-Personnes)   Massel)   2<br>Cumple v'   No cumple X                                  | Con esta acción                                                                                                    |
|                                                                                                    | 3 karla medina<br>Oferta: KARLA MEDINA ( CM-O<br>Valor:30.000 Lempira             |                        |                                                                                          |           | 1. Dar click en el botón<br>Publicar lista de ofertas                                                                                                    | Competitues de Hend Competitues () Fondation & All SM<br>Competitues de Hend Competitues () Fondations () ( Marcello ()<br>Cumple v No cumple X | finaliza la fase<br>de apertura                                                                                          |
| ( Volver                                                                                                    |                                                                                   |                        |                                                                                          |           | Acta de Apertura Ver lista de Proviesdores Publicar, le                                                                                                    | tta de otertas Finalizar Evaluación Evaluar precios Adjudiosción                                                                                |                                                                                                    |
| © VORTAL 2019 Términos de uno Acceso                                                                                                |                                                                                   | Honduras 🔻             |                                                                                          |           | +584 222                                                                                                    | X30 7000 inhonnægjørgg gobin. Dæs de semana desde las 9 001 hasta las 19 0                                                                      | n                                                                                                    |
| ONCA                                                                                                    | E                                                                                 |                        |                                                                                          |           |                                                                                                    |                                                                                                    |                                                                                                    |

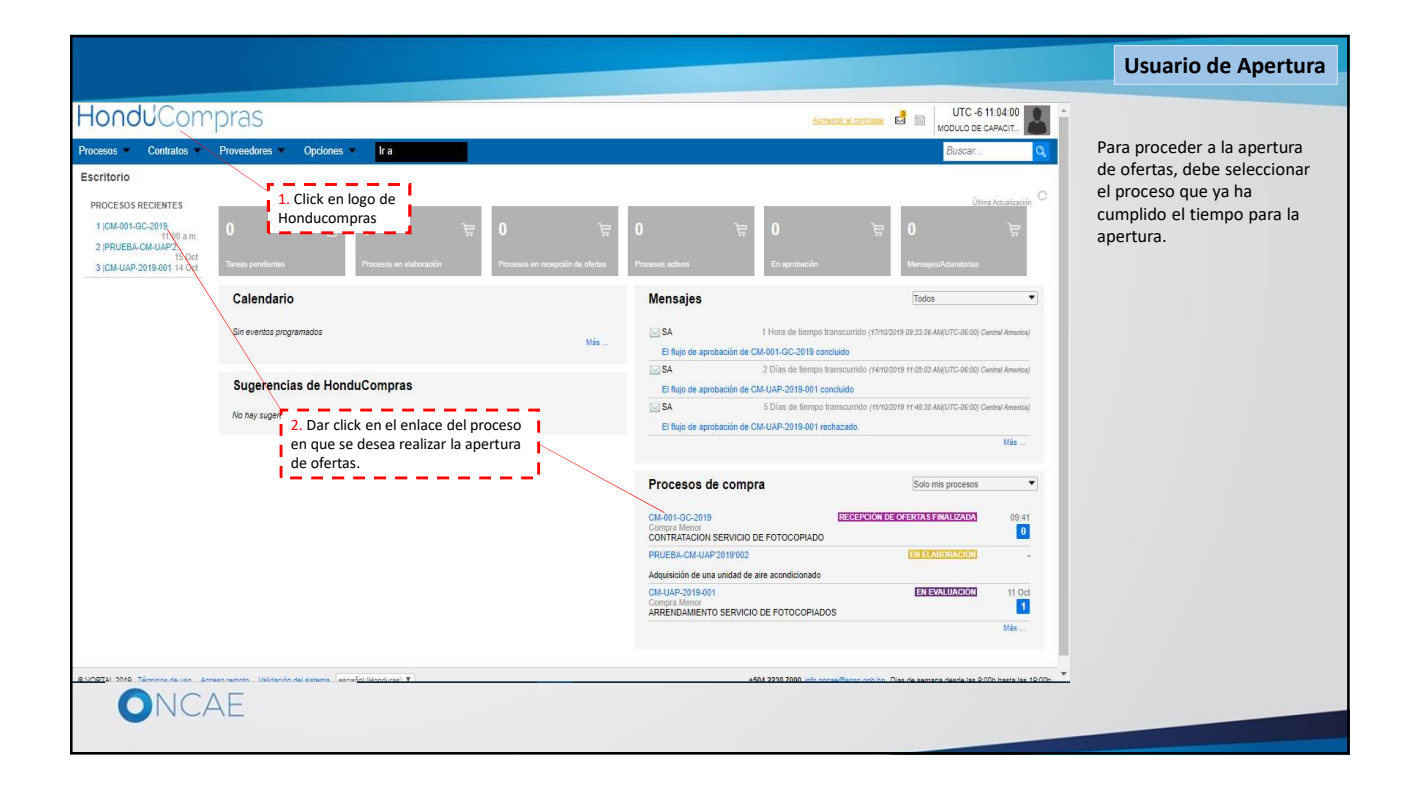

|                                                                                                    |                                                      |                            |                                  | Usu                                                 | iario de <i>l</i>                            | Apertur                    |
|----------------------------------------------------------------------------------------------------|------------------------------------------------------|----------------------------|----------------------------------|-----------------------------------------------------|----------------------------------------------|----------------------------|
| -londu <sup>2</sup> Compras                                                                                                    |                                                      |                            | Aumentar el contra               | ste 🛃 🔛                                             | UTC -6 17<br>MODULO DE CA                    | 7:19:20<br>APACIT          |
| ocesos ▼ Contratos ▼ Proveedores ▼ Opciones ▼<br>ortoria → Menú → Procesos de la Institución → Procesos<br>D Volver                                                                                 | ra                                                   |                            | 1. Click en b<br><b>Opciones</b> | ootón                                               | Buscar                                       | Opciones ~                 |
| Proceso CONTRATACION SERVICIO DE FOTOC                                                                                                    | COPIADO - GC-2019-PRUEBA (id.HN1.BDOS.115            | 01)                        |                                  | Imprimir (F                                         | PDF)<br>ceso de Compra                       |                            |
| Compra Menor<br>GC-2019-PRUEBA-001 (En evaluación) Detalle del proceso<br>Valor estimado 50.000 Lempira   Tipo de contratación Servicios<br>Gerencia administrativa: GERENCIA CENTRAL<br>Ver Enlace | 2. Click<br>Crear N                                  | en botón<br><b>Iensaje</b> |                                  | Crear men<br>Crear tarea<br>Descargar<br>Cargar ofe | saje<br>a<br>documentos del<br>rtas externas | proceso                    |
| FOTOCOPIADO DE EXPEDIENTES<br>(Zona horaria (UTC-06:00) Central America)<br>Fecha de recepción de ofertas 26/10/2019 01:30 PM - Fecha de publicación:<br>Fecha de apertura 26/10/2019 01:35 PM      | 26/10/2019 01:19 PM                                  |                            | Oferta                           | s presentadas                                       | 2 2                                          |                            |
| LÍNEA DE TIEMPO                                                                                                    |                                                      |                            |                                  |                                                     |                                              |                            |
|                                                                                                    | Fecha limite para la recepción de ofertas 26/10/2015 | Fecha y hora               | a de apertura de oferta          | 15                                                  |                                              |                            |
| LISTA DE OFERTAS                                                                                                    | € ⊕                                                  | Abrir Panel                | Opciones 🛩                       | () ACLARATO                                         | ORIAS                                        | Contestar                  |
| crint-void(0): Términos de uso Acceso remoto Validación del sistema español (H                                                                                                    | -Ionduras) 🔻 +                                       | 504 2230 7000              | info.oncae@scgg.gol              | hin. Dias de semi                                   | ne hinduna aclar<br>ana desde las 9:00       | aloria<br>)h hasta las 19: |
| ONCAE                                                                                                    |                                                      |                            |                                  |                                                     |                                              |                            |

|                                                                                                    |                                       |                                                                                                    |                                                                    |                      | Usuario de              | Apertura                 |
|----------------------------------------------------------------------------------------------------|---------------------------------------|----------------------------------------------------------------------------------------------------|--------------------------------------------------------------------|----------------------|-------------------------|--------------------------|
| Hondu <sup>C</sup> Compras                                                                                                    | 5                                     |                                                                                                    | Esti                                                               | series of contrasts. |                         | -6 17:24:03              |
| Procesos 👻 Contratos 🕋 Proveed                                                                                                    |                                       |                                                                                                    |                                                                    | ×                    | Busca                   | Q.                       |
| Esomorio                                                                                                    | SELECCIÓN DE DESTINATARIOS            |                                                                                                    | <ol> <li>Click en la flecha para<br/>desplegar opciones</li> </ol> | Cerrar               |                         | Opciones 🗸               |
| Proceso CONTRATACION                                                                                                    | Seleccione grupo de destinatari       | os                                                                                                    |                                                                    |                      |                         | EN EVALUACIÓN            |
| Compra Menor<br>GC-2019-PRUEBA-001 [[InterNation:<br>Valor estimado 50,000 Lengita   Tipo de con<br>Gerencia administrativa: GERENCIA CENTR<br>Ver Enlace | Grupo de destinatarios                | Seleccione<br>Seleccione<br>Interesado<br>Invitados<br>Prúbleo<br>Selección manual<br>Proveedores<br>Adjudicatarios<br>No adjudicatarios | 2. Click en " <b>Publico</b> "                                     | Cerrar               | PROVEEDO                | 2<br>2                   |
| FOTOCOPIADO DE EXPEDIENTES                                                                                                    |                                       |                                                                                                    |                                                                    | 9. pre               | sentadas                |                          |
| (Zona horaria (UTC-06:00) Central America)<br>Fecha de recepción de ofertas 26/10/2019 01<br>Fecha de apertura 26/10/2019 01:35 PM                        |                                       |                                                                                                    |                                                                    |                      |                         |                          |
| LINEA DE TIEMPO                                                                                                    |                                       |                                                                                                    |                                                                    |                      |                         |                          |
| LISTA DE OFERTAS                                                                                                    |                                       |                                                                                                    |                                                                    | (?)                  | ACLARATORIAS            | Contestar                |
| © VORTAL 2019 Términus de uso Acceso remoto                                                                                                    | alidación del sistema español (Hondur | 15] <b>T</b>                                                                                                    | +504 2230 7000 info o                                              |                      | Dias de semana desde la | s 9:00h hasta las 19:00h |
| ONCAE                                                                                                    |                                       |                                                                                                    |                                                                    |                      |                         |                          |

|                                                                                                    |                                             |                                       | Usuario de Apertura                                                        |
|----------------------------------------------------------------------------------------------------|---------------------------------------------|---------------------------------------|----------------------------------------------------------------------------|
| HonduCompras                                                                                                    | S                                           | - Asimpoint al contraste              | UTC -6 17:28:02                                                            |
| Procesos 🔻 Contratos 🔻 Proveed                                                                                                    |                                             | ×                                     | Buscar                                                                     |
| Escritoro $\rightarrow$ Menú $\rightarrow$ Procesos de la tratitución $\rightarrow$ Pr                                                                         | > SELECCIÓN DE DESTINATARIOS                | Crear mensaje Cerrar                  | Opciones ~                                                                 |
|                                                                                                    | Seleccione grupo de destinatarios           |                                       | EN EVALUACIÓN                                                              |
| Compra Menor<br>GC-2019-PRUEBA-001 [Enveloed<br>Valor estimado 50,000 Lempira   Tipo de con<br>Gerencia administrativa: GERENCIA CENTR<br>Ver Evace            | Grupo de destinatarios Público              | •<br>Crear mensaje<br>/               | PROVEEDORES                                                                |
| FOTOCOPIADO DE EXPEDIENTES<br>(Zona horaria (UTC-06.00) Central America)<br>Fecha de recepción de ofertas 26/10/2019 0<br>Fecha de apertura 2010/2019 0 135 FM |                                             | 1. Click en botón<br>Crear Mensaje    | sentata<br>2                                                               |
| LÎNEA DE TIEMPO                                                                                                    |                                             |                                       |                                                                            |
| LISTA DE OFERTAS                                                                                                    |                                             | 0                                     | ACLARATORIAS Contestar                                                     |
| © VORTAL 2019 Términos de uso Acceso remoto                                                                                                    | Validación del sistema español (Honduras) * | +504 2230 7000 info onca+@stog gob hn | No hone commo enternime<br>Dias de semana desde las 9.00h hasta las 19.00h |
| ONCAE                                                                                                    |                                             |                                       |                                                                            |

|                                                         |                                                                                                    | Usuario de Apertura          |
|---------------------------------------------------------|----------------------------------------------------------------------------------------------------|------------------------------|
| HondUCompras                                            | Aumentar el contraste E                                                                                           | UTC -6 17:30:50              |
| Procesos  Contratos  Proveedores                        | Opciones 🔻 Ir a                                                                                                   | Buscar                       |
| Enviar mensaje  Cancelar  Detalles de mensaje           |                                                                                                    | Guardar como borrador Enviar |
| De:<br>Usuario:<br>Para:<br>Tipo de mensaje:<br>Asunto: | MODULO DE CAPACITACION<br>MARTIN GUSTAVO URBINA<br>PRUEBA ONCAE 4. ONCAE PRUEBA 3.<br>General<br>ACTA DE APERTURA |                              |
| Fecha limite para responder a este mensaje:<br>Anexos   | Cargar Delaccionar documentos de la plataforma Detalles de mensaje                                                |                              |
| Plantilla:                                              | Selectione 2 Click en botán                                                                                       |                              |
|                                                         | Cargar                                                                                                    |                              |
|                                                         |                                                                                                    |                              |
| ONCAE                                                   |                                                                                                    |                              |

|                                                                  | U                                                                                                    | suario de Apertura |
|------------------------------------------------------------------|----------------------------------------------------------------------------------------------------|--------------------|
| HonduCompras                                                     | Aumentar et contraste 🛃 🗉                                                                                                    |                    |
| Procesos Contratos Proveedores                                   | https://h2.honducompras.gob.hr/HN1BusinessLine/Documents/DocumentAlternateUpload/Index?signatureType=&saveToCompanyDocs=True&pare                                                                                                    |                    |
| Enviar mensaje                                                   | h2.honducompras.gob.hn/HN1BusinessLine/Documents/DocumentAlternateUpload/Index/signatureType=&saveToCompanyDoc     CARGAR DOCUMENTO     @En caso de tener problemas con el proceso de carga. utilice la página alternativa     A quitar la marca en 'Guardar en la biblioteca de documentos', el documento estará disponible solo en el proceso y no en la biblioteca de documentos. | cs= Irue&parentU   |
| Detailes de mensaje<br>Usu                                       | Buscar documento No hay documentos cargados. Haga clic en Buscar documento o arrastre el documento a la ventana para cargarios.                                                                                                    |                    |
| 1. En el botón Buscar document                                   | Consulte la lista de lipos de archivos no aceptados en HonduCompras <u>Recomendaciones al carvar un documento</u> Convertir los documentos do Iomato PDF. Comprimir el tamaño del documento (por ejemplo .zip).                                                                                                    | Cargar Cerrar      |
| Fecha límite para responder a este men<br>An<br>Texto de mensaie | <ul> <li>Cargar los documentos desde una utocación localizada en su computador, en caso contrano el tiempo de carga puede ser superior al normal.</li> <li>Definir en los documentos de direa de impresión.</li> <li>Proteger documentos confidenciales asignando una contraseña.</li> </ul>                                                                                         |                    |
| Plan                                                             |                                                                                                    |                    |
| ₩ / 및   ₩4 등 등 등 등 등 는 ]드 이 (*                                   |                                                                                                    |                    |
| ONCAE                                                            |                                                                                                    |                    |

|                                                                          |                                                                                                    |                                                                                                    |                                                       |                                                                                      | Usuario de Apertu         |
|--------------------------------------------------------------------------|----------------------------------------------------------------------------------------------------|----------------------------------------------------------------------------------------------------|-------------------------------------------------------|--------------------------------------------------------------------------------------|---------------------------|
|                                                                          |                                                                                                    |                                                                                                    |                                                       |                                                                                      |                           |
| Hondu <sup>2</sup> Compras                                               | Abrir                                                                                                    |                                                                                                    |                                                       | 1. Seleccione                                                                        | e en su computador el     |
| Procesos Contratos Proveedores Enviar mensaje                            | ← → * ↑                                                                                                    | anducompras 2.0 > Formatos                                                                                                    | v ひ Buscar en Formatos                                | documento de Apertura                                                                | debidamente firmada       |
| € Cancelar<br>Detalles de mensaie                                        | Organizar • Nueva ca                                                                                                    | Nombre                                                                                                    | Fecha de modificación                                 | Tipo de docume                                                                       | Enviar                    |
| Usu<br>F<br>Tipo de men<br>Ast<br>Fecha límite para responder a este men | <ul> <li>Decumpation</li> <li>Excitorio</li> <li>Galaxy J1 mini</li> <li>Imágenes</li> <li>Música</li> <li>Objetos 3D</li> <li>Videos</li> <li>T1106732006 (Cc)</li> <li>SU SNHC (Fr)</li> </ul> | COTACIÓN COTACIÓN CO | 25/9/2019 09:42<br>24/9/2019 16:54<br>25/9/2019 09:19 | Microsoft Word<br>Microsoft Word<br>Microsoft Word<br>Microsoft Word<br>or al normal | rgarlos.<br>Cargar Cerrar |
| Ani<br>Texto de mensaje<br>Plan<br>B I 및 Asse 副 語 語 語 語 ?? ??            | SDHC (E:) V                                                                                                    | < bre de archivo: ACTA DE APERTURA                                                                                                    | All Files                                             | Cancelar                                                                             |                           |

|                                                                                                 |                                                                                                    | Usuario de Apertura |
|-------------------------------------------------------------------------------------------------|----------------------------------------------------------------------------------------------------|---------------------|
| Hondu <sup>C</sup> Compras                                                                      | Aumentar el contraste                                                                                                    | UTC -6 17:35:02     |
| Procesos  Contratos Proveedores Enviar mensaje Cancelar Detalles de mensaje                     | https://h2.honducompras.gob.hn/HNTBusinestLine/Documents/DocumentAlternateUpload/Index?signatureType=&saveToCompanyDocs=True&p  h2.honducompras.gob.hn/HNTBusinessLine/Documents/DocumentAlternateUpload/Index?signatureType=&saveToCompanyDocs=True&p  CARGAR DOCUMENTO  CARGAR DOCUMENTO  Al quitar la marca en "Guardar en la biblioteca de documentos", el documento estará disponible solo en el proceso y no en la biblioteca de documentos", el documento estará disponible solo en el proceso y no en la biblioteca de documentos.  Para cargar un documento puede hacer clic en "Buscar documento" o arrastrar y soltar el documento en esta página Buscar documento | are – D X Q         |
| Usu<br>f<br>Tipo de men<br>Asu                                                                  | Archivo     Clasificación de documento     Descripción     Guardar en la biblioteca de documento     Progreso documento       ACTA DE APERTURA docx                                                                                                    |                     |
| Fecha limite para responder a este men<br>An<br>Texto de mensaje<br>Plan<br>B I U M 新言書書語語語の (* | Consulte la tista de tipos de archivos no acepitados en HonduCompras<br>Resonnendadones al canaz un documento<br>- Consettir los documentos a formato PDF:<br>- Caragar los documentos de oumento (core demplo zip).<br>- Caragar los documentos de sina de ingresión.<br>- Definir en los documentos de riana de ingresión.<br>- Proteger documentos confidenciales asignando una contraseña.<br>- Caragar                                                                                                    | Cargar Cerrar       |
| ONCAE                                                                                           | L`                                                                                                    |                     |

|                                             |                                                |                                               | Usuario de Apertu              |
|---------------------------------------------|------------------------------------------------|-----------------------------------------------|--------------------------------|
| londu <sup>2</sup> Compras                  |                                                |                                               | Aumentar el contraste          |
| rocesos • Contratos • Proveedores •         | Opciones 👻 Ir a                                |                                               | Buscar                         |
| nviar mensaje                               |                                                |                                               |                                |
| Cancelar                                    |                                                |                                               | Guardar como borrador Envia    |
| etalles de mensaje                          |                                                |                                               |                                |
| De:                                         | MODULO DE CAPACITACION                         |                                               |                                |
| Usuario:                                    | MARTIN GUSTAVO URBINA                          |                                               |                                |
| Para:                                       | PRUEBA ONCAE 4; ONCAE PRUEBA 3;                |                                               | 1. Click en el botón<br>Enviar |
| Tipo de mensaje:                            | General                                        | 1.                                            |                                |
| Asunto:                                     | ACTA DE APERTURA                               | ×                                             |                                |
| Fecha límite para responder a este mensaje: |                                                |                                               |                                |
| Anexos                                      | Cargar Seleccionar documentos de la plataforma |                                               |                                |
|                                             | Documento<br>ACTA DE APERTURA.docx             | Nombre del documento<br>ACTA DE APERTURA.docx | Eliminar                       |
| exto de mensaie                             |                                                |                                               |                                |
| Plantilla:                                  | Seleccione                                     | Ŧ                                             |                                |
| B / U   ▲ = = = = = = = = = → (* ∞ →        | 120                                            |                                               |                                |
|                                             |                                                |                                               |                                |
|                                             |                                                |                                               |                                |
|                                             |                                                |                                               |                                |
|                                             |                                                |                                               |                                |
|                                             |                                                |                                               |                                |
| UNCAE                                       |                                                |                                               |                                |
|                                             |                                                |                                               |                                |

|                                                                                                    |                                                | 1. Dar click en la<br>imagen en el borde            | ario de Apertura                                                                                                    |
|----------------------------------------------------------------------------------------------------|------------------------------------------------|-----------------------------------------------------|----------------------------------------------------------------------------------------------------|
| Hondu'Compras                                                                                                    |                                                | Aumentar et contraste                               | UTC -6 17:45:25<br>MODULO DE CAPACIT                                                                                            |
| Procesos ♥ Contratos ♥ Proveedores ♥ Opciones ♥<br>Esonore → Manú → Procesos<br>ⓒ Volver<br>♥ Mensaje enviado                                                                                          | Ira and an an an an an an an an an an an an an | 2. Dar click en la<br>opción <b>Salir</b>           | Configuraciones del usuario MARTIN GUSTAVO URBINA CAT: 0002322 28 Cet. 2018(UTC -8) 17:46:25 Cational Configuraciones del Salir |
|                                                                                                    | COPIADO - GC-2019-PRUEBA (id.HN1.BDOS.115      | 01)                                                 | EN EVALUACIÓN                                                                                                    |
| Compra Menor<br>GC-2019-PRUEBA-001 [En cwptimpticity] Detaile del proceso<br>Valor estimado 50,000 Lempira   Tipo de contratación Servicios<br>Gerencia administrativa: GERENCIA CENTRAL<br>Ver Eniace |                                                | PROV                                                | /EEDORES                                                                                                    |
| (Zona horate UEC-96.00) Centrel America)<br>Fecha de recepción de oferfas 28/10/2019 01:30 PM - Fecha de publicación<br>Fecha de apertura 28/10/2019 01:35 PM                                          | 26/10/2019 01:19 PM                            | Ofertas presentadas                                 | 2                                                                                                    |
| LÍNEA DE TIEMPO                                                                                                    |                                                |                                                     |                                                                                                    |
| -                                                                                                    | Fecha limite para la recepción de ofertas      | ✓Fecha y hora de apertura de ofertas                |                                                                                                    |
|                                                                                                    | 25/10/2019                                     | 26/10/2019                                          |                                                                                                    |
| ttps://h2.honduccompras.gob.hn/HN1BusinesLine/Tendering/BuyerWorkArea/In *                                                                                                    | fonduras) Y +                                  | 504 2230 7000 info.oncae@scgg gob.hn. Dias de semai | na desde las 9:00h hasta las 19:00h                                                                                             |

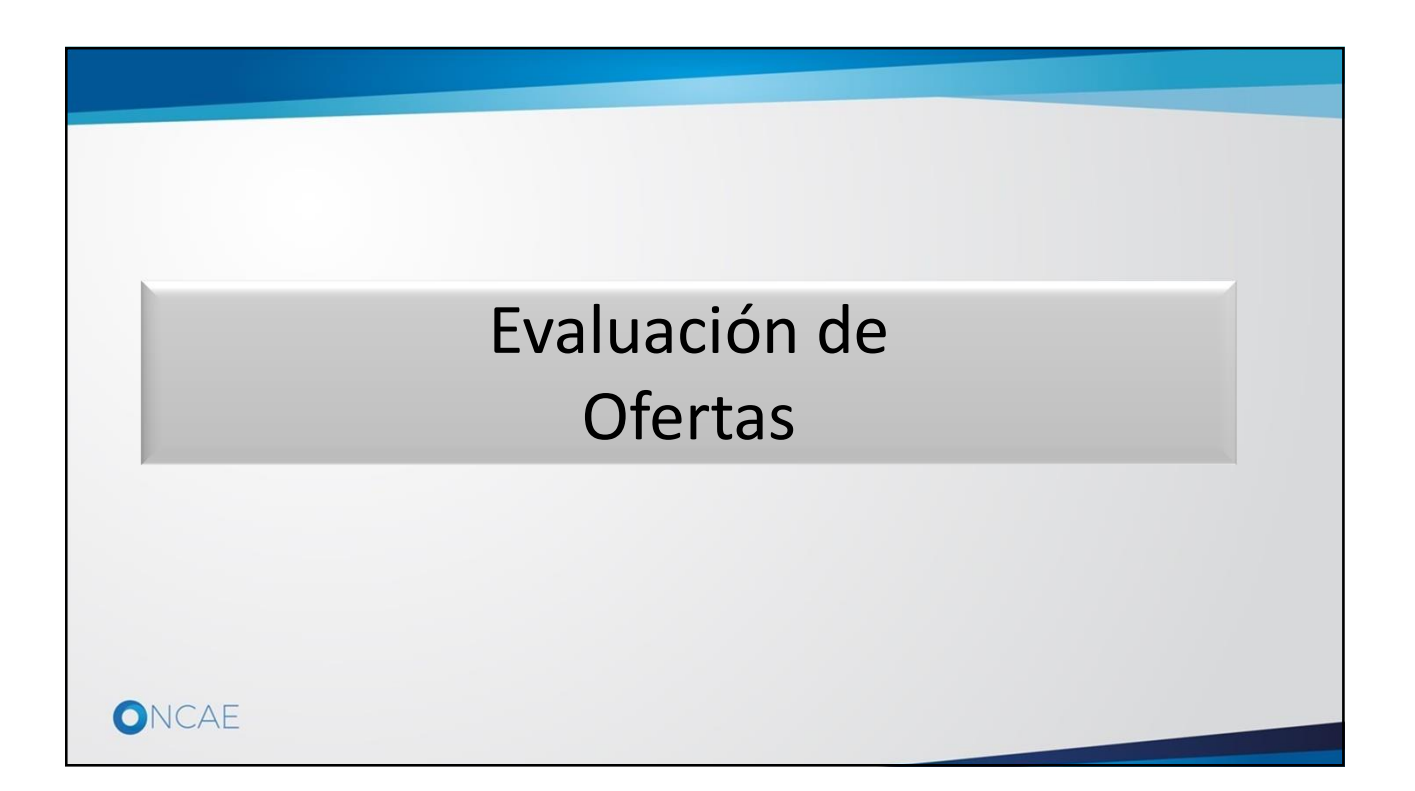

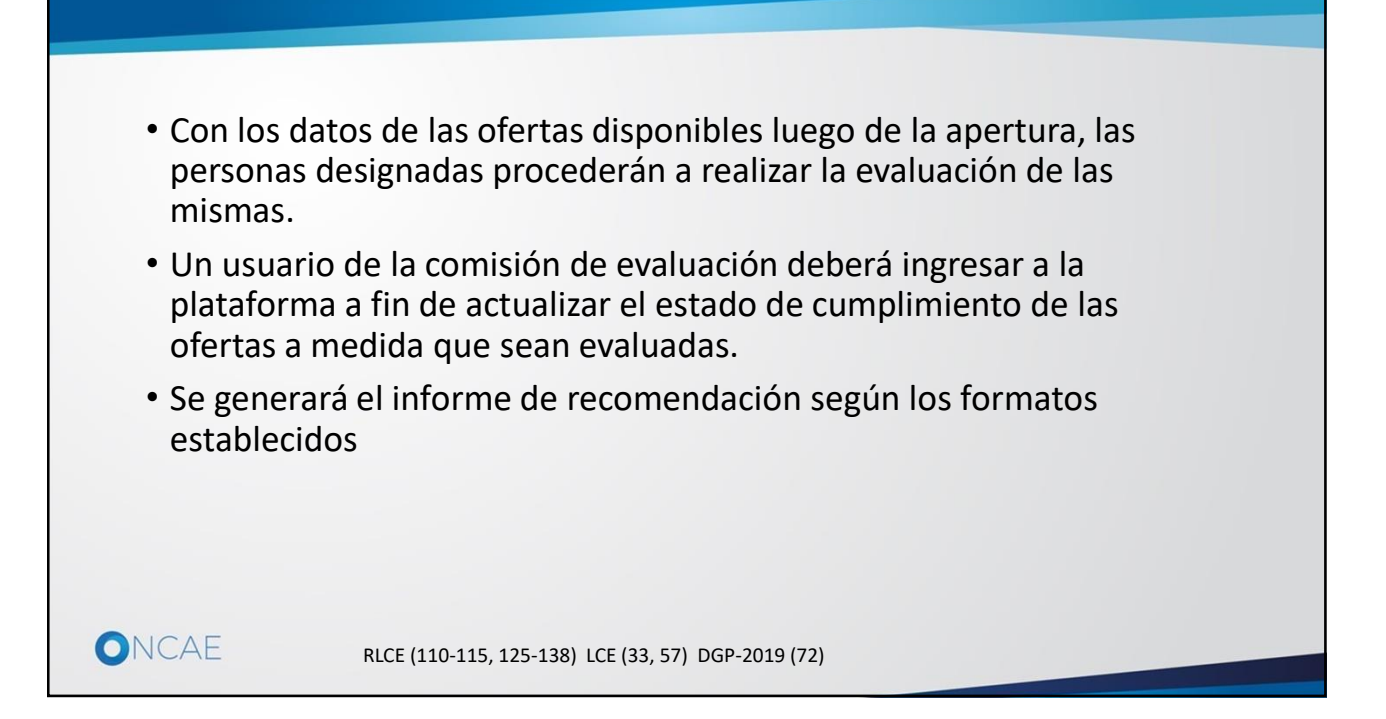

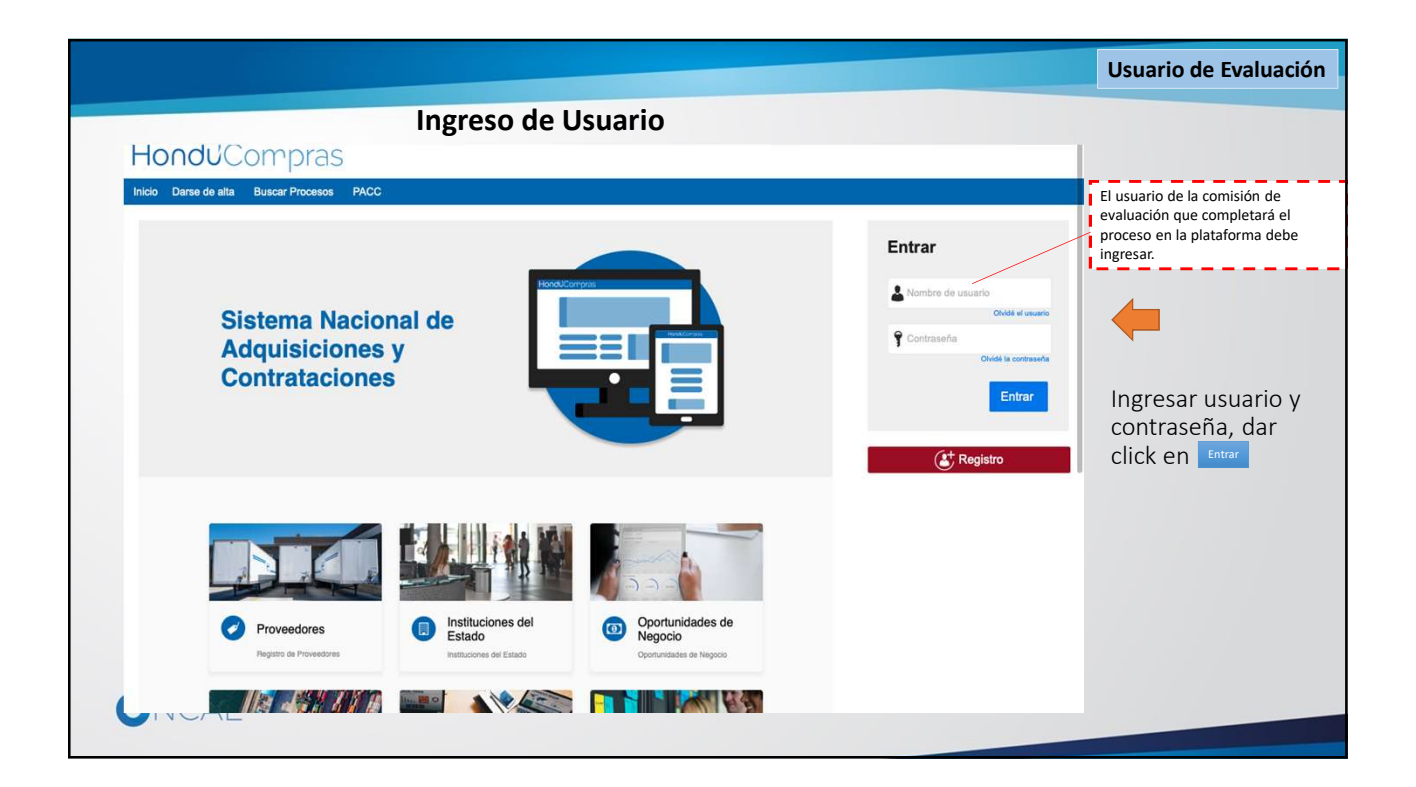

|                                                                                                    |                                                                                                    | Usuario de Evaluación                                                                       |
|----------------------------------------------------------------------------------------------------|----------------------------------------------------------------------------------------------------|---------------------------------------------------------------------------------------------|
| HonduCompras                                                                                                    | Aurentir el contosas 🗟 📄 UTC -6 11:04:00 💽 👚                                                                                                    |                                                                                             |
| Processor     Contration     Proveedores     Opciones     It a       Escritorio       PROCESSOR RECIENTES       1 CMADAGCOSTS       2 PRUEBACCAUARY       3 CRALARY-2019.001 14 CM       3 CRALARY-2019.001 14 CM       Calendario       Sin eventos programados       Sugerencias de HonduCompras |                                                                                                    | Para proceder a la evaluación<br>de ofertas, debe seleccionar<br>el proceso que correponde. |
| Dar click en el enlace del proceso en<br>que se desea realizar la evaluación<br>de ofertas.                                                                                                    | El fujo de aprobación de CM-UAP-2019-001 rechazado.<br>Más<br>Processos de compra Solo mis procesos                                                                                                    |                                                                                             |
|                                                                                                    | Corpera Menie<br>Contracticalioni SERVicio DE FOTOCOPIADO<br>PRUEBA-CM-UAP20191002<br>Adquisión de una unida de aire acondicionado<br>CMUMP2-019601<br>Compa Menie<br>ARRENDAMENTO SERVICIO DE FOTOCOPIADOS |                                                                                             |
|                                                                                                    | Más<br>4561 2200 2008 alfa annaid State ann ba. Dias de samara déade las DOCh barls las 1900. 👻                                                                                                    |                                                                                             |

|                                                                                                    |                                         |                      |                                     |                     |                        | Usuario de                       | Evaluaciór            |
|----------------------------------------------------------------------------------------------------|-----------------------------------------|----------------------|-------------------------------------|---------------------|------------------------|----------------------------------|-----------------------|
| Procesos 🔻 Contratos 🔻 Proveedores 🔻 Opc                                                                                                    | iones 🔻 Ir a                            |                      |                                     |                     |                        | Buscar                           | Q.                    |
| Escritorio → Menú → Procesos de la Institución → <b>Proceso</b>                                                                                                    |                                         |                      |                                     |                     |                        |                                  | Opciones 🗸            |
| Proceso CONTRATACION SERVICIO D                                                                                                    | E FOTOCOPIADO - G                       | C-2019-PRUEB         | A (id.HN1.BDO                       | S.11501)            |                        | E                                | EN EVALUACIÓN         |
| Compra Menor<br>GC-2019-PRUEBA-001 [Eneveltration] Detaile del<br>Valor estimado 50,000 Lempra   Tipo de contratación Servicio<br>Gerencia administrativa: GERENCIA CENTRAL<br>Ver Entace | oroceso<br>IS                           |                      |                                     |                     |                        | PROVEEDOR                        | RES<br>2              |
| FOTOCOPIADO DE EXPEDIENTES<br>(Zona horaria (UTC-06.00) Central America)<br>Fecha de recepción de ofertas 28/10/2019 01:30 PM - Fecha de<br>Fecha de apertura 28/10/2019 01:35 PM         | <b>e publicación</b> 26/10/2019 01:19 F | PM                   |                                     |                     | Ofe                    | rtas presentadas 2               | 2                     |
| LÍNEA DE TIEMPO                                                                                                    | Fecha límite para la                    | recepción de ofertas | 1. Dar click en el b<br>Abrir Panel | ootón<br>Fecha y ho | ora de apertura de ofe | rrtas                            |                       |
|                                                                                                    | 26/10/2019                              |                      | 4                                   | 26/10/2019          |                        |                                  | 0                     |
| LISTA DE OFERTAS                                                                                                    |                                         |                      |                                     | Abrir Panel         | Opciones 🗸             | () ACLARATORIAS                  | Contestar             |
| Referencia de oferta 🚊                                                                                                    | Proveedor                               | Evaluación           | Presentada                          |                     | Oferta 😑               | No tiene ninguna a               | claratoria            |
| /ORTAL 2019 Términos de uso Acceso remoto Validación del siste                                                                                                    | ma español (Honduras) 🔻                 |                      |                                     | +504 2230 7000      | 0 info.oncae@scgg.g    | gob.hn. Dias de semana desde las | 9:00h hasta las 19:00 |
| ONCAE                                                                                                    |                                         |                      |                                     |                     |                        |                                  |                       |

|                                                                                                    |                                                                                                    |                                                                                                    | Usuario de Evaluación                                                                                                    |
|----------------------------------------------------------------------------------------------------|----------------------------------------------------------------------------------------------------|----------------------------------------------------------------------------------------------------|----------------------------------------------------------------------------------------------------|
| Escritoria → Menú → Procesos de la Institució<br>Volver                                                                                                 | in → Proceso → Apertura de orertas                                                                                                    | Acta de Apertura Ver lista de Proveedores                                                                                           | Ver Esta de ofertas Finalizar Evaluación Evaluar precios Adjudicación                                                                                                    |
| Apertura de ofertas<br>Ref. CM-001-GC-2019<br>CONTRATACION SERVICIO DE<br>FOTOCOPIADO<br>GERENCIA CENTRAL<br>Compra Menor                               | Acción ejecutada     Area de aprobación                                                                                                    |                                                                                                    |                                                                                                    |
| Ofertas recibidas (3)  Soluciones Varias S de R.L ( Prueba) Soluciones VARIA 17/10/2019 S/CM-001-GC-2019 EXT 2. policiena kon sistema s                 | Flujos de aprocessión 1  MOSTRAR DETALLES                                                                                                    | La fase del proceso fue aprobada.                                                                                                   |                                                                                                    |
| PRUEBA/CM401-0C 17/10/2019     -2019_ECH401-0C 17/10/2019     -2019_ECH41     -2019_ECH41     -2019_ECH41     -2019_ECH41     -2019_ECH4     -2019_ECH4 | CFERTA  CFIFICO 10 00 22 PM  Abiento  Control 10 00 22 PM  Control 10 00 22 PM  Control 10 00 22 PM  Control 10 00 20 PM  Control 10 00 20 PM  Control 10 00 Lempira  Control 10 00 Lempira  Control 10 00 Le |                                                                                                    | No cumple ninguna X Cumplen todas V<br>Cumplen<br>Compatenti en Honti-Compa I Honoritanti () Honorita                                                                                                    |
|                                                                                                    | PRUEBA 500 SISTEMAS<br>Oferta: PRUEBA (CM:01-GC-2019_EXT<br>Valor:55,000 Lempira     Sickia medina     Oferta: rknla mEDinA / CM:091-0C-2019 EXT                                                                                                    | <ol> <li>Dar click en el botón Cumple<br/>o No Cumple de cada oferta<br/>según la evaluación realizada<br/>de las mismas</li> </ol> | Complete<br>170102028 da PM<br>Computante de HanduCampera   Houringfilm (m)   Houringfil<br>Complete V   No complet X  <br>Houringfilm (m)   Houringfilm (m)  <br>Houringfilm (m)   Houringfilm (m)  <br>Computante de HanduCampera   Houringfilm (m)   Houringfilm (m) |
| Volver     VORTAL 2019 Términos de uso Acceso                                                                                                    | Valor:30,000 Lempira                                                                                                    | Acta de Apertura 🔰 Ver lista de Provendures                                                                                         | 2. En caso que alguna<br>oferta se asigne que "No<br>Cumple" se podrá<br>registrar una Nota<br>justificando las razones                                                                                                    |
| ONCAE                                                                                                    |                                                                                                    |                                                                                                    |                                                                                                    |

|                                                                                                    |                                                                                                    |                                                                                                    | Usuario de Evaluación                                                                                                    |
|----------------------------------------------------------------------------------------------------|----------------------------------------------------------------------------------------------------|----------------------------------------------------------------------------------------------------|----------------------------------------------------------------------------------------------------|
| Apertura de ofertas<br>Ref. CM-001-GC-2015                                                             | Acción ejecutada                                                                                                    |                                                                                                    |                                                                                                    |
| CONTRATACION SERVICIO DE<br>FOTOCOPIADO<br>GERENCIA CENTRAL<br>Campra Menor                            | AREA DE APROBACIÓN                                                                                                    | 1. Ingrese un comentario                                                                                                    |                                                                                                    |
| Ofertas recibidas (3)                                                                                  | The second second | is the difference in any set of the provide the set of the set of | r los                                                                                                    |
| 1 - Soluciones Varias S de R.L.(<br>Prueba)<br>SOLUCIONES VARIA 17/10/0019<br>S/CM-001-06-2019_<br>EXT | MOSTRAR DETALLES                                                                                                    | Agregar nota a la oferta                                                                                                    |                                                                                                    |
| 2 - PRUEBA 500 SISTEMAS<br>PRUEBA / CM-001-GC 17/10/2019<br>-2019_EXT                                  |                                                                                                    |                                                                                                    |                                                                                                    |
| S - karla medina<br>KARLA MEDINA / CM- 17/16/2019<br>001-GC-2019_EXT                                   | OFERTA                                                                                                    | Carociar Continuar                                                                                                    |                                                                                                    |
|                                                                                                    | Evaluación de la documentación recibida<br>Soluciones Varias 5 de R. L. (Prusta)<br>Olerta: BOLUCIONE VARAS I CM 001-GC-2015,<br>Valor:56,500 Lempira                                                                                                    | 1. Dar click en el botón<br>Confirmar                                                                                                    | mple regular # Cumpler todas -<br>( Tribational Cumple<br>Comple ( Neurophyser # )<br>Cumple -<br>( Ne cumple -<br>Ne cumple -<br>Ne cum |
|                                                                                                    | PRUEBA 500 SISTEMA 5<br>Oferta: PRUEBA (CM/01) GC 3013_EXT<br>Valor 55,000 Lempira                                                                                                    | Carticular res of New                                                                                                    | (17 rodoril ana fela<br>Alexand I hexaniferencia) (18 kalan)<br>(Cumple ≠ No cumple ≠)                                                                                                    |
|                                                                                                    | karla medina<br>Ofertz: KARLA MEDIKA / CM-001-GC-2019_EXT<br>Valor:30,000 Lempira                                                                                                    | Computerio in Not                                                                                                    | Comple / Interpretation and PA                                                                                                    |
| E Vorver                                                                                               |                                                                                                    | Acta de Apentura Vier facta de Provenderes Ver facta de ofernas Prinalizar Evoluar                                                                                                    | oón Evaluar precios Adjudicación                                                                                                    |
| © VORTAL 2019 Técnipos de sao. Acosso                                                                  | rengen Validablin del anarre i español (Hondurse 🕈                                                                                                    | 484 2229 700 th antar Biogg and hr. D                                                                                                    | las de seconda des de las 7.00% hasta las 10.00%                                                                                                    |
| ONCAE                                                                                                  |                                                                                                    |                                                                                                    |                                                                                                    |

|                                                                                                   |                                                                                                    | Usuario de Evaluación                                                                                            |
|---------------------------------------------------------------------------------------------------|----------------------------------------------------------------------------------------------------|----------------------------------------------------------------------------------------------------|
| rocesos 🔻 Contratos 👻                                                                             | Proveedores Opciones Ir a                                                                                        | Buscar Q                                                                                                    |
| scritorio → Menú → Procesos de la Instituci                                                       | dn → Proceso → Apertura de ofertas                                                                               | Acta de Aperture Ver Esta de Proveedives Ver Bita de ofertas Finalizar Evaluación Evaluación Adjudicación        |
| Apertura de ofertas<br>Ref: CM-001-GC-2019<br>CONTRATACION SERVICIO DE                            | ÁREA DE APROBACIÓN                                                                                               |                                                                                                    |
| GERENCIA CENTRAL<br>Compra Menor                                                                  |                                                                                                    | La fase del pròceso fue aprobada.                                                                                |
| Ofertas recibidas (3)                                                                             |                                                                                                    |                                                                                                    |
| I - Soluciones Varias S de R.L. (<br>Prueba)<br>SOLUCIONES VARIA 17/10/2015<br>S / CM-001-GC-2019 | MUSIKAR DEIALLES                                                                                                 |                                                                                                    |
| EXT<br>2- PRUEBA 500 SISTEMAS<br>PRUEBA / CM-001-GC 17/10/2019                                    | OFERTA                                                                                                    |                                                                                                    |
| - karla medina<br>KARLA MEDINA / CM- 17/10/2015<br>001-GC-2019_EXT                                | 17/10/2019 09:22 PM<br>Abierto                                                                                   |                                                                                                    |
|                                                                                                   | Evaluación de la documentación recibida                                                                          | No cumple ninguna 🛪 Cumplen todas 🛩                                                                              |
|                                                                                                   | Soluciones Varias S de R.L ( Prueba)     Oferta: SOLUCIONES VARIAS / CM-001-GC-2019_EXT     Valor:56,000 Lempira | Comprobantie de Hondu/Campros   Incomplementantie)   Nacessel)                                                   |
|                                                                                                   | 2 PRUEBA 500 SISTEMA S<br>Oferta: PRUEBA / CM-001-GC-2019_EXT<br>Vator:56,000 Lempira                            | 2. Dar click en el botón<br>Adjudicación                                                                         |
|                                                                                                   | 3 karla medina<br>Oferta: KARLA MEDINA / CM-001-GC-2019_EXT<br>Valor:30,000 Lempira                              | 1. Dar click en el botón<br>Finalizar Evaluación                                                                 |
| Volver                                                                                            |                                                                                                    | Acta de Apentura Ver lista de Proveedores Ver lista de ofertas Finalizar Evaluación Evaluar precios Adjudioación |
| Access                                                                                            | o remoto Validación del sistema español (Honduras 🔻                                                              | +504 2220 7000 info once@sogg.gob hn. Dies die semana desde las 9:00h hasta las 19:                              |
| ONCAE                                                                                             | RLCE (110-115, 125-1                                                                                             | 138) LCE (33, 57) DGP-2019 (72)                                                                                  |

|                                                                                                    |                                                                                                    | Usuario de Evaluación                                                                                                    |
|----------------------------------------------------------------------------------------------------|----------------------------------------------------------------------------------------------------|----------------------------------------------------------------------------------------------------|
| HondUCon                                                                                                | pras                                                                                                    | Autrecte: 41 sost ante 🗗 🖹 UTC - 6 11:27:80 🎑                                                                                                    |
| Procesos Contratos Escritorio - Menú - Procesos de la 1                                                 | Proveedores Opciones Ira<br>staution → Provema → Adjudicación                                                                                                    | Buscar 🤤                                                                                                    |
| EN ELABORACIÓN<br>CM-001-GC-2019<br>Compra Menor<br>Tipo de adjudicación: Manual<br>GA:GERENCIA CENTRAL | Adjudicación creada con éxito     Vowr Adjudicación                                                                                                    | <u>Cancelar adjudeatón</u> Finaltar Adjudeatón <mark>Guardar</mark> Imprimir >                                                                                                    |
| 1 Ofertas en evaluación<br>2 informes                                                                   | 1. Registre un número<br>de Orden asignando una<br>posición a la oferta de<br>cada proveedor     VALOR TOTAL<br>Preco estimato: 55.000 Lempira                                                                                                    | 3. Seleccione la situación<br>de cumplimiento de cada<br>oferta Cumple/No<br>cumple                                                                                                    |
|                                                                                                    | Posicial Sector Sector Puntuación     Posicial Nombre de la oferta Proveedor Puntuación     Ingada     1 SOLUCIONES VARIAS / CM-001-GC-2019_EXT     Soluciones Varias S de RL ( Prueba)     2 PRUEBA / CM-001-GC-2019_EXT     PRUEBA SOS SISTEMAS     3 KARLA MEDINA / CM-001-GC-2019_EXT     karla medina | Valor total 6 la oferta ● Situación     Adjudicación       80.000 Lempia     Cumple       90.000 Lempia     Cumple       90.000 Lempia     Cumple       90.000 Lempia     Cumple       90.000 Lempia     Cumple       90.000 Lempia     Cumple       90.000 Lempia     Cumple       90.000 Lempia     Quint faile       90.000 Lempia     Quint faile |
|                                                                                                    | Comentarios sobre la adjudicación<br>5. Click en botón<br>Opciones<br>Anexos<br>Opciones<br>Anexos<br>Dafadr occumento desde plataforma                                                                                                    | 4. Dar click en el botón <b>Valor</b><br>total de la oferta que será<br>adjudicada                                                                                                    |
| 2005 de 150                                                                                             | Click en Cargar                                                                                                    | Cancelar adjudicación Finalizar Adjudicación Cuurdur Imprimir >                                                                                                    |

|                                                                                                    |                                                                                                    |                                                                                                    |                                                                                                    | Usuario                                                                                               | o de Evaluaci                                          | ón          |
|----------------------------------------------------------------------------------------------------|----------------------------------------------------------------------------------------------------|----------------------------------------------------------------------------------------------------|----------------------------------------------------------------------------------------------------|----------------------------------------------------------------------------------------------------|--------------------------------------------------------|-------------|
| HonduCompras                                                                                                    |                                                                                                    |                                                                                                    |                                                                                                    | Aumentas el contraste 🗗 🗄                                                                             | UTC -6 11:32:54<br>MODULO DE CAPACIT                   | 2           |
| Processe     Centrales     Provenderse*     Opcide       Carbons     Handrake at Manage at Manage at | https://h2.honducompras.gob.hn/HN     h2.honducompras.gob.hn/HN     CARGAR DOCUMENTO     CARGAR DOCUMENTO     Detection of the second second sec | Click en el botón     Buscar Documento      a, utile la pipe atentitio     a, utile la pipe atentitio     To hay documento cargados Haga  HonduCompras      ago)      acontasela. | UtternateUpload/MultiInclude?signatureType:<br>mentAlternateUpload//MultiInclude?sign<br>is en el proseso y no en la biblioteca de documento.<br>Silo en Buscar documento o arraste el documento a la ventana pa<br>el tempo de carga puede ser superior al normal. | -&saveToCompanyDocs=True −<br>natureType=&saveToCompanyDo<br>are cargares.                            | Cargar Centre                                          | 2           |
| Comentarios sobre la adju<br>© Voiver<br>8 VORTAL 2018 Términos de uso Acceso remoio Validación del sistema (                                                                                                    | español (Honduras 💌                                                                                                    |                                                                                                    |                                                                                                    | <u>Cancelar adjudicación</u> Finalizar Adjudicaci<br>•564 2220 7000 into oncas@uogg gob.hr. Dias de s | 6n Quardar Imprime<br>remana desde las 9 00h hasta las | ><br>19.00k |
|                                                                                                    |                                                                                                    |                                                                                                    |                                                                                                    |                                                                                                    |                                                        |             |

|                                                                                                    | Usuario de Evaluación                                                                                                    |
|----------------------------------------------------------------------------------------------------|----------------------------------------------------------------------------------------------------|
| Hondu <sup>C</sup> Compras                                                                          | Autoritar el contrasto 🛃 🗈 UTC-6 11:33:30 🌄 🗳                                                                                                    |
| Procesos <b>v</b> Contratos <b>v</b> Proveedores <b>v</b> Opcio                                     | 🙆 Abrir 🗙 iaveToCompanyDocs=True — 🗆 🗙 🔍                                                                                                    |
| Enterno Verse Prese - Adjudicat<br><u>Compa Manual Constantantantantantantantantantantantantant</u> | Image: Source of the section of the section of the sectin of the section of the section of the section of the |
| (C) Volver                                                                                          | 1. Click en el botón Abrir      Cancelar adjudicación Finalizar Adjudicación Counter Imprimir >                                                                                                    |
| VORTAL 2019 Términos de uso Acceso remoto Validación del sistema                                    | español (Honduras 🔻 +564 2220 7000 inits oncae@sogg gob.hr. Dias de semana desde las 9 00h hasta las 19 00h                                                                                                    |
| ONCAE                                                                                               |                                                                                                    |

| HondUCompress<br>Processor Contratos Proveedores Optic https://h2.honducompres.gob.hr/HN1BusinessLine/Documents/DocumentAlternateUpload/MultiInclude?signatureType=&saveToCompanyDocs=True. Q<br>Exercise Adjuicación CompanyDocs=True. Q<br>Candana Documento<br>Compre Many<br>Optics Proveedores Adjuicación CompanyDocs=True. Q<br>Proveedores Adjuicación CompanyDocs=True. Q<br>Proveedores Adjuicación CompanyDocs=True. Q<br>Proveedores Adjuicación CompanyDocs=True. Q<br>Proveedores Adjuicación CompanyDocs=True. Q<br>Proveedores Adjuicación CompanyDocs=True. Q<br>Proveedores Adjuicación CompanyDocs=True. Q<br>Proveedores Adjuicación CompanyDocs=True. Q<br>Proveedores Adjuicación CompanyDocs=True. Q<br>Proveedores Adjuicación CompanyDocs=True. Q<br>Proveedores CompanyDocs=True. Q<br>Proveedores CompanyDocs=True. Q<br>Provee |
|----------------------------------------------------------------------------------------------------|
| Processor       Contractors       Proveedores       Opcio       https://h2.honducompras.gob.hn/HN1BusinessLine/Documents/Documents/Document                                                                                                    |
| Exercision -> flower       Adjudicación <ul> <li>Adjudicación</li> <li>Oferta en evaluación</li> <li>Adjudicación</li> <li>Oferta en evaluación</li> </ul> Presente de la biología de anterpolítica a de sources y no en la biblioteca de documento.               Adjudicación en tagar un documento puede hacer dia en "Buscar documento" e arastara y soltar el documento en sta página               Presente documento en sta página               Presente documento en sta página                                                                                                    |
| Effe Elacionación<br>Compra Memor       Adjudicación crea<br>Compra Memor       CARGAR DOCUMENTO         Image: Description of the adjudicación<br>Concense Neuronal<br>Concense Neuronal<br>Adjudicación       Image: Description of the adjudicación<br>Adjudicación       Image: Description of the adjudicación<br>Adjudicación<br>Adjudicación       Image: Description of the adjudicación<br>Adjudicación<br>Adjudicación<br>Adjudicación<br>Adj                                                                                                    |
| Compre Memor         Operation         Compre Memor         Operation         Operation                                                                                                    |
| Ofertas en evaluación     Buccar documento     Buccar documento     Buccar documento     Company     Company                                                                                                    |
|                                                                                                    |
| Informes         Guardar en la<br>bibliotea de<br>documento         Guardar en la<br>bibliotea de<br>documentos         Progreso<br>documentos                                                                                                    |
| Accomendation de Adjudication part 🗴 Extractivitation part 🗙                                                                                                    |
| Image: Second Second                                                                                                    |
| Comentarios sobre la adju                                                                                                    |
|                                                                                                    |
| VORTAL 2019 Terminos de uso Access remote Validación del sateman españo (plonduras Y     +564 2220 7000 info cincas@copg.gob.hn. Dias de semana desde las 9.00h. hazals las 100                                                                                                    |
|                                                                                                    |
|                                                                                                    |

|                                                                                      | rpra   | as                                 |                  |             |                                  |                            |                                                |                               |                          | Aument              | ar el contras             | • 🗳 🖻                              | UTC -6<br>MODULO DE                 | 11:35:52<br>CAPACIT.  |
|--------------------------------------------------------------------------------------|--------|------------------------------------|------------------|-------------|----------------------------------|----------------------------|------------------------------------------------|-------------------------------|--------------------------|---------------------|---------------------------|------------------------------------|-------------------------------------|-----------------------|
| sos Contratos<br>fa → Menà → Procesas de la<br>LABORACIÓN<br>01-GC-2019<br>pra Menor | Prove  | edores<br>Promo → /<br>r]<br>ación | Opci<br>Adjudica | ones 👻      | ir a                             |                            |                                                |                               | 2                        | ncelar adjudicación | Finaliz                   | ar Adjudicación                    | Buscar                              | Imprimir              |
| de adjudicación: Manual<br>SERENCIA CENTRAL<br>Ofertas en evaluación<br>Informes     |        |                                    |                  |             |                                  |                            | VALOR TO<br>Precio estimado : 55<br>56,000 Leo | DTAL<br>.000 Lempira<br>npira |                          | 1.<br>Gu            | Dar cli<br>I <b>ardar</b> | ck en el bo                        | tón                                 |                       |
|                                                                                      | 1      | Proveedor                          | es               |             |                                  |                            |                                                |                               |                          |                     | Articulos                 | 1   Selecciona                     | ido: 1                              | Opcionesv             |
|                                                                                      |        | Posición                           | Orden de         | Nombri      | de la oferta                     | Proveedor                  |                                                | Puntuación                    | Valor total de la oferta | Situación           |                           | Adjudicación                       |                                     |                       |
|                                                                                      |        | 1                                  | 1                | SOLUC       | ONES VARIAS / CM-001-GC-2019_EXT | Soluciones Varias S de R L | (Prueba)                                       | 1                             | 55,000 Lempir            | Selecciona *        | <b>(</b> 0)               | Malor total (1)                    |                                     | 55.000 Lempir         |
|                                                                                      |        | 2                                  | 2                | PRUEB       | A/ CM-001-GC-2019_EXT            | PRUEBA 500 SISTEMAS        | 2                                              | 2                             | 55,000 Lempir            | Cumple *            | <b>(</b> 0)               | Valor total 😒                      | Parcial                             |                       |
|                                                                                      |        |                                    | 3                | KARLA       | MEDINA / CM-001-SC-2019_EXT      | karla medina               |                                                |                               | 30,000 Lempir            | No cumple 🔻         | <b>(1)</b>                |                                    |                                     |                       |
|                                                                                      | Coment | arios sob<br>Titu                  | ere la adj       | udicació    | nc                               | Comentario<br>Descripción  |                                                |                               |                          |                     |                           | 2. Dar cl<br>para ava<br>siguiente | ick en la<br>nzar a la<br>e sección | flecha                |
|                                                                                      | 0      | Reo                                | omendacion       | n de Adjudi | oaolon pdf                       | Recomendation              | n de Adjudicacion.pdf                          |                               |                          |                     |                           | Cargar                             | documento                           | Detaile<br>Opciones ~ |

|                                                                                                    |                                                                                  | Usuario de Evaluación                                                                 |
|----------------------------------------------------------------------------------------------------|----------------------------------------------------------------------------------|---------------------------------------------------------------------------------------|
| HonduCon                                                                                            | npras                                                                            | America el contrario                                                                  |
| Procesos - Contratos -                                                                              | Proveedores  Opciones  Ir a                                                      | Buscar                                                                                |
| Escritorio → Menú → Procesos de la l<br>EN ELABORACIÓN<br><u>GC-2019-PRUEBA-001</u><br>Compra Menor | nstitución → Proceso → Adjudicación<br>© Volver<br>Recomendación de adjudicación | Cancelar adjudicación Finalizar Adjudicación Guardar Imprimir <                       |
| Tipo de adjudicación: Manual<br>GA:GERENCIA CENTRAL                                                 | Crear Recomendación de adjudicación:                                             | Recomendación de adjudicación                                                         |
| () mining                                                                                           | L Click en Generar Plantilla                                                     | 2. Click en la lupa Cancelar adjudicación Finalizar Adjudicación Guardar Imprimir <   |
|                                                                                                    |                                                                                  |                                                                                       |
|                                                                                                    |                                                                                  |                                                                                       |
|                                                                                                    |                                                                                  |                                                                                       |
|                                                                                                    |                                                                                  |                                                                                       |
| © VORTAL 2019 Términos de uso                                                                       | Acceso remoto Validación del sistema español (Honduras) 🔻                        | +504 2230 7000 info onces@sogg gob hn. Dias de semana desde las 9 00h haste las 19 00 |
|                                                                                                    | -                                                                                |                                                                                       |
| ONCAE                                                                                               | -                                                                                |                                                                                       |

|                                                                                                    |                                                                                                    | Usuario de Evaluación                                                                                                    |
|----------------------------------------------------------------------------------------------------|----------------------------------------------------------------------------------------------------|----------------------------------------------------------------------------------------------------|
| HonduCompras                                                                                                    | 5                                                                                                    |                                                                                                    |
| Procesos Contratos Proveedo                                                                                                    |                                                                                                    |                                                                                                    |
| Electrario → Menij → Prosess di la trantación → Pros<br><u>EVELAGORACIÓN</u><br><u>CONTRATERACIÓN</u><br><u>CONTRATERAC</u> | ese - Adju ación de a Crear Rec Descripción del proceso Template for internal Report with all Report Tags | Canadar Musican Adjustication Cuandar Imperior <       Canadar Buscer       Seleptionar       1. Click en botón Buscar       Para que aparezca las opciones disponibles       1. Click en Seleccionar |
| © VORTAL 2019 Términas de uso Ancesa revincto                                                                                                    | Validación del satema (españo) (Honduras) *                                                               | +504 2230 7000 info oncas Cinco poto fini. Dias de semana desde las 9.00h hasta las 19.00                                                                                                    |
| ONCAE                                                                                                    |                                                                                                    |                                                                                                    |

|                                                                                                    |                                                                                                    |                                                                                                    |                                            | Usuario de Evaluación                                                                 |
|----------------------------------------------------------------------------------------------------|----------------------------------------------------------------------------------------------------|----------------------------------------------------------------------------------------------------|--------------------------------------------|---------------------------------------------------------------------------------------|
| HonduCor                                                                                                    | npras                                                                                                    |                                                                                                    |                                            | Aumentar el contraste 🛃 📄 UTC -6 18:17:18 MODULO DE CAPACIT                           |
| Procesos - Contratos -                                                                                                    | Proveedores Opciones Ir a                                                                                                 |                                                                                                    |                                            | Buscar                                                                                |
| Escritorio → Menú → Procesos de la<br><i>EN ELABORACIÓN</i><br><u>GC-2019-PRIEBA-001</u><br>Compra Menor<br>Tipo de adjudicación: Manual<br>GA:GERENCIA CENTRAL<br>Ofertas en evaluación<br>2 Informes | rsatución -+ Proceso -+ Adjudicación<br>© Volver<br>Recomendación de adjudicación<br>Crear Recomendación de adjudicación: | <ul> <li>Generar Plantilia</li> <li>Cargar</li> <li>Template for Internal Report with all Report Tags</li> </ul> | ٩                                          | Cancelar adjudicación Finalizar Adjudicación Guardar Imprimiz <                       |
|                                                                                                    | C Volver                                                                                                    |                                                                                                    | 1. Click en botón Crear<br>desde Plantilla | Cancelar adjudicación Finalizar Adjudicación Quardar Imprimir <                       |
| © VORTAL 2019 Términos de uso                                                                                                    | Acceso remoto Validación del sistema español (Honduras) 🔻                                                                 |                                                                                                    | •                                          | 504 2230 7000 info.oncae@sogg gob hn. Dias de semana desde las 9:00h hasta las 19:00h |
| ONCAE                                                                                                    |                                                                                                    |                                                                                                    |                                            |                                                                                       |
|                                                                                                    |                                                                                                    |                                                                                                    |                                            |                                                                                       |

|                                                                            |                                                    |                                                                    | Usuario de Evaluación                                                                                                    |
|----------------------------------------------------------------------------|----------------------------------------------------|--------------------------------------------------------------------|----------------------------------------------------------------------------------------------------|
| HonduCor                                                                   | mpras                                              |                                                                    | Automatika el contraster 🖨 💿 UTC - 6 18:38-27                                                                                                    |
| Procesos Contratos                                                         | <ul> <li>Proveedores</li> <li>Opciones</li> </ul>  |                                                                    | Buscar Q                                                                                                    |
| Escritorio → Menú → Procesos de la<br>EN ELABORACIÓN<br>GC-2019-PRUEBA-001 | Institución → Proceso → Adjudicación               |                                                                    |                                                                                                    |
| Compra Menor<br>Tipo de adjudicación: Manual<br>GA:GERENCIA CENTRAL        | Volver     Recomendación de adjudicación           |                                                                    | Cancelar adjudicación Finalizar Adjudicación Cuardar Imprimir <                                                                                                   |
| 1 Ofertas en evaluación<br>2 Informes                                      |                                                    | Crear Recomendación de adjudicación:     Generar Plantilla  Cargar |                                                                                                    |
|                                                                            | 🗍 Тіро                                             | Documento                                                          | fecha actualizada                                                                                                    |
|                                                                            | Recomendación de adjudicación                      | InternalReportAllTags.doc_10/27/2019_12_20 AM.Pdf                  | 26/10/2019 06:20 PM Opciones                                                                                                    |
|                                                                            | C Volver                                           | 1. Click en el enlace del<br>documento para descargar              | Cancelar adjudicación     Finalcar Adjudicación     Cuurdar     Imprimir     <       3. Click en botón Finalizar<br>Adjudicación     2. Click en el botón Guardar |
| © VORTAL 2019 Términos de uso                                              | Acceso remoto Validación del sistema español (Hori | duras) 🔻                                                           | +504 2230 7000 info oncas@scog.gob.hn. Dias de semana desde las 9:00h hasta las 19:00h                                                                            |
|                                                                            |                                                    |                                                                    |                                                                                                    |
|                                                                            |                                                    |                                                                    |                                                                                                    |

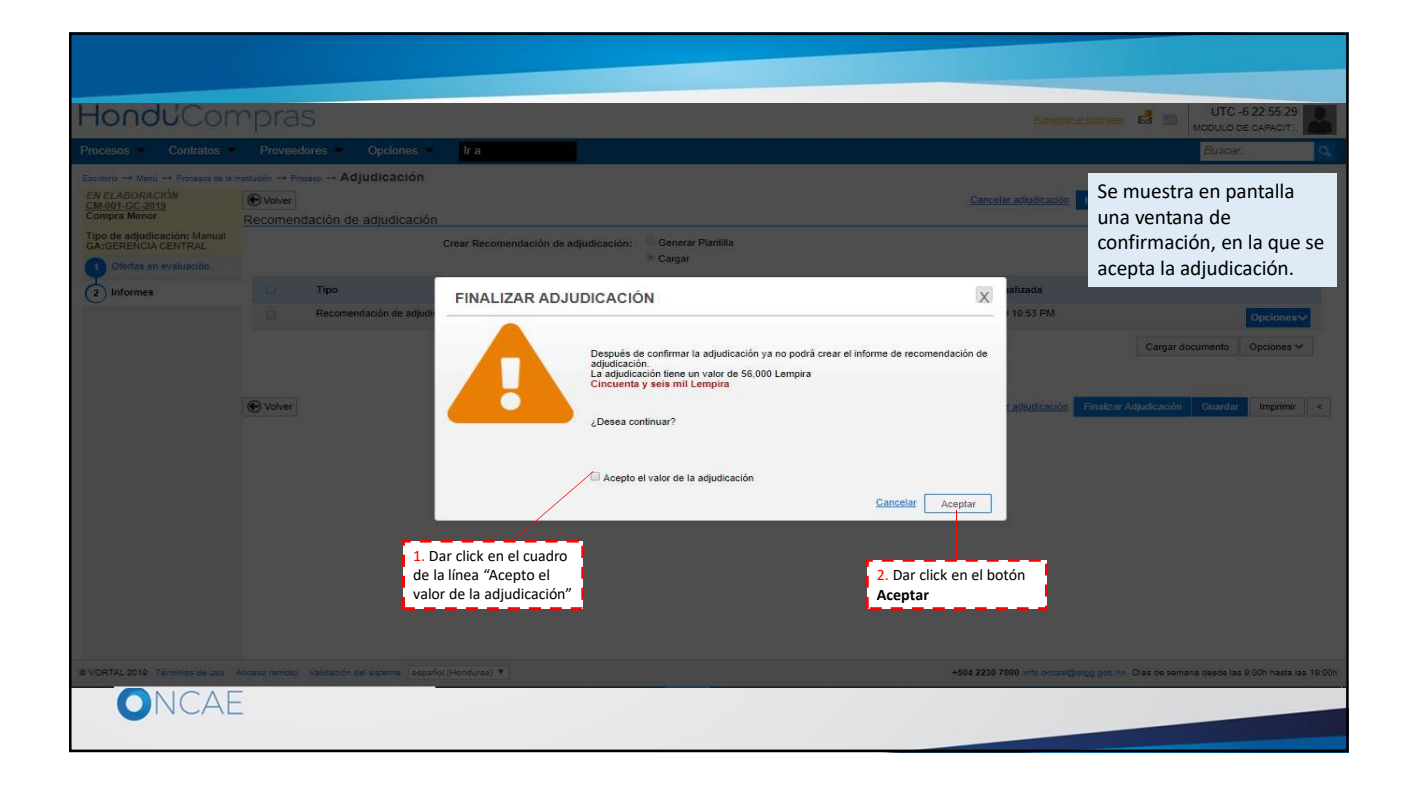

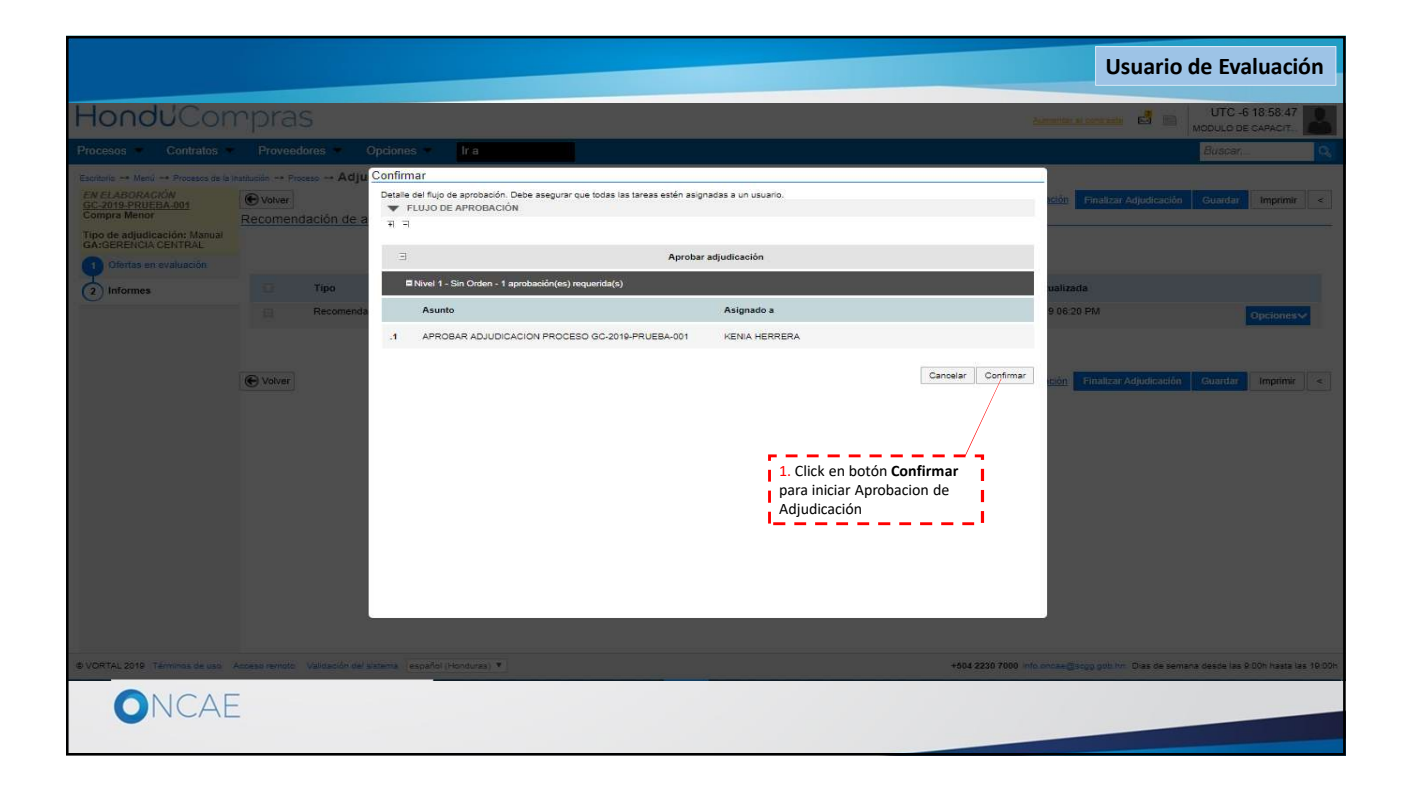

| Processo * Contratos * Proveedores * Opciones * Ka <ul> <li>Processo * Mail * Proveedores * Adjudicación</li> <li>Processo * Adjudicación</li> <li>Cick en la opción Salir</li> <li>Cick en la opción Salir</li> <li>Se inclas en evaluación</li> </ul> <ul> <li>Processo en evaluación</li> <li>Processo en evaluación</li> <li>Processo pendiente de aprobación/apentaria</li> <li>Processo pendiente de aprobación/apentaria</li> <li>Processo pendiente de aprobación/apentaria</li> </ul> <ul> <li>Processo en evaluación</li> <li>Processo pendiente de aprobación/apentaria</li> <li>Processo pendiente de aprobación/apentaria</li> </ul> <ul> <li>Processo en evaluación</li> <li>Processo pendiente de aprobación/apentaria</li> <li>Processo pendiente de aprobación/apentaria</li> </ul> <ul> <li>Processo pendiente de aprobación / apentaria</li> <li>Processo pendiente de aprobación / apentaria</li> <li>Processo pendiente de aprobación / apentaria</li> <li>Processo pendiente de aprobación / apentaria</li> <li>Processo pendiente de aprobación / apentaria</li> <li>Processo de aprobación</li> <li>Processo de aprobación</li> <li>Processo de aprobación</li> <li>Processo de aprobación</li> <li>Processo de aprobación</li> <li>Processo de aprobación</li> <li>Processo de aprobación</li> <li>Processo de aprobación</li> <li>Processo de aprobación</li> <li>Processo de aprobación</li> <li>Processo de aprobación</li> <li>Procese de aprobación</li> <li>Processo</li></ul>                                                                                                    | HonduCompras                                                                                                    |                                                                                                    |                                                  | 1<br>ex<br>p                              | Click en la imagen del<br>ktremo superior derecho<br>ara mostrar opciones                                                 | Jsuario de Evaluación                                                                                                    |
|----------------------------------------------------------------------------------------------------|----------------------------------------------------------------------------------------------------|----------------------------------------------------------------------------------------------------|--------------------------------------------------|-------------------------------------------|----------------------------------------------------------------------------------------------------|----------------------------------------------------------------------------------------------------|
| Proceso pendiente de aprobación/apertura         Flujos de aprobación         Image: Strake DetAilles         Proceso gendiente de aprobación         Desaración (n)         Desaración (n)         Se inicia el flujo de aprobación de la ajujulicación, el usuario designado a adujulicación, el usuario designado adujulicación, el usuario designado adujulicación, el usuario designado adujulicación, el usuario designado adujulicación (n)         Deservicia (n)       Desario designado adesignado adujulic                                                                                                    | Procesos         Contratos         Proveedores         Opciones           Escritorio → Mexid → Procesos de la Institución → Proceso → Adjudicación         Esperanzo ArrcoRación<br>Compre Menor         Procesos → Adjudicación           Tupo de adjudicación: Manual<br>GA:GENERICIA CENTRAL. <ul></ul> | • Ira                                                                                                    |                                                  | 2. Clic                                   | k en la opción <b>Salir</b>                                                                                               | Configurationer del     waratio     MARTIN (ULTIMO) URBINA.     CAT 0002222     20 Cet. 2019/UTC-8) 19:01:29     Cot. 2019/UTC-8) 19:01:29     Salir |
| Image: Second second second | (2) Informes      Fiujos de aprobación 1      MOSTRAR DETALLES      Flujo de aprobación      Documentos (0)      Taras ad fino (02)      Comentarios                                                                                                    | Tareas del flujo<br>Detalle del flujo de aprobación. Debe asegurar d<br>▼ FLUJO DE APROBACIÓN<br>(편 국       | Proceso pendiente de a                           | aprobación/apr                            | राधान                                                                                                    |                                                                                                    |
| Recomendación de adjudicación                                                                                                    | Peromendación de adjudicació                                                                                                    | Nivel 1 - Sin Orden - 1 aprobasión(es) n     Asunto     APROBAR ADJUDICACION     PROCESO GC-2010-PRUEBA-001 | equenda(s))<br>Estado<br>En espera de aprobación | Aprobar ac<br>Asignado a<br>KENIA HERRERA | Realizado por<br>-<br>-<br>Se inicia el flujo de aprobación de la<br>adjudicación, el usuario designado<br>debe confirmar | Fecha del estado                                                                                                    |

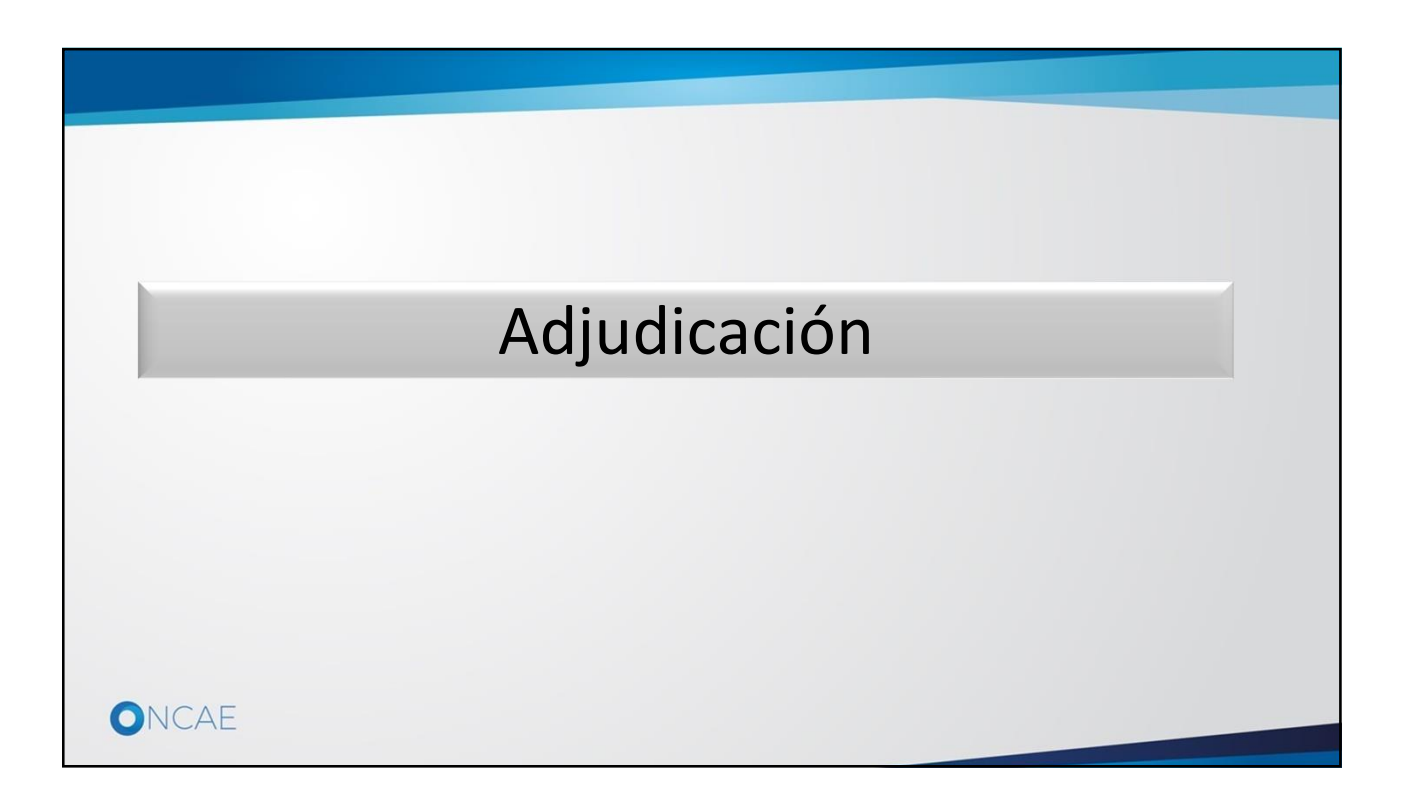

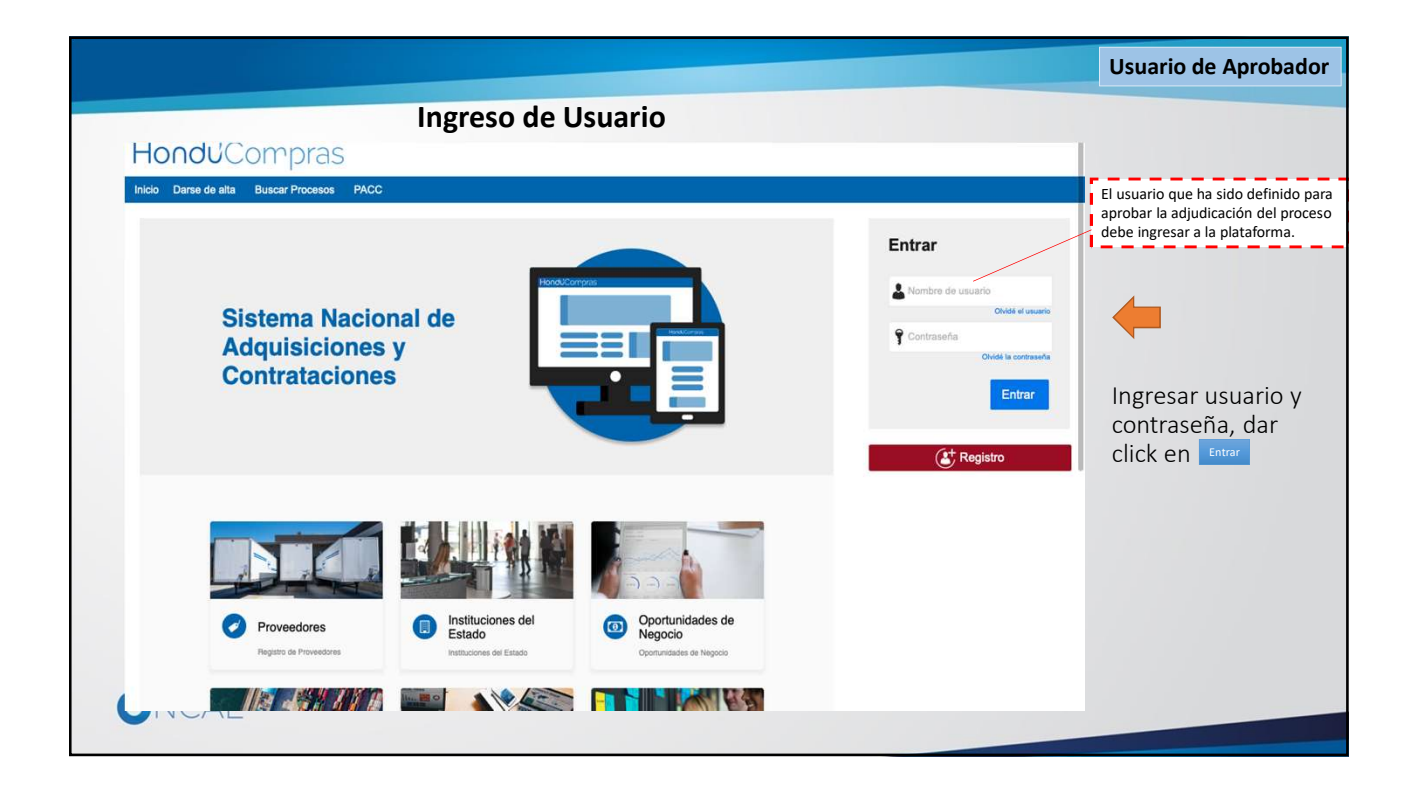

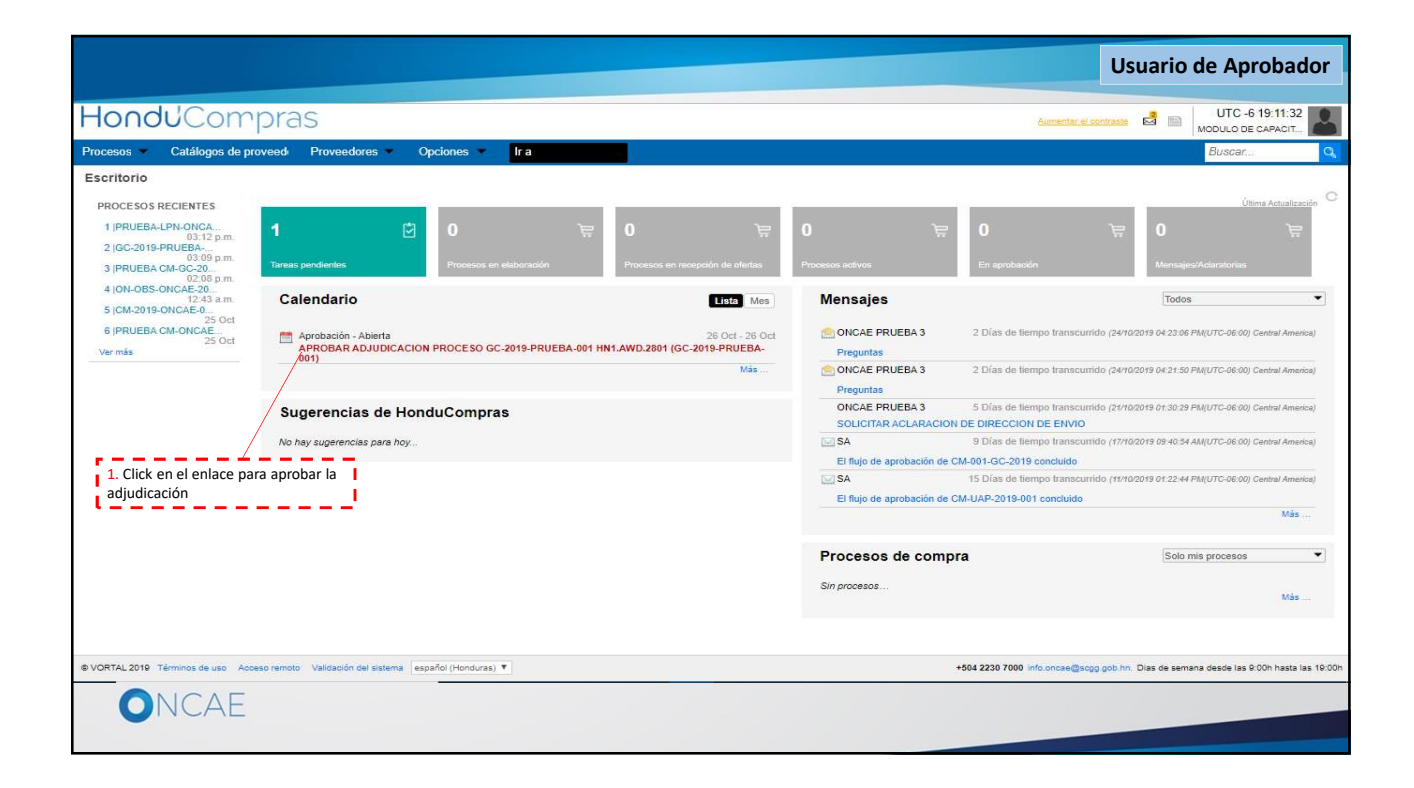

|                                                                                                    |                                                                                                    |                                                                              |                                                                                                    |                        |               | Usuario de Aprobador           |
|----------------------------------------------------------------------------------------------------|----------------------------------------------------------------------------------------------------|------------------------------------------------------------------------------|----------------------------------------------------------------------------------------------------|------------------------|---------------|--------------------------------|
| HonduCor                                                                                                    | npras                                                                                                  |                                                                              |                                                                                                    |                        | Aumentar el   | contraste de MODULO DE CAPACIT |
| Procesos Contratos                                                                                                    | Gestión de evaluacion Op                                                                               | ciones Ir a                                                                  |                                                                                                    |                        |               | Buscar Q                       |
| Escritorio → Menú → Procesos de la 1<br>ESPERANDO APROBACIÓN<br>GC-2019-PRUEBA-001<br>Compra Menor<br>Tipo de adjudicación: Manual | natitución → Proceso → Adjudica<br>Volver<br>AREA DE APROBACIÓN                                        | ción                                                                         |                                                                                                    |                        |               | Imprimir                       |
| GA:GERENCIA CENTRAL                                                                                                    |                                                                                                    |                                                                              | a contra contra da contra de la contra de la contra de la contra de la contra de la contra de la contra de la c |                        |               |                                |
|                                                                                                    | Eluios de aprobación 1                                                                                 |                                                                              | Proceso pendiente                                                                                               | de aprobación/apertura |               |                                |
|                                                                                                    | MOSTRAR DETALLES     Flujo de aprobación     Documentos (0)     Tareas del flujo (0/1)     Comentarios | Tareas del flujo<br>Detalle del flujo de aprobación. D<br>FLUJO DE APROBACIÓ | ebe asegurar que todas las tareas estén asigna<br>N                                                             | das a un usuario.      |               |                                |
|                                                                                                    |                                                                                                    | l± =                                                                         |                                                                                                    |                        |               |                                |
|                                                                                                    |                                                                                                    | Э                                                                            |                                                                                                    | Aprobar adjudicació    | in            |                                |
|                                                                                                    |                                                                                                    | Nivel 1 - Sin Orden - 1 ap                                                   | robación(es) requerida(s)                                                                                       |                        |               |                                |
|                                                                                                    |                                                                                                    | Asunto                                                                       | Estado                                                                                                    | Asignado a             | Realizado por | Fecha del estado               |
|                                                                                                    |                                                                                                    | .1 APROBAR ADJUDICAI<br>PROCESO GC-2019-P                                    | CION<br>RUEBA-001 En espera de aprobación                                                                       | KENIA HERRERA          |               |                                |
|                                                                                                    |                                                                                                    |                                                                              |                                                                                                    |                        |               |                                |
|                                                                                                    | Información general                                                                                    |                                                                              |                                                                                                    |                        | 1.            | Aprobar Rechazar               |
| ONCAE                                                                                                    | INFORMACIÓN                                                                                            |                                                                              |                                                                                                    |                        | <u>^</u>      | ceptar                         |

|                                                                                                    |                                                                         |                                                                    | Usuario de Aprobador                                          |
|----------------------------------------------------------------------------------------------------|-------------------------------------------------------------------------|--------------------------------------------------------------------|---------------------------------------------------------------|
| Hondu <sup>C</sup> On                                                                                                    | npras                                                                   |                                                                    | Aumentar el contraste 🛃 📑 UTC -6 19:18:51                     |
| Plan Anual de Compra Cor                                                                                                   | ntratos Proveedores Opciones 🕶 Ir a                                     |                                                                    | Buscar Q                                                      |
| Escritorio> Menú> Procesos de la h<br>APROBADO<br><u>GC-2019-PRUEBA-001</u><br>Compra Menor<br>Tine de adjudicesión Menuel | nstitución → Proceso → Adjudicación<br>ⓒ Volver<br>▼ ÁREA DE APROBACIÓN |                                                                    | Cancelar adjudicación Confirmar Imprimir >                    |
| GA:GERENCIA CENTRAL                                                                                                    |                                                                         |                                                                    |                                                               |
| Ofertas en evaluación                                                                                                    |                                                                         | La fase del proceso fue aprobada.                                  |                                                               |
| Informes                                                                                                    | Flujos de aprobación 1                                                  |                                                                    |                                                               |
|                                                                                                    | MOSTRAR DETALLES                                                        |                                                                    |                                                               |
| 1. Click en el enlace<br>de <b>Informes</b>                                                                                | Información general                                                     |                                                                    |                                                               |
|                                                                                                    | INFORMACIÓN     VER DETALLE                                             |                                                                    |                                                               |
|                                                                                                    | Adjudicación                                                            |                                                                    |                                                               |
|                                                                                                    |                                                                         | VALOR TOTAL.<br>Precio estimado : 50.000 Lempira<br>46,000 Lempira |                                                               |
|                                                                                                    | <b>HH</b>                                                               |                                                                    | Vista de proveedor                                            |
|                                                                                                    | 1 Proveedores                                                           |                                                                    | Artículos: 1   Seleccionado: 1<br>Valor total: 46,000 Lempira |
| ONCAE                                                                                                    |                                                                         |                                                                    |                                                               |

|                                                                                                    |                                                                                              |                                                                                             | Usuario de Aprobador                                                                                                    |
|----------------------------------------------------------------------------------------------------|----------------------------------------------------------------------------------------------|---------------------------------------------------------------------------------------------|----------------------------------------------------------------------------------------------------|
| Hondu'Con                                                                                                    | npras                                                                                        |                                                                                             | Aumentar el contraste 📑 📑 UTC -6 19:21:07                                                                                         |
| Plan Anual de Compra Con                                                                                                | ntratos Proveedores Opciones 💌 Ir a                                                          |                                                                                             | Buscar                                                                                                    |
| Escritorio → Menú → Procesos de la In<br>APROBADO<br>GC-2019-PRUEBA-001<br>Compra Menor<br>Tipo de adjudicación: Manual | astrución → Proceso → Adjudicación<br>ⓒ Volver<br>▼ AREA DE APROBACION                       |                                                                                             | Cancelar adjudicación Confirmar Imprimir <                                                                                        |
| GA:GERENCIA CENTRAL                                                                                                    |                                                                                              | La fase del proceso fue aprobada.                                                           |                                                                                                    |
| Otertas en evaluación                                                                                                   | Flujos de aprobación 1                                                                       |                                                                                             |                                                                                                    |
| 2 informes                                                                                                    | MOSTRAR DETALLES                                                                             |                                                                                             |                                                                                                    |
|                                                                                                    | I Timo                                                                                       | Documento                                                                                   | fecha actualizada                                                                                                    |
|                                                                                                    | Pecomendación de adjudicación                                                                | InternalDeportAllTags doc 10/07/2019 12 20 AM Pdf                                           | 26/10/2019 06:20 PM                                                                                                    |
|                                                                                                    | Resolución de adjudicación<br>Crear resolución de adjudicación:<br>Seteccionar una plantilla | Oesde plantilla     Oesde plantilla     Ocargar Template For Procedure Final Report Plints. | 2. Click en botón Crear<br>desde plantilla  Crear desde Plantilla                                                                 |
| VORTAL 2019 Términos de uso                                                                                             | ♥ Volver           Access remoto         Validación del sistema         español (Honduras) ▼ |                                                                                             | Cancelar adjudicación Confirmar Imprimir < +664 2230 7000 info oncee@sogg gob.hn. Dias de semana desde las 9 00h hasta las 10-00h |
| ONCAE                                                                                                    |                                                                                              |                                                                                             |                                                                                                    |

|                                    |                                                                       |                                                    | Usuario de Aprobador                                                                                                    |
|------------------------------------|-----------------------------------------------------------------------|----------------------------------------------------|----------------------------------------------------------------------------------------------------|
| Hondu <sup>C</sup> On              | mpras                                                                 |                                                    | Aumentar el contraste 📓 🛃 UTC -6 19:27:45                                                                                       |
| Plan Anual de Compra Cor           | ntratos Proveedores Opciones 🗾 Ir a                                   |                                                    | Buscar Q                                                                                                    |
| Escritorio> Menú> Procesos de la I | Institución → Proceso → Adjudicación                                  |                                                    |                                                                                                    |
| APROBADO<br>GC-2019-PRUEBA-001     | C Volver                                                              |                                                    | Cancelar adjudicación Confirmar Imprimir <                                                                                      |
| Compra Menor                       | Recomendación de adjudicación                                         | InternalReportAllTags.doc_10/27/2019_12_20 AM.Pdf  | 26/10/2019 06:20 PM                                                                                                    |
| GA:GERENCIA CENTRAL                |                                                                       |                                                    |                                                                                                    |
| Ofertas en evaluación              | Deselución de adjudicación                                            |                                                    |                                                                                                    |
| 2 Informes                         | Resolucion de adjudicación                                            |                                                    |                                                                                                    |
|                                    | Crear resolución d                                                    | e adjudicación:                                    |                                                                                                    |
|                                    | 🔲 Тіро                                                                | Documento                                          |                                                                                                    |
|                                    | Resolución de adjudicación                                            | FinalReport.doc_10/27/2019_1_26 AM.Pdf             | Opciones√                                                                                                    |
|                                    | Mensaje para los proveedores:                                         | 1. Click en enlace del<br>documento para descargar | Resolución de adjudicación                                                                                                    |
| © VORTAL 2019 Términos de uso      | € Volver<br>Acceso remoto Validación del sistema español (Honduras) ▼ | 2. Click en botón <b>Publicar</b>                  | Cancelar adjudicación Confirmar Imprimir < 44 2230 7000 info oncae@sogg.gob.hn. Dias de semana desde las 9:00h hasta las 19:00h |
| ONCAE                              | Ξ                                                                     |                                                    |                                                                                                    |

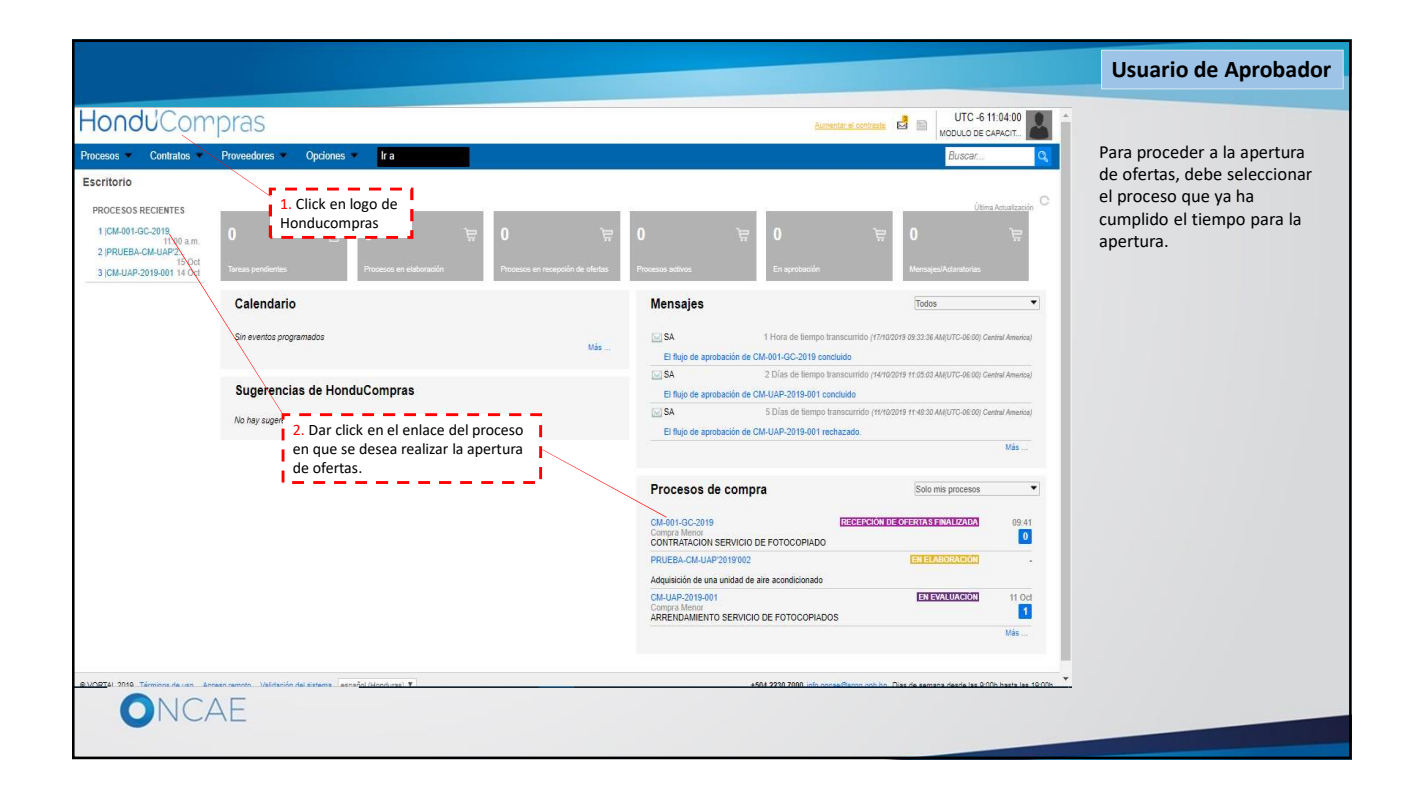

|                                                                                                    |                                                      |                            |                                  | Usuario de                                                                   | Aprobador                                |
|----------------------------------------------------------------------------------------------------|------------------------------------------------------|----------------------------|----------------------------------|------------------------------------------------------------------------------|------------------------------------------|
| Hondu <sup>'</sup> Compras                                                                                                    |                                                      |                            | Aumentar el contras              | UTC                                                                          | -6 17:19:20<br>DE CAPACIT                |
| Procesos ▼ Contratos ▼ Proveedores ▼ Opciones ▼<br>Esotorio → Menú → Procesos de la institución → Procesos<br>€ Volver                                                                                | Ira <b>en en en en en en en en en en en en en e</b>  |                            | 1. Click en b<br><b>Opciones</b> | otón                                                                         | Opciones V                               |
| Proceso CONTRATACION SERVICIO DE FOTO                                                                                                    | COPIADO - GC-2019-PRUEBA (id.HN1.BDOS.115            | 01)                        |                                  | Imprimir (PDF)<br>Crear Proceso de Con                                       | npra                                     |
| Compra Menor<br>GC-2019-PRUEBA-001 (Enevalitotición) Details del proceso<br>Valor estimado 50,000 Lempira   Tipo de contratación Servicios<br>Gerencia administrativa: GERENCIA CENTRAL<br>Ver Enlace | 2. Click<br>Crear M                                  | en botón<br><b>Mensaje</b> |                                  | Crear mensaje<br>Crear tarea<br>Descargar documento<br>Cargar ofertas extern | as del proceso<br>as                     |
| FOTOCOPIADO DE EXPEDIENTES<br>(Zona horaria (UTC-06.00) Central America)<br>Fecha de recepción de ofertas 26/10/2019 01:30 PM - Fecha de publicación<br>Fecha de apertura 26/10/2019 01:35 PM         | (26/10/2019.01:19 PM                                 |                            | Ofertas                          | a presentadas                                                                | 2                                        |
| LÍNEA DE TIEMPO                                                                                                    |                                                      | F                          |                                  |                                                                              |                                          |
|                                                                                                    | Fecha limite para la recepción de ofertas 26/10/2019 | Fecha y hor<br>26/10/2019  | a de apertura de oferta:         | •                                                                            |                                          |
| LISTA DE OFERTAS                                                                                                    | € ⊛                                                  | Abrir Panel                | Opciones 🗸                       | (?) ACLARATORIAS                                                             | Contestar                                |
| ascriptvoid(0); Términos de uso Acceso remoto Validación del sistema español (                                                                                                    | Honduras) ¥                                          | 504 2230 7000              | info.oncae@scgg.gob              | hn. Dias de semana desde la                                                  | aclaratoria<br>is 9:00h hasta las 19:00h |
| UNCAE                                                                                                    |                                                      |                            |                                  |                                                                              |                                          |

|                                                                                                    |                                        |                                                                                                    |                                       | U                               | Isuario de Aprobador                          |
|----------------------------------------------------------------------------------------------------|----------------------------------------|----------------------------------------------------------------------------------------------------|---------------------------------------|---------------------------------|-----------------------------------------------|
| Hondu Compra                                                                                                    | S                                      |                                                                                                    |                                       | Automation and constrainty      | UTC -6 17:24:03                               |
| Procesos 👻 Contratos 👻 Proveed                                                                                                    |                                        |                                                                                                    |                                       | ×                               | Buscar                                        |
| Escritorio → Menù → Procesos de la Institución → Pr                                                                                                 | > SELECCIÓN DE DESTINATARIOS           |                                                                                                    | 1. Click en la fle<br>desplegar opcio | echa para Cerrar<br>ones        | Opciones 🗸                                    |
| Proceso CONTRATACION                                                                                                    | Seleccione grupo de destinatar         | os                                                                                                    |                                       |                                 | EN EVALUACIÓN                                 |
| Compra Menor<br>GC-2019-RRUEBA-001 [Encyclim<br>Valor estimato 59.000 Lengita   Tipo de con<br>Gerencia administrativa: GERENCIA CENTR<br>Ver Enace | Grupo de destinatarios                 | Seleccione<br>Seleccione Seleccione<br>Interesado<br>Invitados<br>Público<br>Selección manual<br>Proveedores<br>Adjudicatarios<br>No adjudicatarios | √<br>2. Click en "P                   | Cerrar<br>Publico"              | PROVEEDORES                                   |
| FOTOCOPIADO DE EXPEDIENTES                                                                                                    |                                        |                                                                                                    |                                       |                                 |                                               |
| (Zona horaria (UTC-06:00) Central America)<br>Fecha de recepción de ofertas 26/10/2019 0<br>Fecha de apertura 26/10/2019 01:35 PM                   |                                        |                                                                                                    |                                       | s prese                         | 2                                             |
| LÍNEA DE TIEMPO                                                                                                    |                                        |                                                                                                    |                                       |                                 |                                               |
|                                                                                                    |                                        |                                                                                                    |                                       |                                 | 1                                             |
| LISTA DE OFERTAS                                                                                                    |                                        |                                                                                                    |                                       | (B) ^                           | CLARATORIAS Contestar                         |
| © VORTAL 2019 Términos de uso Acceso remoto                                                                                                    | Validación del sistema español (Hondur | as] •                                                                                                    | +504 2230                             | 7000 into oncasi@sogg gob hn. D | as de somana desde las 9:00h hasta las 19:00h |
| ONCAE                                                                                                    |                                        |                                                                                                    |                                       |                                 |                                               |

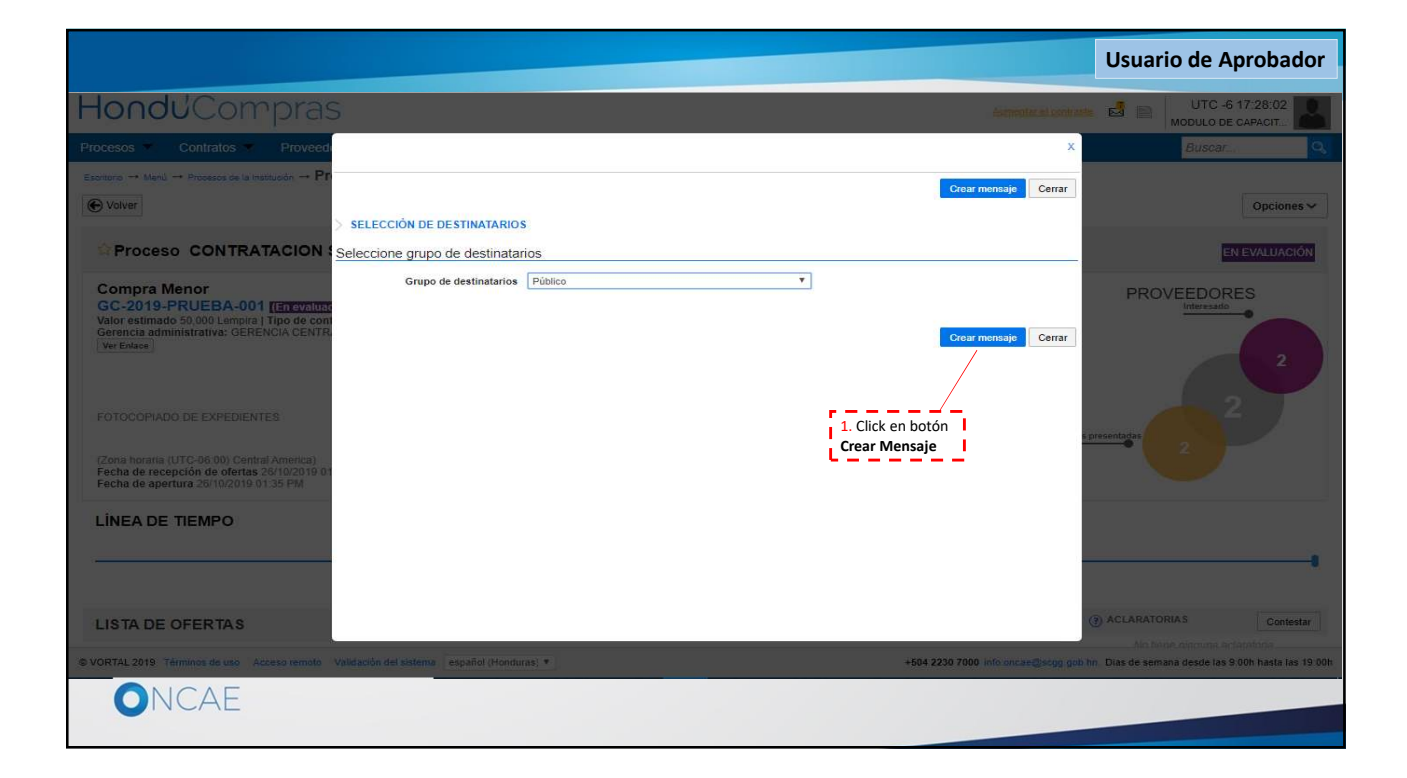

|                                                                           |                                                                                          |                                                               | Usuario de Aprobador         |
|---------------------------------------------------------------------------|------------------------------------------------------------------------------------------|---------------------------------------------------------------|------------------------------|
| HonduCompras                                                              |                                                                                          | Aumentar el contraste                                         | UTC -6 22:45:53              |
| Procesos  Contratos  Proveedores                                          | Opciones Ir a                                                                            |                                                               | Buscar                       |
| Enviar mensaje                                                            |                                                                                          |                                                               | Guardar como borrador Enviar |
| De:<br>Usuario:<br>Para:<br>Tipo de mensaje:<br>Asunto:                   | MODULO DE CAPACITACION<br>MARTIN GUSTAVO URBINA<br>General<br>RESOLUCION DE ADJUDICÁCION | 1. En el espacio Asunto escriba<br>RESOLUCION DE ADJUDICACION |                              |
| Fecha limite para responder a este mensaje:<br>Anexos<br>Texto de mensaje | Cargar Seleccionar documentos de la plataforma                                           | Detailes de mensaje                                           |                              |
|                                                                           | Seleccione 2. Click en botón Cargar                                                      | Ŧ                                                             |                              |
|                                                                           | ~   <b>L</b>                                                                             |                                                               |                              |
|                                                                           |                                                                                          |                                                               |                              |

|                                              | Usuario de Apro                                                                                                    | bador  |
|----------------------------------------------|----------------------------------------------------------------------------------------------------|--------|
| HondUCompras                                 | Aumentar el contraste 🛃 🔤 UTC - 6 17:33:5<br>MODULO DE GAPAGIT                                                                                                    | 57     |
| Procesos  Contratos  Proveedores             | 🖗 https://h2.honducompras.gob.hn/HN1BusinessLine/Documents/DocumentAlternateUpload/Index?signatureType=&saveToCompanyDocs=True&pare — 🔲 🗙                                                                                                    | Q      |
| Enviar mensaie                               | h2.honducompras.gob.hn/HN1BusinessLine/Documents/DocumentAlternateUpload/Index?signatureType=&saveToCompanyDocs=True&parentU                                                                                                    |        |
|                                              | CARGAR DOCUMENTO                                                                                                    |        |
| Cancelar<br>Detalles de mensaje              | En caso de tener problemas con el proceso de carga, utilice la página alternativa<br>Al guitar la marca en "Guardar en la biblioteca de documentos", el documento estará disponible solo en el proceso y no en la biblioteca de documentos.                                                  | Enviar |
|                                              | Buscar documento                                                                                                    |        |
| Usu                                          | No hay documentos cargados. Haga clic en Buscar documento o arrastre el documento a la ventana para cargarlos.                                                                                                    |        |
| 1. En el botón <b>Buscar document</b><br>Asu | Consulte la lista de lipos de archivos no aceptados en HonduCompras<br>Recomendaciones al carojar un documento<br>- Convertir los documentos a formade PDP;<br>- Comprimir e Itamão de documento (por ejemplo zip).                                                                          |        |
| Fecha limite para responder a este men<br>An | <ul> <li>Cargar los documentos desde una ulucación localizada en su computador, en caso contrario el tiempo de carga puede ser superior al normal.</li> <li>Definir en los documentos el área de impresión.</li> <li>Proteger documentos confidenciales asignando una contraseña.</li> </ul> |        |
| Texto de mensaje                             |                                                                                                    |        |
| Plan<br>B I U   AAS 플 플 플 플 플 플 ৩ ৫4         |                                                                                                    |        |
|                                              |                                                                                                    |        |
|                                              |                                                                                                    |        |

| 🧶 Abrir                                                                                                    |                                                                                                    |                                        | ×                                                                |                              |
|----------------------------------------------------------------------------------------------------|----------------------------------------------------------------------------------------------------|----------------------------------------|------------------------------------------------------------------|------------------------------|
| $\leftrightarrow \rightarrow \sim 1$                                                                                                    | 🔸 🦊 > Este equipo > Descargas > 🛛 🗸 🖑                                                                                                    | Buscar en Descargas                    | Q                                                                |                              |
| Organizar 👻                                                                                                    | Nueva carpeta                                                                                                    | 📰 👻 🛄                                  | 0                                                                |                              |
| <ul> <li>OneDrive</li> <li>Este equip</li> <li>Descarg</li> <li>Docume</li> <li>Escritori</li> <li>Imágene</li> <li>Música</li> <li>Objetos</li> <li>Videos</li> <li>Tilo6733</li> <li>SDHC (E</li> </ul> | Nombre Hoy (2)<br>as ntos La semana pasada (41)<br>HINI.RPL.8101_20191027031926<br>DefaultContractTemplate.doc_10_27_2019_2_01<br>COMPRA No. 00001<br>Compre de archivo: ORDEN DE COMPRA No. 00001<br>Nombre de archivo: ORDEN DE COMPRA No. 00001<br>Nombre de archivo: ORDEN DE COMPRA No. 00001 | AM<br>A<br>All Files<br>Abrir • Cancel | 1. Seleccione en su co<br>documento correspor<br>orden de compra | imputador el<br>idiente a la |

|       |                                                                                                    | Usuario de Aproba                               |
|-------|----------------------------------------------------------------------------------------------------|-------------------------------------------------|
|       | bittps://h2.honducompras.gob.hn/HN1BusinessLine/Documents/DocumentAlternateUpload/Index?signatureType=&saveToCompanyDocs=True&pare                                                                                                    | . – 🗆 X                                         |
|       | h2.honducompras.gob.hn/HN1BusinessLine/Documents/DocumentAlternateUpload/Index?signatureType=&saveToCompanyD                                                                                                    | locs=True&parentU                               |
|       | CARGAR DOCUMENTO  Carga de tener problemas con el proceso de carga, utilice la página alternativa Al quitar la marca en "Guardar en la biblioteca de documentos", el documento estará disponible solo en el proceso y no en la biblioteca de documentos.  Para cargar un documento puede hacer clic en "Buscar documento" o arrastrar y soltar el documento en esta página Buscar documento  Austra de desente do cumento puede hacer clic en "Buscar documento" o arrastrar y soltar el documento en esta página Buscar documento  Austra de desente do cumento puede hacer clic en "Buscar documento" o arrastrar y soltar el documento en esta página Buscar documento  Austra de de documento  Austra de de documento  Austra de documento  Buscar documento  Buscar docum | _                                               |
|       | Archivo Crasilication de documento Descripcion documentos documentos<br>ORDEN<br>DE COMPRA ORDEN DE COMPRA No. 00001 Pdr PENDIENTE DE ENVIAR:<br>No. 00001 Pdr                                                                                                    | ×                                               |
|       | Consulte la lista de tipos de archivos no aceptados en HonduCompras<br>Recomendaciones al cargar un documento<br>• Convertir los documentos a formato PDF:<br>• Comprimire el tamaño del documento (por ejemplo. zip).<br>• Cargar los documentos desde una ubicación localizada en su computador, en caso contrario el tiempo de carga puede ser superior al normal.<br>• Definir en los documentos el área de impresión.<br>• Proteger documentos confidenciales asignando una contraseña.                                                                                                    | Cargar Cerrar<br>1. Click en el botón<br>Cerrar |
| ONCAE |                                                                                                    |                                                 |

|                                             |                                                  |                                                       | Usuario de Aprobador           |
|---------------------------------------------|--------------------------------------------------|-------------------------------------------------------|--------------------------------|
| HondUCompras                                |                                                  | Aumentar ei c                                         | ontraste 📲 🖻 UTC -6 22:49:30 🔊 |
| Procesos Contratos Proveedores              | Opciones Ira                                     |                                                       | Buscar                         |
| Enviar mensaje                              |                                                  |                                                       |                                |
| E Cancelar                                  |                                                  |                                                       | Guardar como borrador Enviar   |
| Detalles de mensaje                         |                                                  |                                                       |                                |
| De:                                         | MODULO DE CAPACITACION                           |                                                       |                                |
| Usuario:                                    | MARTIN GUSTAVO URBINA                            |                                                       |                                |
| Para:                                       |                                                  |                                                       | 1. Click en el botón<br>Enviar |
| Tipo de mensaje:                            |                                                  |                                                       |                                |
| - Asino.                                    | RECEDENCE DE ABREDICIONALEM                      |                                                       |                                |
| Fecha límite para responder a este mensaje: | (Teal)<br>(#1)                                   |                                                       |                                |
| Anexos                                      | Cargar 🖉 Seleccionar documentos de la plataforma |                                                       |                                |
|                                             | Documento<br>ORDEN DE COMPRA No. 00001.Pdf       | Nombre del documento<br>ORDEN DE COMPRA No. 00001.Pdf | Eliminar                       |
| Texto de mensaie                            |                                                  |                                                       |                                |
| Plantilla:                                  | Seleccione                                       | ¥                                                     |                                |
| B / U   A44 ≣ ≣ ≣ ≣ ⊟ ⊟ ₩ ♥ ₩ ♦             | 5                                                |                                                       |                                |
|                                             |                                                  |                                                       |                                |
|                                             |                                                  |                                                       |                                |
|                                             |                                                  |                                                       |                                |
|                                             |                                                  |                                                       |                                |
|                                             |                                                  |                                                       |                                |
| UNCAL                                       |                                                  |                                                       |                                |
|                                             |                                                  |                                                       |                                |

|                                                                                                    |                                           | 1. Dar click en la<br>imagen en el borde  | Usuario de Aprobador                                                  |
|----------------------------------------------------------------------------------------------------|-------------------------------------------|-------------------------------------------|-----------------------------------------------------------------------|
| Hondu'Compras                                                                                                    |                                           | superior derecho                          | UTC -6 17:45:25<br>MODULO DE CAPACIT                                  |
| Procesos  Contratos  Proveedores  Opciones                                                                                                    | Ira                                       |                                           | L Configuraciones del usuario                                         |
| Escritorio $\rightarrow$ Menů $\rightarrow$ Procesos de la Institución $\rightarrow$ <b>ProCeSo</b>                                                                                                |                                           | 2. Dar click en la<br>opción <b>Salir</b> | MARTIN GUSTAVO URBINA<br>CAT 0002322<br>28 Oct. 2019(UTC -8) 17:45:25 |
| Mensaje enviado                                                                                                    |                                           |                                           | 🖒 Salir                                                               |
| Proceso CONTRATACION SERVICIO DE FOTO                                                                                                    | COPIADO - GC-2019-PRUEBA (id.HN1.B        | DOS.11501)                                | EN EVALUACIÓN                                                         |
| Compra Menor<br>GC-2019-PRUEBA-001 [Encyntradion] Detalle del proceso<br>Valor estimado 50,000 Lempira   Tipo de contratación Servicios<br>Gerencia administrativa: GERENCIA CENTRAL<br>Ver Enlace |                                           |                                           | PROVEEDORES                                                           |
| FOTOCOPIADO DE EXPEDIENTES<br>(Zona horaria (UTC-06:00) Central Amenca)<br>Fecha de recepción de ofertas 26/10/2019 01:30 PM - Fecha de publicaci<br>Fecha de apertura 26/10/2019 01:35 PM         | on 26/10/2019 01:19 PM                    | Ofertas pres                              | entadas 2                                                             |
| LÍNEA DE TIEMPO                                                                                                    |                                           |                                           |                                                                       |
|                                                                                                    | Fecha limite para la recepción de ofertas | ✓Fecha y hora de apertura de ofertas      |                                                                       |
|                                                                                                    | 26/10/2019                                | 26/10/2019                                |                                                                       |
| https://h2.honducompras.gob.hn/HN1BusinessLine/Tendering/BuyerWorkArea/In                                                                                                    | Honduras) 🔻                               | +504 2230 7000 info.oncae@scgg.gob.hn. I  | Dias de semana desde las 9:00h hasta las 19:00h                       |
|                                                                                                    |                                           |                                           |                                                                       |
|                                                                                                    |                                           |                                           |                                                                       |

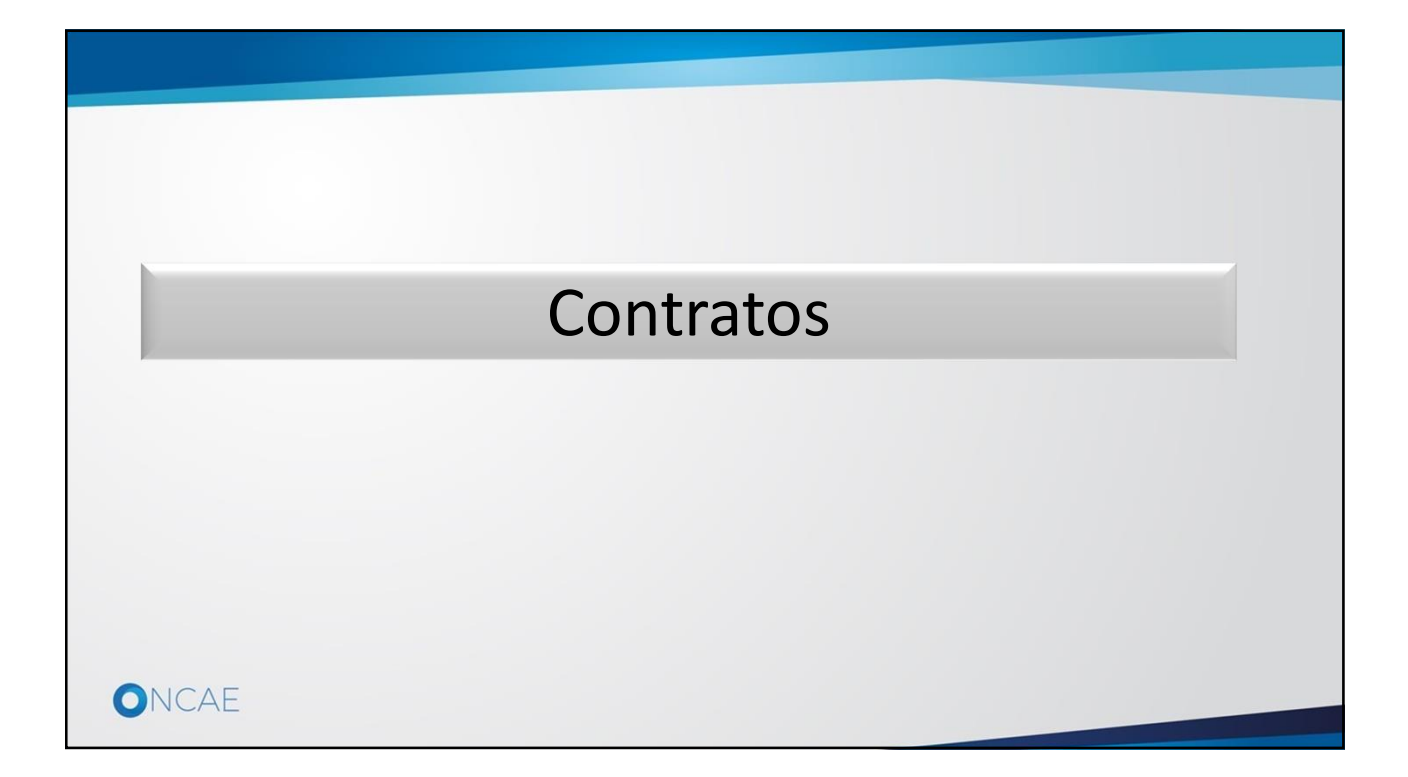

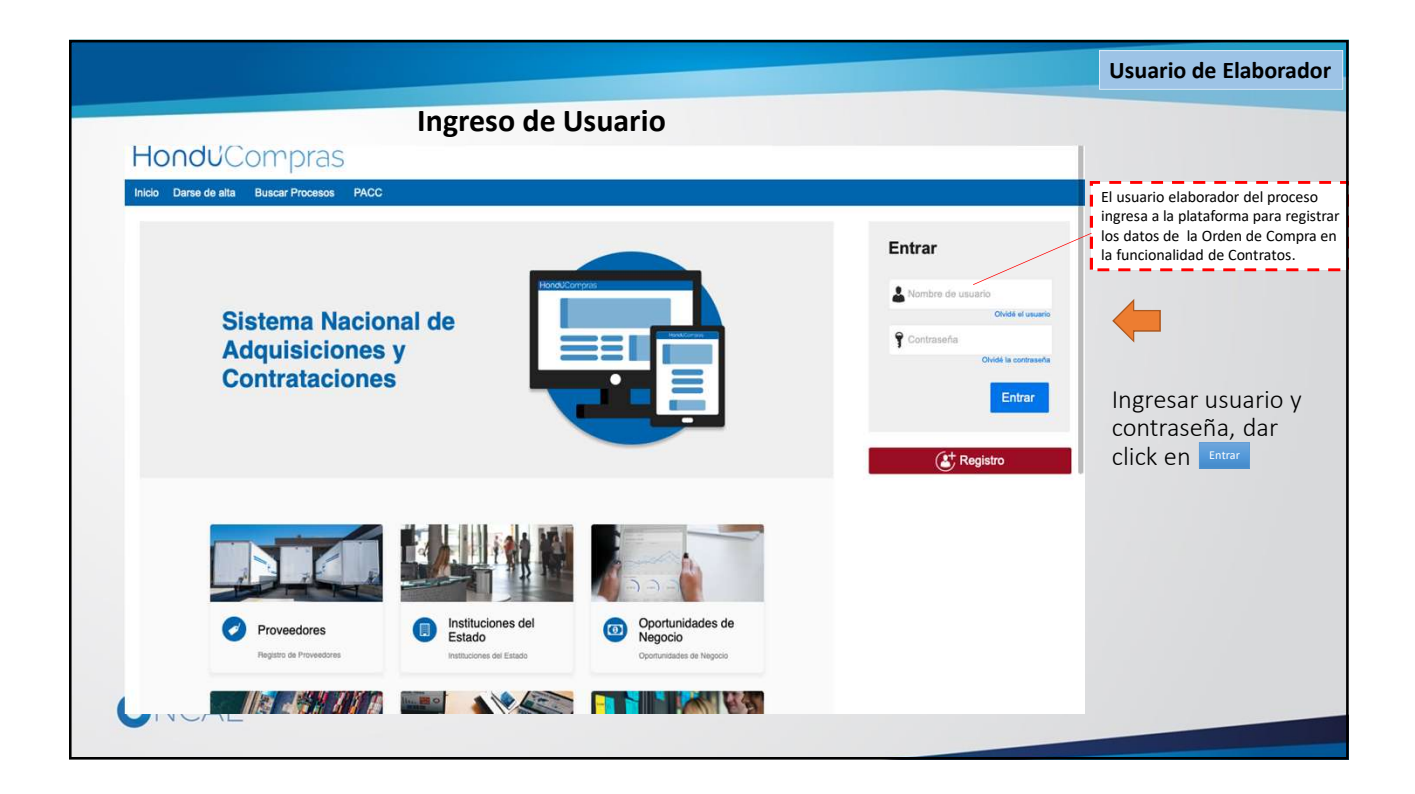

|                                                                                                    | 1. Click en el menú <b>Contratos</b>                               |                           |                                                                        | Usuario de Elaborador                                                                      |
|----------------------------------------------------------------------------------------------------|--------------------------------------------------------------------|---------------------------|------------------------------------------------------------------------|--------------------------------------------------------------------------------------------|
| ← → C 🔒 h2.hondu                                                                                       | compras.gob.hn/HN1Marketplace/                                     |                           |                                                                        | \$Q ☆ Ø Ø (B) :                                                                            |
| HonduCom                                                                                               | oras                                                               |                           |                                                                        | Aumentar el contraste                                                                      |
| Procesos Contratos<br>Escritorio Contratos<br>Catálogos de Co                                          | Proveedores C 2. Click en la opción<br>Contratos                   |                           |                                                                        |                                                                                            |
| 1 IGC-2019-PRUEBA<br>07:30 p.m.<br>2 IPRUEBA-LPN-ONCA<br>03:12 p.m.<br>3 IPRUEBA CM-9C-20<br>2:08 p.m. | 0 🔁 0 🕁 0                                                          | ç en recepción de ofertas | 0 🔁 0<br>Procesos activos En aprobac                                   | 는 <b>0</b> 는                                                                               |
| 4 ION-OBS-ONCAE-20<br>12:43 a.m.<br>5 ICM-2019-ONCAE-0                                                 | Calendario                                                         |                           | Mensajes                                                               | Todos 💌                                                                                    |
| 25 Oct<br>6 [PRUEBA CM-ONCAE<br>25 Oct<br>Ver más                                                      | Sin eventos programados                                            | Más                       | SA 18 minutos de tie<br>El flujo de aprobación de GC-2019-PRUE         | empo franscurrido (26/10/2019 07:17:42 PM(UTC-06:00) Central America)<br>EBA-001 concluido |
|                                                                                                    | Sugerencias de HonduCompras                                        |                           | El flujo de aprobación de GC-2019-PRUE                                 | empo transcumido (26/0/2019 0//08/42 PM(0//C-06/00) Gentral Amenca)<br>EBA-001 concluido   |
|                                                                                                    | No hay sugerencias para hoy                                        |                           | SA 6 Horas de tie                                                      | empo transcurrido (26/10/2019 01:19:17 Ph/(UTC-06:00) Central America)                     |
|                                                                                                    |                                                                    |                           | ONCAE PRUEBA 3 2 Días de tie Preguntas                                 | empo transcurrido (24/40/2019 04:23:06 PM(UTC-06:00) Central America)                      |
|                                                                                                    |                                                                    |                           | ONCAE PRUEBA 3 2 Días de lie<br>Preguntas                              | empo Iranscurrido (24/10/2019 04:21:30 PM(UTC-06:00) Central America)                      |
|                                                                                                    |                                                                    |                           |                                                                        | Más                                                                                        |
|                                                                                                    |                                                                    |                           | Procesos de compra                                                     | Solo mis procesos 💌                                                                        |
|                                                                                                    |                                                                    |                           | GC-2019-PRUEBA-001<br>Compra Menor<br>CONTRATACION SERVICIO DE FOTOCOP | IADO 13:19                                                                                 |
|                                                                                                    |                                                                    |                           | PRUEBA CM-ONCAE-2<br>Compra Menor<br>CONTRATACION SERVICIO DE FOTOCOP  | - OVITOA                                                                                   |
| https://h2.honducompras.gob.hn/HN                                                                      | 1ContractsManagement/Tendering/ProcurementContractManagement/Index |                           | CM-UAP-2019-001<br>Compra Menor                                        | EN EVALUACIÓN 11 Oct                                                                       |
| ONCAE                                                                                                  |                                                                    |                           |                                                                        |                                                                                            |

|                          |                           |                                            |                                                                                                    |                          |                  | Usu                                                                                        | ario de E                | laborado      |
|--------------------------|---------------------------|--------------------------------------------|----------------------------------------------------------------------------------------------------|--------------------------|------------------|--------------------------------------------------------------------------------------------|--------------------------|---------------|
| Honduc                   | ompras                    |                                            |                                                                                                    |                          |                  | Aumentar el contraste                                                                      |                          | 19:45:05      |
| Procesos • Contra        | tos • Proveedores         | <ul> <li>Opciones</li> <li>Ir a</li> </ul> |                                                                                                    |                          |                  |                                                                                            | Buscar                   | Q             |
| Escritorio → Menú → Cont | tratos                    |                                            |                                                                                                    |                          |                  |                                                                                            |                          |               |
| E Volver Últimas mod     | dificaciones Todos        | Seleccione 👻                               |                                                                                                    |                          | -                |                                                                                            |                          |               |
| Búsqueda de contra       | tos                       |                                            |                                                                                                    |                          |                  | 1. Click en el enlace corre                                                                | spondiente               |               |
|                          | Busow (Búspueda avanzada) |                                            |                                                                                                    |                          |                  |                                                                                            | e se ha creado<br>aba de | )             |
| Últimas modificaciones   |                           |                                            |                                                                                                    |                          | i i              | adjudicar                                                                                  |                          |               |
| Número del Contrato      | Proveedor                 | Gerencia administrativa                    | Nombre del proceso                                                                                                    | Valor total de la oferta | Tipo de contrato | Fecha del estado                                                                           | Estado                   |               |
| HN1.PCCNTR.5601          | ONCAE PRUEBA 3            | GERENCIA CENTRAL                           | GC-2019-PRUEBA-001                                                                                                    | 46,000 Lempira           | Pedido Estándar  | 1 Hora de tiempo<br>transcurrido (26/10/2019<br>06:08:01 PM(UTC-06:00) Central<br>America) | En<br>elaboración        | Editar        |
| HN1.PCCNTR.5401          | ONCAE PRUEBA 3            | GERENCIA CENTRAL                           | CM-ONCAE-2019-002<br>PRUEBA                                                                                                    | 60,000 Lempira           | Pedido Estándar  | 1 Día de tiempo transcurrido<br>(25/10/2019 11-28/08 AM(UTC-<br>06:00) Central America)    | Enviado al<br>proveedor  | Detalle       |
| HN1.PCCNTR.5501          | ONCAE PRUEBA 3            | GERENCIA CENTRAL                           | CM-ONCAE-2019-002<br>PRUEBA                                                                                                    | 60,000 Lempira           | Pedido Estándar  | 1 Día de tiempo transcurrido<br>(25/10/2019 01:28.51 PM(UTC-<br>06:00) Central America)    | En<br>elaboración        | Editar        |
| HN1.PCCNTR.5201          | ONCAE PRUEBA 3            | GERENCIA CENTRAL                           | CM-ONCAE-2019-002<br>PRUEBA                                                                                                    | 60,000 Lempira           | Pedido Estándar  | 5 Días de tiempo transcurrido<br>(21/10/2019 04:25:27 PM[UTC-<br>06:00) Central America)   | Aprobado                 | Detalle       |
| HN1.PCCNTR.5301          | ONCAE PRUEBA 3            | GERENCIA CENTRAL                           | CM-ONCAE-2019-002<br>PRUEBA                                                                                                    | 60,000 Lempira           | Pedido Estándar  | 2 Días de tiempo transcurrido<br>(24/10/2019 12:46.02 PM(UTG-<br>06:00) Central America)   | Aprobado                 | Detalle       |
| <u>Ver mås</u>           |                           |                                            |                                                                                                    |                          |                  |                                                                                            | Cambiar el estilo        | de paginación |
| OPCIONES                 |                           |                                            | VER                                                                                                    |                          | HERRAMIE         | NTAS                                                                                       |                          |               |
|                          |                           |                                            | Últimas modificaciones<br>Todos<br>Borrador<br>En aprobación<br>Pendiente de aprobación<br>Activo<br>En revisión del Proveedor<br>Proveedores seleccionados |                          | Herramienta      | s no está disponible.                                                                      |                          |               |

|                                     |                   |                                   |                            |                                                           | Usuario de Elaborador                      |
|-------------------------------------|-------------------|-----------------------------------|----------------------------|-----------------------------------------------------------|--------------------------------------------|
| Hondu'Com                           | pras              |                                   |                            |                                                           | Aumentar el contraste 🖬 🗈 UTC -6 9:37:29 💦 |
| Procesos  Contratos                 | Proveedores 🔻     | Opciones 🔹 Ir a                   |                            |                                                           | Buscar                                     |
| Escritorio → Menú → Contratos → COI | ntrato en ediciór | 1                                 |                            |                                                           |                                            |
| 1 Información general               | Cancelar          |                                   |                            |                                                           | Cancelar contrato Confirmar Guardar >      |
| 2 Condiciones                       | Identificación    | del contrato                      |                            |                                                           |                                            |
| 3 Información presupue              |                   | ID del contrato en HonduCompras   | HN1.PCCNTR.5101            |                                                           | 1. Ingrese una descripción que refiera el  |
| Bienes y servicios                  |                   | Versión del contrato              | 1<br>En elaboración        |                                                           | objeto del contrato / Orden de compra.     |
| 5 Documentos de la oferta           |                   | Fecha de generación del estado    | 10 Horas de tiempo transcu | rrido (17/10/2019 10:40:35 PM(UTC-06:00) Central America) | /                                          |
| 6 Documentos del contrato           |                   | Número del Contrato               | HN1.PCCNTR.5101            | ]*                                                        |                                            |
|                                     |                   | Objeto del contrato:              |                            | l.                                                        | 4. Desplace la barra de                    |
|                                     |                   | Тіро                              | Servicios                  | 2 Dar click en el calendario y                            | para ver mas opciones                      |
|                                     |                   | ¿Asociado a otro contrato?        | © Sí ® No ≛                | seleccione la fecha y hora en que                         | ''                                         |
|                                     |                   | Fecha de terminación del contrato |                            | inicia la ejecución del contrato.                         |                                            |
|                                     |                   |                                   | \                          |                                                           |                                            |
|                                     | Identificación    | institución                       | <u> </u>                   | γ                                                         |                                            |
|                                     |                   | MODULO DE CAPACITACION            |                            | 3 Dar click en el calendario y                            | 0 Recomendación (es)                       |
|                                     |                   | HONDURAS, Tegucigalpa D.C.        |                            | seleccione la fecha y hora en que                         |                                            |
|                                     |                   |                                   |                            | finaliza la ejecución del contrato.                       |                                            |
|                                     | 1.5.5             | - Descention                      |                            |                                                           |                                            |
|                                     | Información d     | PRUEBA                            |                            |                                                           |                                            |
|                                     |                   | HONDURAS, Morolica                |                            |                                                           |                                            |
|                                     | (B)               | Número de documento 0123456789999 | 99                         |                                                           |                                            |
|                                     |                   |                                   |                            |                                                           |                                            |
| ONCAE                               |                   | LCE (111) RLCE (145               | 5)                         |                                                           |                                            |

|                                                                                     |                                                                                                    |                | Usuario de Elaborador                                                                  |
|-------------------------------------------------------------------------------------|----------------------------------------------------------------------------------------------------|----------------|----------------------------------------------------------------------------------------|
|                                                                                     | s, Tegucigalpa D.C.                                                                                                    |                |                                                                                        |
| Información del Provee                                                              | dor contratista<br>5. Morolica<br>documento 012345678999999                                                            |                |                                                                                        |
| Cuenta bancaria del pr                                                              | oveedor                                                                                                    |                |                                                                                        |
| Proveedor<br>PRUEBA 500 SISTEMAS                                                    | Nombre del banco                                                                                                    | Tipo de Cuenta | Número de cuenta<br>agregar información                                                |
| Aprobación del contrate                                                             | 2                                                                                                    |                |                                                                                        |
| Aprobador — Proveedor<br>Aprobador por:<br>Aprobador - Institución<br>Aprobado por: | Fecha de aprobación: -                                                                                                 |                |                                                                                        |
| Información del contrat                                                             | 0                                                                                                    |                | 2. Dar click en la flecha<br>para continuar a la                                       |
| 14                                                                                  | Gelaidad de contratacion Compra Menor<br>Gerencia administrativa GERENCIA CENTRAL<br>Nombre del proceso CM-001-GC-2019 |                | siguiente sección                                                                      |
|                                                                                     | Nombre de la oferta PRUEBA / CM-001-GC-2019_EXT<br>Valor del Contrato 56.000 HNL                                       |                | L. Dar click en ei boton<br>Guardar                                                    |
| € Cancelar                                                                          |                                                                                                    |                | Confirmar Quardar >                                                                    |
| © VORTAL 2019 Términos de uso Acceso remoto Validación del sistema                  | español (Honduras) 🔻                                                                                                   |                | +504 2230 7000 info.oncae@sogg.gob.hn. Dias de semana desde las 9:00h hasta las 19:00h |
| ONCAE                                                                               |                                                                                                    |                |                                                                                        |

| onduCom                                                                                                    | DEAC                                                                                                    |                                                       |                                             |
|----------------------------------------------------------------------------------------------------|----------------------------------------------------------------------------------------------------|-------------------------------------------------------|---------------------------------------------|
|                                                                                                    | pids                                                                                                    |                                                       | Aumenter el contraste                       |
| cesos 💌 Contratos 💌                                                                                             | Proveedores  Opciones  Ir a                                                                                                    |                                                       | Buscar                                      |
| itorio> Menú> Contratos> Con                                                                                    | ntrato en edición                                                                                                    |                                                       |                                             |
| Información general                                                                                             | Cancelar                                                                                                    |                                                       | Cancelar contrato Confirmar Guardar <       |
| Condiciones                                                                                                    | Condiciones ejecución y entrega                                                                                                    |                                                       | 1. Dar click en la flecha                   |
| Información presupue     Bienes y servicios     Documentos de la oferta     Documentos del contrato <u>Conf</u> | Opciones de entrega<br>Fecha línicio de ejecución (estimada)<br>Fecha líni de ejecución (estimada)<br>El contrato puede ser prorrogado<br>Configuración financiera - Garantías<br>¿Solicitar garantías?<br>Configuración financiera - Pago de anticipos | Seleccione                                            | para seleccionar las<br>opciones de entrega |
|                                                                                                    | Condiciones de facturación y pago                                                                                                    |                                                       |                                             |
|                                                                                                    | Forma de pago<br>Plazo de pago de la factura                                                                                                    | Seleccione ¥                                          |                                             |
|                                                                                                    | Comentarios                                                                                                    |                                                       |                                             |
|                                                                                                    |                                                                                                    | Número del Contrato HN1.PCCNTR.5101                   |                                             |
| _                                                                                                    | G                                                                                                    | rupo de Proveedores PRUEBA 500 SISTEMAS<br>Creado por |                                             |

|                                                                                                    |                                                                                                    | Usuario de Elaborador                                                                                                 |
|----------------------------------------------------------------------------------------------------|----------------------------------------------------------------------------------------------------|----------------------------------------------------------------------------------------------------|
| HonduCom                                                                                                | pras                                                                                                    | Aumentarial contraste 🖬 🔤 UTC -6 9:46:20 💽                                                                            |
| Procesos • Contratos •                                                                                  | Proveedores  Opciones  Ir a                                                                                                    | Buscar                                                                                                    |
| Escritorio Menú Contratos Co<br>1 Información general<br>2 Condiciones<br>3 Información presupue        | ntrato en edición  Cancelar  Condiciones ejecución y entrega  Opciones de entrega  Seleccione  Fecha inicio de ejecución (estimada) | 1. Dar click en el calendario,<br>seleccione la fecha y hora<br>en que inicia la ejecución.                           |
| <ul> <li>benes y servicios</li> <li>Documentos de la oferta</li> <li>Documentos del contrato</li> </ul> | Fecha fin de ejecución (estimada)                                                                                                   | seleccione la fecha y hora<br>en que finaliza la ejecución<br>del contrato.                                           |
|                                                                                                    | Configuración financiera - Garantías<br>¿Solicitar garantías? O Sí * No<br>Configuración financiera - Pago de anticipos             | 3. Establece en <u>No</u> los     siguientes campos:     El contrato puede ser     prorrogado     Solicitar Garantías |
|                                                                                                    | ¿Definir Plan de Pagos? ○ Sí ® No                                                                                                   | Definir plan de pagos     A menos que el proceso los     requiera     pago.     Anno de     pago.                     |
|                                                                                                    | Forma de pago Seleccione Plazo de pago de la factura Seleccione                                                                     | •                                                                                                    |
|                                                                                                    | Comentarios                                                                                                    |                                                                                                    |
|                                                                                                    | Número del Contrato HN1.P<br>Grupo de Proveedores PRUEI<br>Creado por                                                               | CONTR.5101<br>As 500 SISTEMAS                                                                                         |
| ONCAE                                                                                                   |                                                                                                    |                                                                                                    |

|                                                                                                    |                                                                                                    |                                                                                                    |          | Usuario de Elaborador                   |
|----------------------------------------------------------------------------------------------------|----------------------------------------------------------------------------------------------------|----------------------------------------------------------------------------------------------------|----------|-----------------------------------------|
| HonduCom                                                                                                    | pras                                                                                                    |                                                                                                    | Aume     | ntar el contraste                       |
| Procesos 💌 Contratos 💌                                                                                                    | Proveedores  Opciones  Ir a                                                                                                    |                                                                                                    |          | Buscar Q                                |
| Escritorio -+ Menú -+ Contratos -+ CC                                                                                                    | ontrato en edición                                                                                                    |                                                                                                    |          |                                         |
| 1 Información general                                                                                                    | Cancelar                                                                                                    |                                                                                                    |          | Cancelar contrato Confirmar Guardar < > |
| 2 Condiciones                                                                                                    | Condiciones ejecución y entrega                                                                                                    |                                                                                                    |          |                                         |
| <ul> <li>a Información presupue a</li> <li>Bienes y servicios</li> <li>Documentos de la oferta</li> <li>Documentos del contrato</li> </ul> | Opciones de entrega<br>Fecha inicio de ejecución (estimada)<br>Fecha fin de ejecución (estimada)<br>El contrato puede ser prorrogado | Seleccione                                                                                              | ¥        |                                         |
|                                                                                                    | Configuración financiera - Garantías<br>¿Solicitar garantías?<br>Configuración financiera - Pago de anticipos                        | © 5/ * №                                                                                                |          |                                         |
|                                                                                                    | ¿Definir Plan de Pagos?                                                                                                    | © Sí ♥ No                                                                                               | :        | 1. Seleccione de la lista la            |
|                                                                                                    | Forma de pago<br>Plazo de pago de la factura                                                                                         | Seleccione<br>Seleccione<br>Check<br>ATM<br>Cash                                                        | <u>v</u> | forma de pago que aplique               |
|                                                                                                    | Comentarios                                                                                                    | Bank transfer<br>SIAFI                                                                                  | -        |                                         |
|                                                                                                    |                                                                                                    | Cother<br>Numero del Contrato HNT PCCNTR STUT<br>Grupo de Proveedores PRUEBA 500 SISTEMAS<br>Creado por |          |                                         |
| ONCAE                                                                                                    |                                                                                                    |                                                                                                    |          |                                         |

| ondu'Com                | pras                                                 |                     | Aumentar el contraste                 |
|-------------------------|------------------------------------------------------|---------------------|---------------------------------------|
| sos 🔹 Contratos 🔹       | Proveedores   Opciones  Ir a                         |                     | Buscar                                |
| → Menú → Contratos → Co | ontrato en edición                                   |                     |                                       |
| nformación general      | Cancelar                                             |                     | Cancelar contrato Confirmar Guardar < |
| ondiciones              | Condiciones ejecución y entrega                      |                     |                                       |
| nformación presupue 🔒   | Opciones de entrega Seleccione                       | ¥                   |                                       |
| ienes y servicios       | Fecha inicio de ejecución (estimada)                 |                     |                                       |
| locumentos de la oferta | Fecha fin de ejecución (estimada)                    |                     |                                       |
| ocumentos del contrato  | Li contrato puede sei protrogado Si e No             |                     |                                       |
|                         |                                                      |                     |                                       |
|                         | Configuración financiera - Garantías                 |                     |                                       |
|                         | ¿Solicitar garantías? 🛛 Sí 🕷 No                      |                     |                                       |
|                         | Configuración financiera - Pago de anticipos         |                     |                                       |
|                         | ¿Definir Plan de Pagos? 💿 Sí ® No                    |                     |                                       |
|                         |                                                      |                     | 1 Dar click en la flecha para         |
|                         | Condiciones de facturación y pago                    |                     | desplegar las opciones de             |
|                         | Forma de pago Seleccione                             | ×                   | Plazo de pago                         |
|                         | Plazo de pago de la factura Seleccione<br>Seleccione | • •                 |                                       |
|                         | 45 days<br>Other                                     |                     |                                       |
|                         | Comentarios                                          |                     |                                       |
|                         | Número del Contrato                                  | IN1.PCCNTR.5101     |                                       |
|                         | Grupo de Proveedores                                 | PRUEBA 500 SISTEMAS |                                       |
|                         | Creado por                                           |                     |                                       |

|                    |                             |                                         |                    |             |                  | Usuario de Elaborador                |
|--------------------|-----------------------------|-----------------------------------------|--------------------|-------------|------------------|--------------------------------------|
|                    | Comentarios                 |                                         |                    |             |                  |                                      |
|                    | oomentanoo                  |                                         |                    |             |                  | A                                    |
| i i                |                             | Numero del Contrato                     | HN1.PCCNTR.5101    | -           |                  |                                      |
|                    |                             | Grupo de Proveedores                    | PROEDA DOU SISTEMA | 9           |                  |                                      |
|                    |                             | Creado por                              |                    |             |                  |                                      |
|                    |                             | Agregado en                             |                    |             |                  |                                      |
|                    |                             | Comentario                              |                    |             |                  | 1                                    |
|                    | Anexos del contrato         |                                         |                    |             |                  |                                      |
|                    |                             |                                         |                    |             |                  |                                      |
|                    | Descripcion                 |                                         |                    |             | Nombre           |                                      |
|                    | No se han encontrado        |                                         |                    |             |                  |                                      |
|                    |                             |                                         |                    |             |                  | Agregar Eliminar Cargar documentos   |
|                    | Dirección de notificaciones |                                         |                    |             |                  |                                      |
|                    |                             | Dirección de notificaciones TEGUCIGALPA |                    |             | Q                |                                      |
|                    |                             | Ubicación HN-0801 - Tegucigalpa D.C.    |                    |             |                  |                                      |
|                    |                             | Pais HONDURAS                           |                    |             |                  |                                      |
| 1. NO realice      |                             | Departamento Departamento de Francisco  | Morazán            |             |                  | 2. Dar eliek on la flache nam        |
| Anoves la          |                             | Municipio Tegucigalpa D.C.              |                    |             |                  | 5. Dar click en la liecha para       |
| Anexos, la         |                             | Dirección TEGUCIGALPA                   |                    |             |                  | continuar con la siguiente           |
| Dirección de       |                             | Código postal                           |                    |             |                  | sección.                             |
| notificaciones, ni |                             |                                         | Grados (*)         | Minutos (') | Segundos (")     |                                      |
| en las ubicaciones |                             | Latitud:                                |                    |             |                  | 3. Des eliek en el hetén             |
| adicionales.       |                             | Longitua:                               |                    |             |                  | 2. Dar click en er boton             |
|                    | Ubicaciones adicionales     |                                         |                    |             | Editar direction | Guardar                              |
|                    | Consecutivo                 |                                         | Dirección          |             | Ubicación        |                                      |
|                    | No se han encontrado        |                                         |                    |             |                  |                                      |
|                    |                             |                                         |                    |             |                  | Eliminar documento Agregar ubicación |
|                    | € Cancelar                  |                                         |                    |             |                  | Confirmar Guardar < > 💌              |
| ONCAR              |                             |                                         |                    |             |                  |                                      |
|                    |                             |                                         |                    |             |                  |                                      |
|                    |                             |                                         |                    |             |                  |                                      |

|                                                                              |                            |                       |                                                                                                    |                         |        |                          |                                                                                                    | Usuario de El                                                                    | aborador                 |
|------------------------------------------------------------------------------|----------------------------|-----------------------|----------------------------------------------------------------------------------------------------|-------------------------|--------|--------------------------|----------------------------------------------------------------------------------------------------|----------------------------------------------------------------------------------|--------------------------|
| HonduCom                                                                     | pras                       |                       |                                                                                                    |                         |        |                          | <u>A</u>                                                                                                    | umentar el contraste                                                             | TC -6 9:55:31            |
| Procesos • Contratos •                                                       | Proveedores *              | Opciones              | lra                                                                                                    |                         |        |                          |                                                                                                    | Bus                                                                              | car 🤤                    |
| Escritorio → Menú → Contratos → Co<br>1 Información general<br>2 Condiciones | Cancelar<br>Bienes v servi | ón                    |                                                                                                    |                         |        |                          |                                                                                                    | Cancelar contrato Confirmar                                                      | Guardar * >              |
| 3 Información presupue A<br>4 Bienes y servicios                             | #<br>=                     |                       |                                                                                                    |                         |        |                          |                                                                                                    |                                                                                  |                          |
| 5 Documentos de la oferta                                                    | 10                         |                       | Incluya el precio con                                                                                                    | no lo indique la Instit | ución  |                          |                                                                                                    |                                                                                  |                          |
| 0 Documentos del contrato                                                    |                            |                       |                                                                                                    |                         |        |                          |                                                                                                    | Precio total estimado<br>55.000.00                                               | Valor total<br>56.000.00 |
|                                                                              | Referencia                 | Código CUBS           | Descripción                                                                                                    | Cantidad                | Unidad | Precio unitario estimado | Precio unitario                                                                                                 | Precio total estimado                                                            | Valor total              |
|                                                                              | 1                          | 82121701              | FOTOCOPINO DE 1.500 EXPEDIENTES<br>CON APRIXIMADMENTE SE HOUAG CADA<br>UNO<br>Mis observaciones: Las expedientes<br>contienen hojas emprapadas. | 1.00                    | LIN    | 55,000.00                | 58,000.00                                                                                                    | 55,000.00                                                                        | 56,000.00                |
| Ø VORTAL 2019 Términos de sao Ac                                             | Cancelar Cancelar          | in del sistema (espai | En la sección <b>4 Bienes y servicios</b><br>Se muestra el detalle de los CUBS<br>relacionados a la contratación<br>que se está realizando.     |                         |        |                          | +564 2230 7000 info                                                                                             | L. Dar click en el bot<br>Guardar<br>2. Dar click<br>para contin<br>siguiente se | Cuarder < >              |
|                                                                              | F                          |                       |                                                                                                    |                         |        |                          |                                                                                                    |                                                                                  |                          |
| VICA                                                                         | L                          |                       |                                                                                                    |                         |        |                          |                                                                                                    |                                                                                  |                          |
|                                                                              |                            |                       |                                                                                                    |                         |        |                          | Contraction of the second second second second second second second second second second second second second s |                                                                                  |                          |

| a a du l C a mar                |                                                                                                    |                            |                                                 | UTC 60:52:00                          |
|---------------------------------|----------------------------------------------------------------------------------------------------|----------------------------|-------------------------------------------------|---------------------------------------|
| onoucomp                        | oras                                                                                                    |                            | Aumento                                         | AL DI CONTRELE                        |
| esos 🔻 Contratos 🔻 F            | Proveedores - Opciones - Ir a                                                                                                    |                            |                                                 | Buscar                                |
| orio → Menú → Contratos → Contr | rato en edición                                                                                                    |                            |                                                 |                                       |
| Información general             | Cancelar                                                                                                    |                            |                                                 | Cancelar contrato Confirmar Guardar < |
| Conditiones                     | Documentos para la acreditación de los requisitos habilitantes                                                                        |                            |                                                 |                                       |
| Información presupue 🔒          | La siguiente es una lista de los documentos que puede solicitar a los Proveedores para la acreditación de los requisitos habilitantes | . Para solicitar un docume | ento marque el cuadro que aparece a la derecha. |                                       |
| Bienes y servicios              | Documentos que acrediten la idoneidad Idoneidad legal 🛛 🔻                                                                             |                            |                                                 |                                       |
| Documentos de la oferta         | Documento                                                                                                    | Contrato                   | Oferta                                          |                                       |
| Documentos del contrato         | Constancia de Encontrarse al dia en el pago de sus cotizaciones o contribuciones al Instituto Hondureño de Seguridad<br>Social        |                            |                                                 | r                                     |
|                                 | Copia autenticada de escritura de constitución y sus reformas debidamente inscritas en el Registro Mercantil                          |                            |                                                 | 2. Dar click en                       |
|                                 | Copia autenticada del poder del representante legal de la empresa constructora, debidamente insorito en el Registro<br>Marcantil      |                            |                                                 | Guardar                               |
| n la sección <b>5</b>           | Declaración Jurada de no estar comprendido en los artículos 15 y 16 de la Ley de Contratación del Estado                              |                            |                                                 |                                       |
| ocumentos de la                 | Constancia original de la Procuraduría General de la República, de no tener juícios pendientes con el Estado de<br>Honduras           | •                          |                                                 | 3. Dar click en la                    |
| ferta                           | Original o copia autenticada de la solvencia vigente o solvencia de pagos a cuenta vigente del SAR del solicitante<br>(Según aplique) |                            |                                                 | flecha para continuar                 |
|                                 | Constancia de colegiación del solicitante                                                                                             |                            |                                                 | a la siguiente sección                |
| e muestra la                    | Copia autenticada de RTN del solicitante                                                                                              |                            |                                                 |                                       |
| onfiguración de                 | Constancia de insoripción en el Registro de Proveedores y Contratistas del Estado, extendida por la ONCAE                             | Ð                          | 1 Marcar los                                    | =1                                    |
| os documentos                   | Copia autenticada de la Tarjeta de identidad del solicitante o del representante legal                                                | 0                          | documentos que                                  | e                                     |
| equeridos a los                 | Copia autenticada de escritura de constitución y sus reformas debidamente inscritas en el Registro Mercantil                          |                            | fueron solicitado                               |                                       |
| roveedores v                    | Permiso de operación                                                                                                    | Ð                          |                                                 | 1 a                                   |
| uo dobían                       | Registro sanitario                                                                                                    |                            | 1.0                                             |                                       |
|                                 | Licencia sanitaria                                                                                                    | 0                          |                                                 |                                       |
| resentar durante                |                                                                                                    |                            |                                                 |                                       |
| i oferta y/o en el              | Documento                                                                                                    |                            | Contrato                                        | Oferta                                |
| ontrato                         | No se han encontrado                                                                                                    |                            |                                                 |                                       |
|                                 | Liener nere soliciter nim documento                                                                                                   |                            |                                                 |                                       |

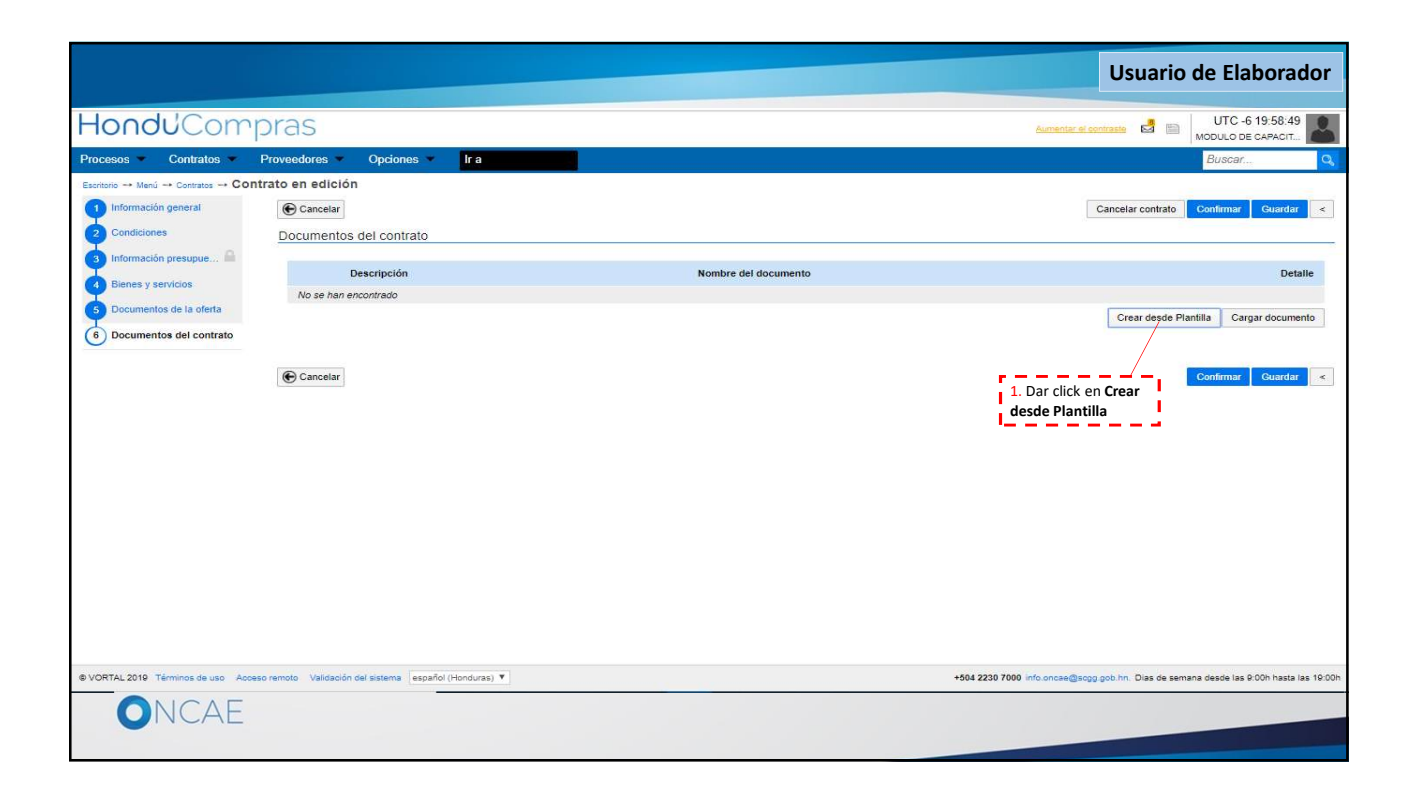

|                                                                                                    |                                                                                                    | Usuario de Elaborador                                                                                                    |
|----------------------------------------------------------------------------------------------------|----------------------------------------------------------------------------------------------------|----------------------------------------------------------------------------------------------------|
| Hondu'Compras                                                                                                    | Aumenter ei                                                                                                    | contraste 🛃 📄 UTC -6 20:02:59                                                                                                    |
| Processos     Contratos     Proveedores     Opp       Extrator     Contratos     Contrato en edición       1     Información general     Cancelar       2     Condiciones     Documentos del contrato       3     Información presupue     Descrip       9     Bienes y servicios     Documentos del contrato       6     Documentos del contrato | https://h2.honducompras.gob.hn/HN1ContractsManageneerd for distinctione in StreammentContract_Do Q h2.honducompras.gob.hn/HN1ContractsMan 1. Click en Word creat UN DOCUMENTO A PARTIR DE UNA PLANTILA Seleccionar documento tipo | Cancelar contrats Confirmar Quardar <<br>Cancelar contrats Confirmar Quardar <<br>Detaile<br>Crear deade Plantilla Cargar documents<br>Confirmar Quardar < |
| © VORTAL 2019 Términos de uso Acceso remoto Validación del siste                                                                                                    | español (Honduras) ¥ +564 2230 7000 info oncae@sep                                                                                                    | 29.gob.hn. Dias de semana desde las 9.00h hasta las 19.00h                                                                                                 |
| ONCAE                                                                                                    |                                                                                                    |                                                                                                    |

|                                        |                                                                                             |                                                    | Usuario de Elaborador                                                        |
|----------------------------------------|---------------------------------------------------------------------------------------------|----------------------------------------------------|------------------------------------------------------------------------------|
| HonduCom                               | pras                                                                                        |                                                    | Aumentar el contraste 🛃 📄 UTC -6 20:06:15 MODULO DE CAPACIT                  |
| Procesos 💌 Contratos 💌                 | Proveedores  Opciones Ir a                                                                  |                                                    | Buscar                                                                       |
| Escritorio -+ Menú -+ Contratos -+ COI | ntrato en edición                                                                           |                                                    |                                                                              |
| 1 Información general                  | Cancelar                                                                                    |                                                    | Cancelar contrato Confirmar Guardar <                                        |
| 2 Condiciones                          | Documentos del contrato                                                                     |                                                    |                                                                              |
| Información presupue A                 |                                                                                             |                                                    |                                                                              |
| Bienes y servicios                     | Descripción     Descripción     Descripción     Descripción     Descripción     de Contrato | DefaultContractTemplate.doc 10/27/2019 2 05 AM Doc | Detaile                                                                      |
| 5 Documentos de la oferta              |                                                                                             | Г                                                  | Crear devide Plantilla Carnar documento Eliminar documento                   |
| Bocumentos del contrato                | Cancelar                                                                                    |                                                    | 1. Click en el botón<br>Cargar documento                                     |
| © VORTAL 2019 Términos de uso Aco      | eso remoto Validación del sistema español (Honduras) 🔻                                      | +504 2230 7                                        | 7000 info.oncae@scgg.gob.hn. Dias de semana desde las 9:00h hasta las 19:00h |
| ONCAE                                  |                                                                                             |                                                    |                                                                              |

|                                                                                                    | Usuario de Elabo                                                                                                    | orador               |
|----------------------------------------------------------------------------------------------------|----------------------------------------------------------------------------------------------------|----------------------|
| Hondu <sup>C</sup> Compras                                                                                                    |                                                                                                    | 10:02:13<br>DAPACIT  |
| Processo     Contratos     Provestores     Opc       Enters     + Merci → Canadas     - Contrato en adición       Información general     -       2     Condicors       3     Información general       4     Benes y servidos       3     Documentos del sofeta       (*)     Documentos del contrato | https://t2.bonducompras.gob.hr/HN1ContractsManagement/DocumentAlternateUpload/SingleInclude?asPopupView=true&CallBackUrl | Cuerdar C            |
| © VORTAL 2019 Términos de uso Acceso remoto Validación del sistem                                                                                                    | a español (Honduras 🔻 +504 2200 7000 info once@sregg gob.hr. Dias de semana desde las 9:0                                | 00h hasta las 19:00f |
| ONCAE                                                                                                    |                                                                                                    |                      |

|                                                                                                    | Usuario de Elabora                                                                                                    | dor           |
|----------------------------------------------------------------------------------------------------|----------------------------------------------------------------------------------------------------|---------------|
| Hondu <sup>C</sup> Compras                                                                                                    | Autrentia: el contraste 🛃 📄 👘 VDC - 6 10.040                                                                                                    | 02<br>T       |
| Procesos Contratos Proveedores Opcio                                                                                                    | 🕼 Abrir 🗙 "pViewstruis&CallBackUrl — 🗆 🗙                                                                                                    | Q             |
| Exercise → Marci → Constato en edición<br>información general<br>Condiciones<br>Hinformación presupue<br>Exercise<br>Documentos de la oferta<br>Concurrentos de la oferta<br>Concurrentos de la oferta<br>Concurrentos del contrato<br>Concurrentos del contrato | Corganizar      Nueva Carpeta     Corganizar      Nueva Carpeta     Nueva Carpeta     Nueva Carpeta     Nueva Carpeta     Nueva Carpeta     Nueva Carpeta     Nueva Carpeta     Nueva Carpeta     Sondor a los Proveedores     Sondor a los Proveedores     Sondor Bo Corganizar     Sondor Bo Corganizarione a los Proveedores     Sondor Bo Corganizarione a los Proveedores     Sondor Bo Corganizarione a los Proveedores     Sondor Bo Corganizarione a los Proveedores     Sondor Bo Corganizarione a los Proveedores     Sondor Bo Corganizarione a los Proveedores     Sondor Bo Corganizarione a los Proveedores     Sondor Bo Corganizarione NACC 43     Corganizarione a los Proveedores     Sondor Bo Corganizarione NACC 43     Corganizarione NACC 43     Corganizarione NACC 43     Corganizarione NACC 44     Centarione a consultor senior Septiembre 2019     Nueva carpeta     Nueva carpeta     Abrir     Cancelar     Cord     Abrir     Cancelar     Cord | alle<br>rento |
|                                                                                                    |                                                                                                    |               |
| VUKIAL 2019 Términos de uso Acceso remoto Validación del sistema                                                                                                    | espanol (Honduras 🔻 + 4564 2220 7000 info once@sogg gob.hr. Dias de semana deade las 9 00h hast                                                                                                    | ta las 19.00h |
| UNCAE                                                                                                    |                                                                                                    |               |

|                                                                                                    |                                                                                                    |                                                                | Usuario de Elabo                                                     | orador              |
|----------------------------------------------------------------------------------------------------|----------------------------------------------------------------------------------------------------|----------------------------------------------------------------|----------------------------------------------------------------------|---------------------|
| Hondu'Compras                                                                                                    |                                                                                                    |                                                                | Aumentar el contraste 🛃 🔟 UTC -6 1/                                  | 0:05:31             |
| Procesos  Contratos  Proveedores  Opcio                                                                                                    | https://h2.honducompras.gob.hn/HN1ContractsManagement/Doc                                                                                                    | uments/DocumentAlternateUpload/SingleInclude?a                 | asPopupView=true&CallBackUrl — 🗆 🗙                                   | Q                   |
| Escritoria → Menú → Cantratos → Contrato en edición                                                                                             | h2.honducompras.gob.hn/HN1ContractsManagement/E CARGAR DOCUMENTO                                                                                                    | Documents/DocumentAlternateUpload/Sing                         | Jelnclude?asPopupView=true&CallBackUrl Q.                            | Guardar <           |
| Conditiones     Documentos del co     Documentos del co     Documentos del co     Documentos del co     Documentos del co     Documentos del co | En caso de tener problemas con el proceso de carga, utilice la página atternativa     Para cargar un documento puede     Buscar documento                                                                                                    | hacer clic en "Buscar documento" o arrastrar y soltar el docum | ento en esta página                                                  | Detalle             |
| Documentos de la oferta                                                                                                    | Archivo Clasificación de documento                                                                                                    | Descripción                                                    | Progreso                                                             | documento           |
| 6 Documentos del contrato                                                                                                    | Orden de Compra.pdf                                                                                                    | Orden de Compra pdf                                            | PEROED/TE DE ENVARC                                                  | ocomento            |
| (Canoelar)                                                                                                    | Consulte la litta de tipos de archivos no acestados en Honti/Congres<br>Recontentaciones al carear un docurrento<br>Comprimer la sando de documento (por elificación da sig)<br>Comprimer la sando de documento (por elificación da sig)<br>Definir en los documentos el linea de impresión.<br>Protegar documentos confidenciales asignando una contraselha. | rario el tempo de carga puede ser superior al normat.          | 2. Dar click en<br>Cargar<br>2. Dar click en<br>Cerrar               | Quardar<br>K        |
| VORTAL 2019 Términos de uso Acceso remoto Validación del sistema                                                                                | a español (Honduras 🔻                                                                                                    |                                                                | +504 2230 7000 info.oncae@scgg gob.hn. Dias de semana desde las 9:01 | Oh hasta las 19:00h |
| ONCAE                                                                                                    |                                                                                                    |                                                                |                                                                      |                     |

|                                    |                                                       |                                                    | Usuario de Elaborador                                                               |
|------------------------------------|-------------------------------------------------------|----------------------------------------------------|-------------------------------------------------------------------------------------|
| HonduCom                           | pras                                                  |                                                    | Aumentariel contraste 🗟 🖹 UTC -6 20:16:52                                           |
| Procesos - Contratos -             | Proveedores Opciones Ir a                             |                                                    | Buscar Q                                                                            |
| Escritorio> Menú> Contratos> Con   | trato en edición                                      |                                                    |                                                                                     |
| Información general                | Documento del contrato cargado                        |                                                    |                                                                                     |
| 2 Condiciones                      | € Cancelar                                            |                                                    | Cancelar contrato Confirmar Guardar <                                               |
| Información presupue A             | Documentos del contrato                               |                                                    | Ale and a second                                                                    |
| Bienes y servicios                 |                                                       |                                                    |                                                                                     |
| 5 Documentos de la oferta          | Descripción                                           | Nombre del documento                               | Detalle                                                                             |
| 6 Documentos del contrato          | Documento técnico de Contrato                         | DefaultContractTemplate.doc_10/27/2019_2_05 AM.Doc | Detalle                                                                             |
|                                    |                                                       | orden de compra (1) por                            |                                                                                     |
|                                    | Cancelar                                              |                                                    | Confirmar Couardar <                                                                |
| © VORTAL 2019 Términos de uso Acce | so remoto Validación del sistema español (Honduras) 🔻 | +50                                                | 4 2230 7000 info.oncae@sogg.gob.hn. Dias de semana desde las 9:00h hasta las 19:00h |
| ONCAE                              |                                                       |                                                    |                                                                                     |

|                                   |                                           |                                                                             |                                                   | Usuario de Elaborador                                                                 |
|-----------------------------------|-------------------------------------------|-----------------------------------------------------------------------------|---------------------------------------------------|---------------------------------------------------------------------------------------|
| HonduCom                          | pras                                      |                                                                             |                                                   | Automatic al contraster ES DUTC -6 10 12:54                                           |
| Procesos - Contratos -            |                                           | lr a                                                                        |                                                   | Buscer                                                                                |
| Escritorio Menii Contratos COT    | ntrato en edición                         |                                                                             |                                                   |                                                                                       |
| 1nformación general               | Cancelar                                  |                                                                             |                                                   | Cancelar contrato Confirmar Guardar «                                                 |
| 2 Conditiones                     | Documentos del contrato                   |                                                                             |                                                   |                                                                                       |
| Información presupue.             | Descripción                               |                                                                             | Nombre del documento                              | Detaile                                                                               |
| Bienes y servicios                | Orden de Compra                           | pdf                                                                         | Orden de Compra pdf                               |                                                                                       |
| 5 Documentos de la oferta         |                                           | MENSA JE DE CONEIRMACIÓN                                                    | e                                                 | Crear desde Plantilla Gargar documento Eliminar documento                             |
|                                   | Cancelar                                  | El valor total del co<br>Cincuenta y sels m<br>¿Desea continuar?            | hteto será 56,000.00 HNL.<br>Nil Lempira          | Confirmar Quardiar <                                                                  |
|                                   |                                           | 1. Dar click en el<br>cuadro " <u>Acepto valor</u><br><u>del contrato</u> " | el contrato<br>Canosiar<br>2. Luego (<br>botón Co | Confirmar<br>o dar click en el<br>onfirmar                                            |
| © VORTAL 2019 Términos de uso Aco | eso remoto - Validación de sistema - espa | Rol (Honouras) 💌                                                            |                                                   | +504 2230 7000 into oncee@stop got hm. Clas de semiena desde las 9.00h hesta las 16.0 |
| ONCAE                             |                                           |                                                                             |                                                   |                                                                                       |

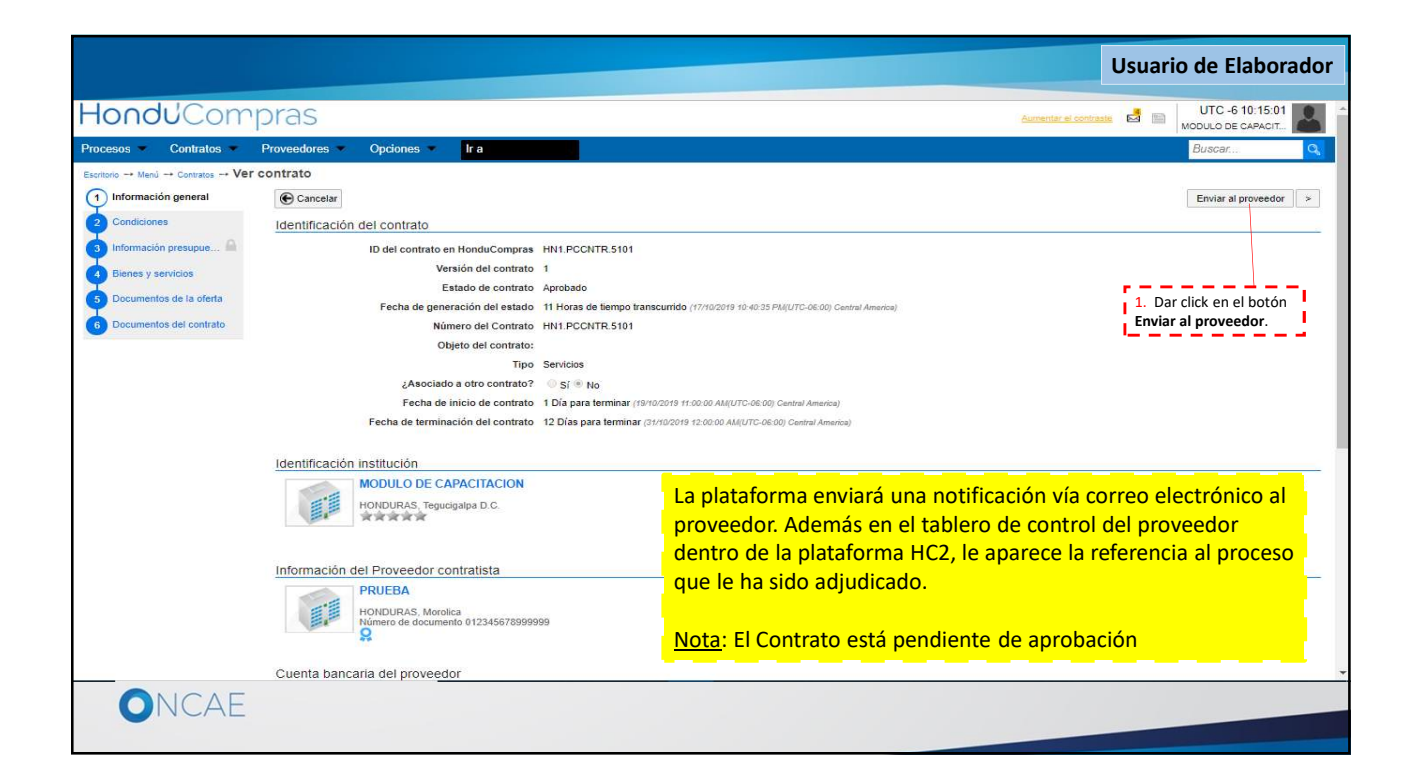

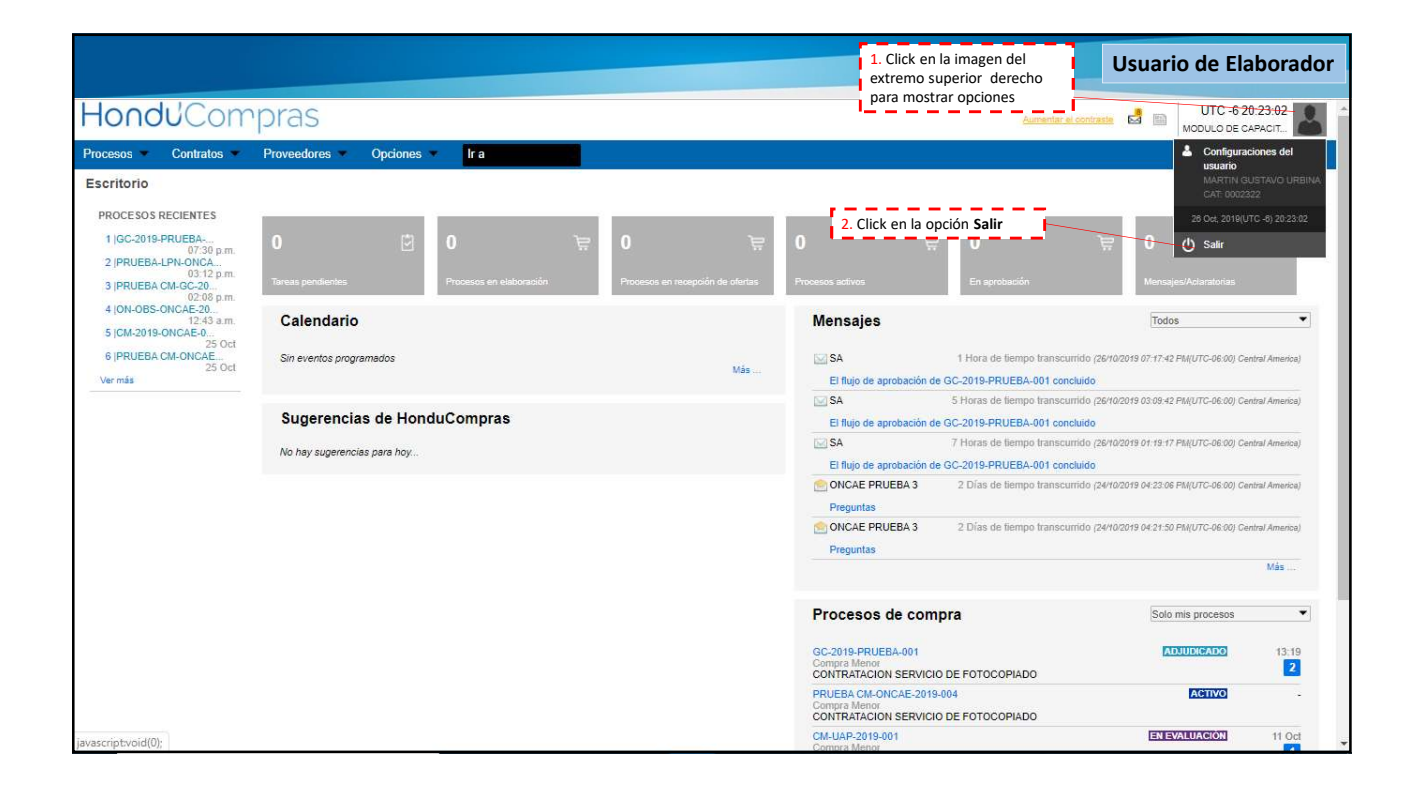

| HonduCon<br>Ir a<br>Escritorio> Menů -> Contratos><br>1 Información general<br>2 Condiciones<br>3 Bienes y Servicios<br>4 Documentos del la oferta<br>5 Documentos del contrato | Ver contrato  Canceler  Ver contrato  Canceler  Ver contrato  Resumen  ID dei contrato en HonduCompres HN1 SLCNTR 16501  Número del Contrato HN1 PCCNTR 16001  Versión dei contrato 1  Objeto dei contrato  Tipo Bienes  Fecha de inicio del contrato:  Tipo Bienes  Fecha de terminación del contrato:  S Días para terminar possozoria rizado de Augurt-Gellog Cueneu Ameneu  Estado de contrato:  S Días para terminar possozoria rizado de Augurt-Gellog Cueneu Ameneu  Estado de contrato: Pendiente de agrobación | Annerdar et contratte<br>Buscar.<br>Rechazar contrato<br>Aceptar > | Vista del contrato en<br>Opciones del proveedor.<br>Vista del contrato elaborado y<br>enviado al proveedor.<br>El proveedor tiene las opciones<br>de:<br><b>Rechazar contrato</b> : Opción<br>para rechazar el contrato,<br>debiendo registrar una<br>observación al respecto.<br><b>Aceptar</b> : Se confirma la<br>aceptación e inicio del<br>contrato. |
|----------------------------------------------------------------------------------------------------|----------------------------------------------------------------------------------------------------|--------------------------------------------------------------------|----------------------------------------------------------------------------------------------------|
|                                                                                                    | Identificación institución<br>Institución Martin<br>Articia del Proveedor contratista                                                                                                    | 0 Recomendación (es)<br>0 Recomendación (es)                       | 1. Dar click en el botón<br>Aceptar                                                                                                    |
| 1                                                                                                    | ARRAY ARRAY                                                                                                    | R.                                                                 |                                                                                                    |

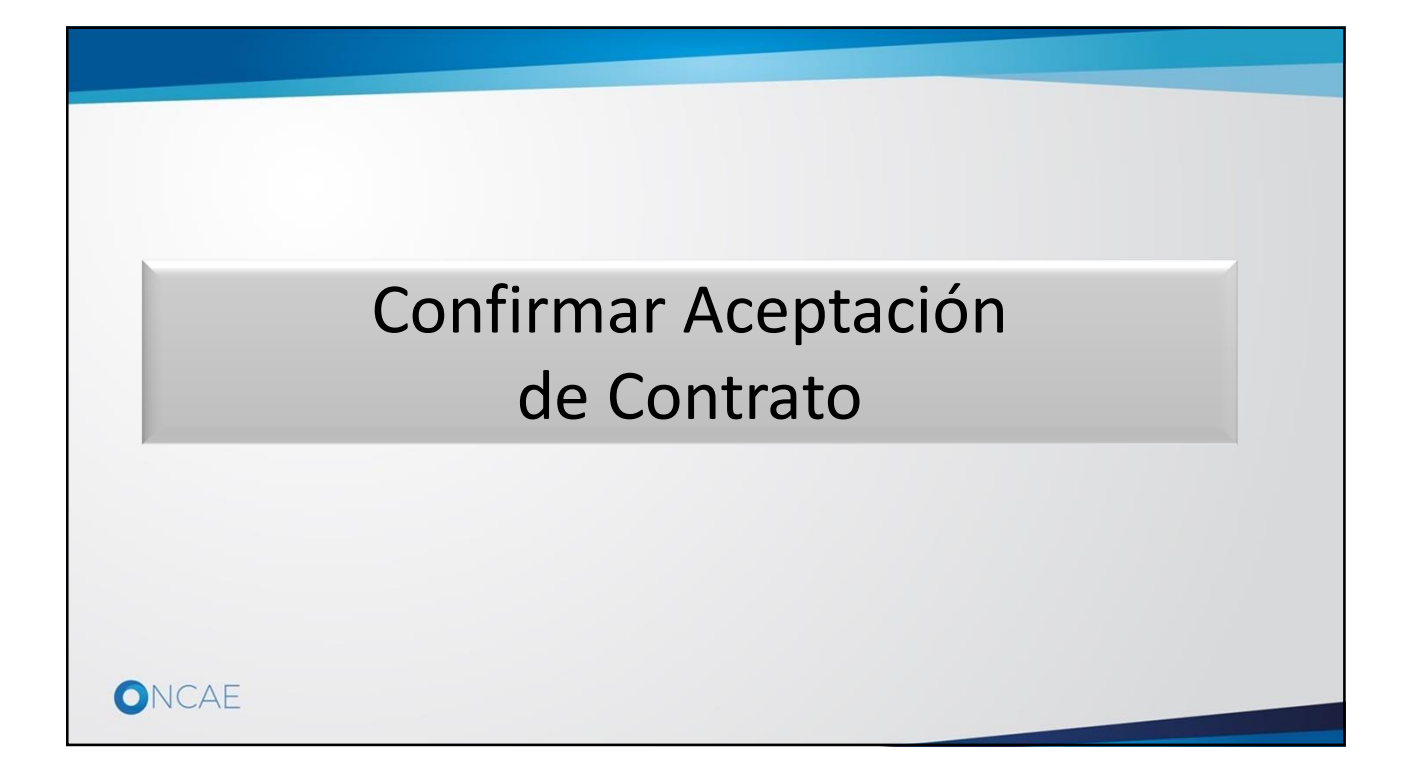

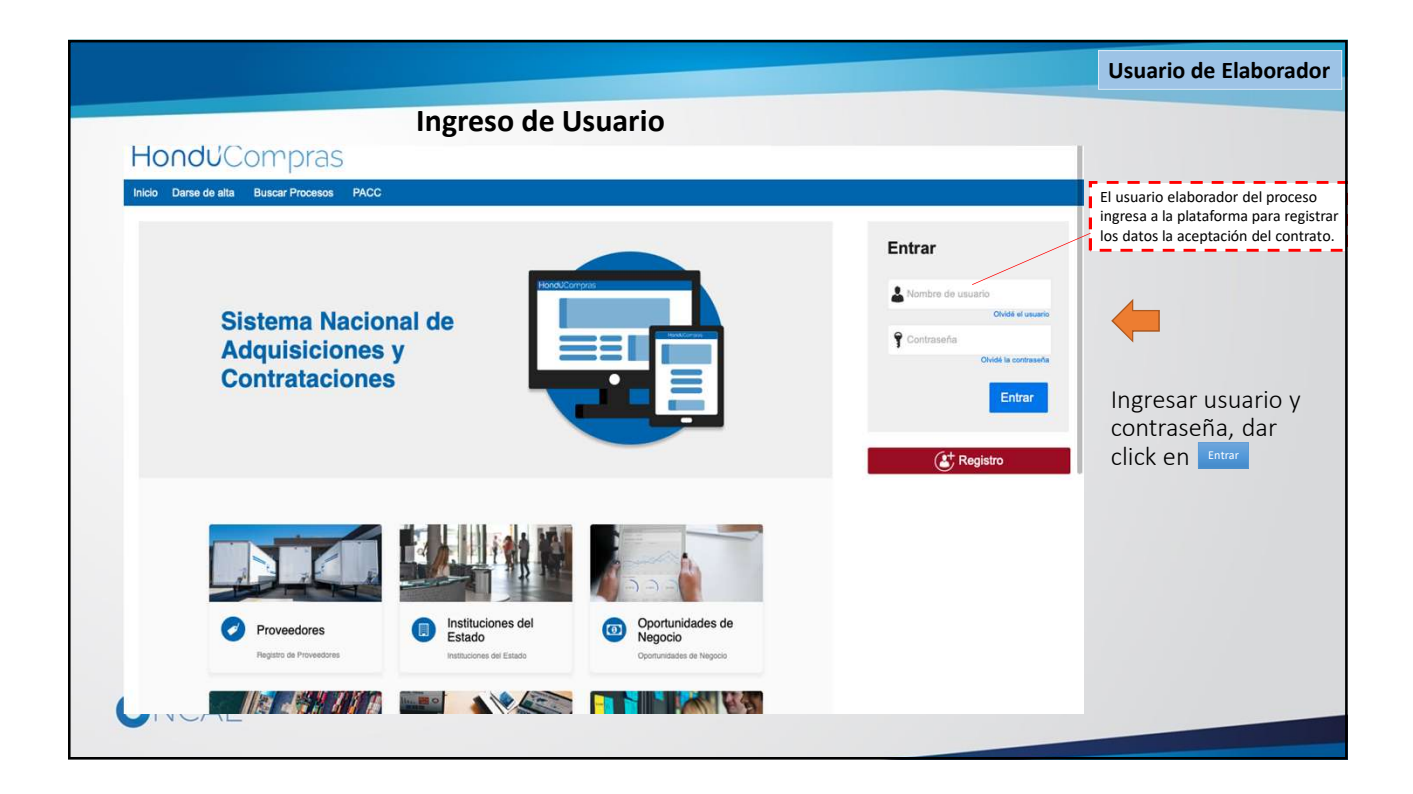

| HonduCom                                                                                                    | 1. Dar click en el menú<br>de Contratos                                                                                                    |      |                                                                                                    | Aumentar el contra                                                                                                    | Usuario de Ela                                                                                                    | borador                                         |
|----------------------------------------------------------------------------------------------------|----------------------------------------------------------------------------------------------------|------|----------------------------------------------------------------------------------------------------|----------------------------------------------------------------------------------------------------|----------------------------------------------------------------------------------------------------|-------------------------------------------------|
| Procesos Contratos<br>Escritorio<br>PROCESOS Catálogos d Con<br>1 (CMO41-GC-2019 17 Oct<br>2 (PRUEBA-CMUAP2<br>15 Oct<br>3 (CM-UAP-2019-001 14 Oct | Proveedores     Opciones     Ira       tratos     15     2. Dar click en Contratos       0     Image: Contratos     0       Tarsas pendentes     Procesos en elaboración     Pro | ्रिय | 0 ਵਿ                                                                                                    | <b>O</b><br>En aprobación                                                                                                    | Buscar                                                                                                    | <b>Q</b> î<br>Attualizatiôn <sup>©</sup><br>₩   |
|                                                                                                    | Calendario<br>Sin eventos programedos                                                                                                    | Wás  | Mensajes                                                                                                    | Horas de tiempo franscurrido <i>(</i><br>001-GC-2019 concluido                                                                                                    | Nuevos<br>17/10/2019 09:22:52 PM(UTC-06:00) Cen                                                                         | ▼]                                              |
|                                                                                                    | Sugerencias de HonduCompras<br>No hay sugerencias para hoy                                                                                                    |      | SA El flujo de aprobación de CM- SA El flujo de aprobación de CM- SA El flujo de aprobación de CM- El flujo de aprobación de CM-                        | 1 Día de tiempo transcurrido (<br>001-GC-2019 concluido<br>3 Días de tiempo transcurrido (<br>UAP-2019-001 concluido<br>6 Días de tiempo transcurrido (<br>UAP 2019-001 cechazado | 17/10/2019 03:33:36 AM(UTC-06:00) Cen<br>14/10/2019 11:05:03 AM(UTC-06:00) Cen<br>11/10/2019 11:48:30 AM(UTC-06:00) Cen | tral America)<br>tral America)<br>tral America) |
|                                                                                                    |                                                                                                    |      | Procesos de compra<br>CM-001-GC-2019<br>Compra Menor                                                                                                    | -04F-2019-001160/62800                                                                                                    | Solo mis procesos                                                                                                    | Más                                             |
|                                                                                                    |                                                                                                    |      | CONTRATACION SERVICIO DE<br>PRUEBA-CM-UAP/2019/002<br>Adquisición de una unidad de aire<br>CM-UAP-2019-001<br>Compres Menor<br>ARRENDAMIENTO SERVICIO D | FOTOCOPIADO<br>e acondicionado                                                                                                    | EN ELABORACIÓN                                                                                                    | 11 Oct                                          |
| https://h2.honducompras.gob.hn/HN                                                                                                    | 1ContractsManagement/Tendering/ProcurementContractManagement/Ind                                                                                                    | ex   |                                                                                                    |                                                                                                    |                                                                                                    | Más                                             |

| HondUCompras Procesos  ✓ Contratos  ✓ Proveedores  ✓ Opciones  ✓ Ir a  Exercise  → Mend  → Contratos  ✓ Volver  Úttimas modificaciones  Úttimas modificaciones                                                         |                                             |                           | Aumenter el contraste<br>1. Dar cl<br>la derec<br>que apa<br>del cont<br>actualiza        | UTC -6 10:25:02<br>HODULO DE CAPACIT<br>Buscar<br>ick en <b>Detalle</b> a<br>ha de la línea en<br>recen los datos<br>rato que desea |
|----------------------------------------------------------------------------------------------------|---------------------------------------------|---------------------------|-------------------------------------------------------------------------------------------|----------------------------------------------------------------------------------------------------|
| Procesos ▼ Contratos ▼ Proveodores ▼ Opciones ▼ Ir a       Escritore → Menú → Contratos       ♥ Volver     Uttimas modificaciones       Búsqueda de contratos       Busqueda de contratos       Uttimas modificaciones |                                             |                           | 1. Dar cl<br>la derec<br>que apa<br>del cont<br>actualiz                                  | Buscar<br>ick en <b>Detalle</b> a<br>ha de la línea en<br>recen los datos<br>rato que desea                                         |
| Escritoro → Mend → Contratos                                                                                                    |                                             |                           | 1. Dar cl<br>la derec<br>que apa<br>del cont<br>actualiza                                 | ick en <b>Detalle</b> a<br>ha de la línea en<br>recen los datos<br>rato que desea                                                   |
|                                                                                                    |                                             |                           |                                                                                           | "                                                                                                    |
| Número del Contrato Proveedor Gerencia administrativa Nombre di                                                                                                    | l proceso Valor total de la                 | oferta Tipo de contrato   | Fecha del estado                                                                          | Estado                                                                                                    |
| HN1.PCCNTR.5101 PRUEBA 500 SISTEMAS GERENCIA CENTRAL CM-001-G                                                                                                    | 2019 56,00                                  | 0 Lempira Pedido Estándar | 11 Horas de tiempo<br>transcurrido (17/10/2019 10:40:35<br>PM(UTC-06:00) Central America) | Enviado Detalle<br>al<br>proveedor                                                                                                  |
| OPCIONES                                                                                                    |                                             | HERRAMIENTA               | AS                                                                                        |                                                                                                    |
| Úitinas modifica<br>Todas<br>Borador<br>En aprocesión<br>A activo<br>En revisión de la<br>Proveedores sei<br>Croveedores sei<br>Suspendidos                                                                            | clones<br>obación<br>roveedor<br>occionados | Herramientas n            | o está disponible.                                                                        |                                                                                                    |
| VORTAL 2019 Términos de uso Acceso remoto Validación del sistema español (Honduras)                                                                                                    |                                             | +504 2230 700             | 0 Info oncse@sogg gob hn. Dias de semana                                                  | desde las 9:00h hasta las 16                                                                                                    |

|                                 |                                       |                                                            |                                | Usuario de Elaborador    |
|---------------------------------|---------------------------------------|------------------------------------------------------------|--------------------------------|--------------------------|
| HonduComp                       | oras                                  |                                                            | Aumenta                        | el contraste             |
| Procesos • Contratos • F        | Proveedores V Opciones V Ir a         |                                                            |                                | Buscar                   |
| Escritorio Menú Contratos Ver c | ontrato                               |                                                            | Luego que el proveedor ha      |                          |
| 1 Información general           | E Cancelar                            |                                                            | aceptado el contrato (Orden de | Finalizar >              |
| 2 Condiciones                   | Identificación del contrato           |                                                            | compra),                       |                          |
| 3 Información presupue          | ID del contrato en HonduCompras       | HN1.PCCNTR.5101                                            |                                |                          |
| Bienes y servicios              | Versión del contrato                  | 1                                                          |                                |                          |
| 5 Documentos de la oferta       | Estado de contrato                    | Enviado al proveedor                                       |                                |                          |
|                                 | Fecha de generación del estado        | 11 Horas de tiempo transcurrido (17/10/2019 10:40:35 PM)   | UTC-06:00) Central America)    | 1. Dar click en el botón |
| 6 Documentos del contrato       | Número del Contrato                   | HN1.PCCNTR.5101                                            |                                | Finalizar                |
|                                 | Objeto del contrato:                  |                                                            |                                |                          |
|                                 | Tipo                                  | Servicios                                                  |                                |                          |
|                                 | ¿Asociado a otro contrato :           |                                                            | adapt di mandra di             |                          |
|                                 | Fecha de terminación del contrato     | 12 Dias para terminar (1970/2019 11:00:00 AM(010-06:00) Ca | Control America)               |                          |
|                                 |                                       | 12 Dias para terminar (5 mozora reactor sempro-actor)      | Centre Antencey                |                          |
|                                 | Identificación institución            |                                                            |                                |                          |
|                                 | MODULO DE CAPACITACION                |                                                            |                                | 0 Recomendación (es)     |
|                                 | HONDURAS, Tegucigalpa D.C.            |                                                            |                                |                          |
|                                 | *****                                 |                                                            |                                |                          |
|                                 |                                       |                                                            |                                |                          |
|                                 | Información del Proveedor contratista |                                                            |                                |                          |
|                                 | PRIJEBA                               |                                                            |                                |                          |
|                                 | HONDURAS Morplica                     |                                                            |                                |                          |
|                                 | Número de documento 0123456789999     | 199                                                        |                                |                          |
|                                 |                                       |                                                            |                                |                          |
|                                 | Cuenta bancaria del proveedor         |                                                            |                                |                          |
|                                 |                                       |                                                            |                                |                          |
| UNCAE                           |                                       |                                                            |                                |                          |
|                                 |                                       |                                                            |                                |                          |

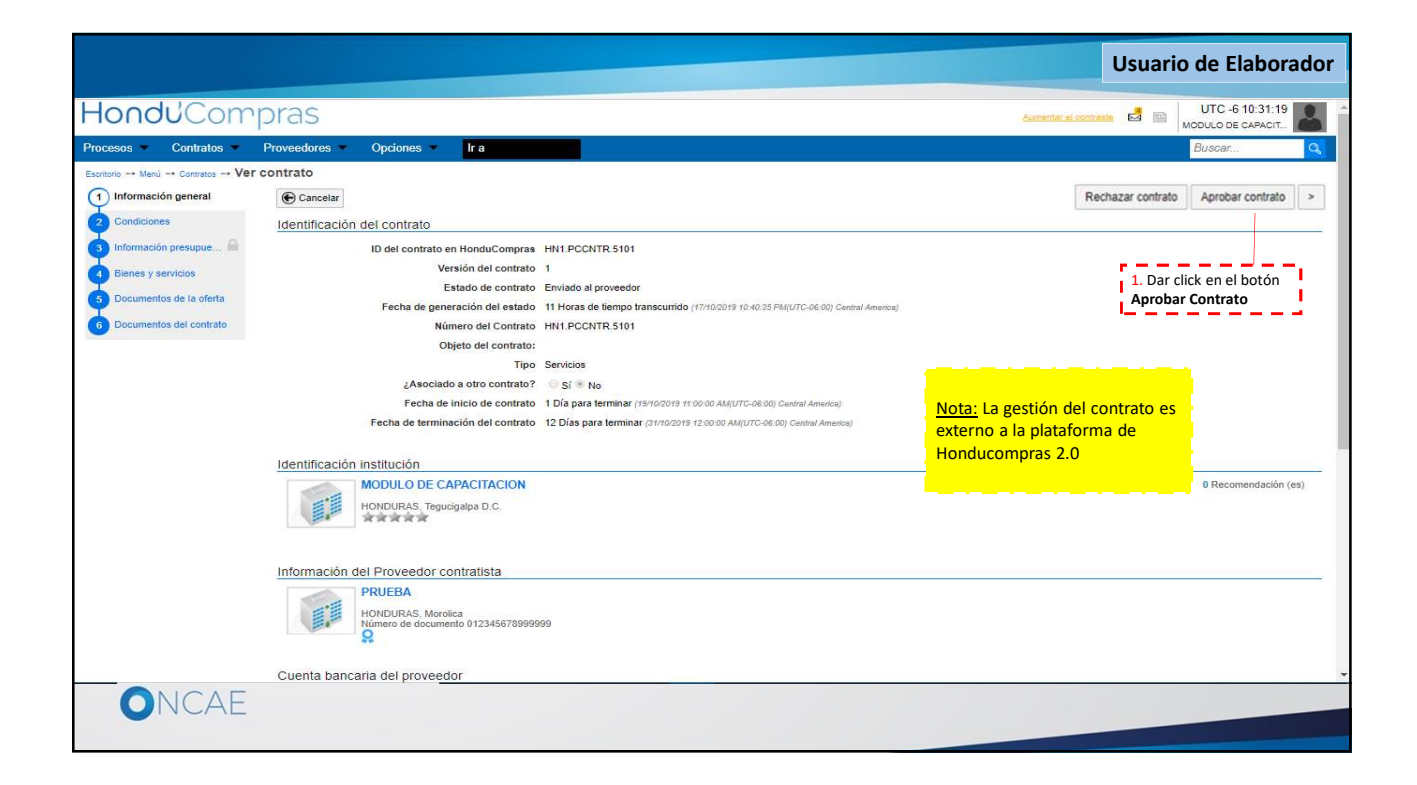

|                                                                                                    |                                                                                                    |                                                     | Usuario de Elaborador                                                                                                    |
|----------------------------------------------------------------------------------------------------|----------------------------------------------------------------------------------------------------|-----------------------------------------------------|----------------------------------------------------------------------------------------------------|
| HondUCom<br>Procesos Contratos<br>Estrates ← Maci → Centrates ← Ver<br>① Información presague<br>2 Condiciones<br>3 Información presague<br>4 Bienes y servicios<br>5 Documentos de la ofenta<br>6 Documentos del contrato | Provendore                                                                                                    | Contract and an an an an an an an an an an an an an | Al finalizar la relación del contrato<br>con el proveedor, es decir cuando<br>el proveedor ha entregado los<br>bienes o servicios para los cuales<br>fue contratado, se procede a<br>Evaluar el proveedor.<br>1. Dar click en el botón <b>Evaluar</b><br><b>proveedor</b> |
|                                                                                                    | MOUL O DE CAPACITACION<br>HONDURAS, Tequicasipa D.C.<br>Información del Proveedor contratista<br>Información del Proveedor contratista<br>Información del Proveedor 12345677899999<br>Cuenta bancaria del proveedor<br>Cuenta bancaria del proveedor | 0 Recommitación (es)                                |                                                                                                    |

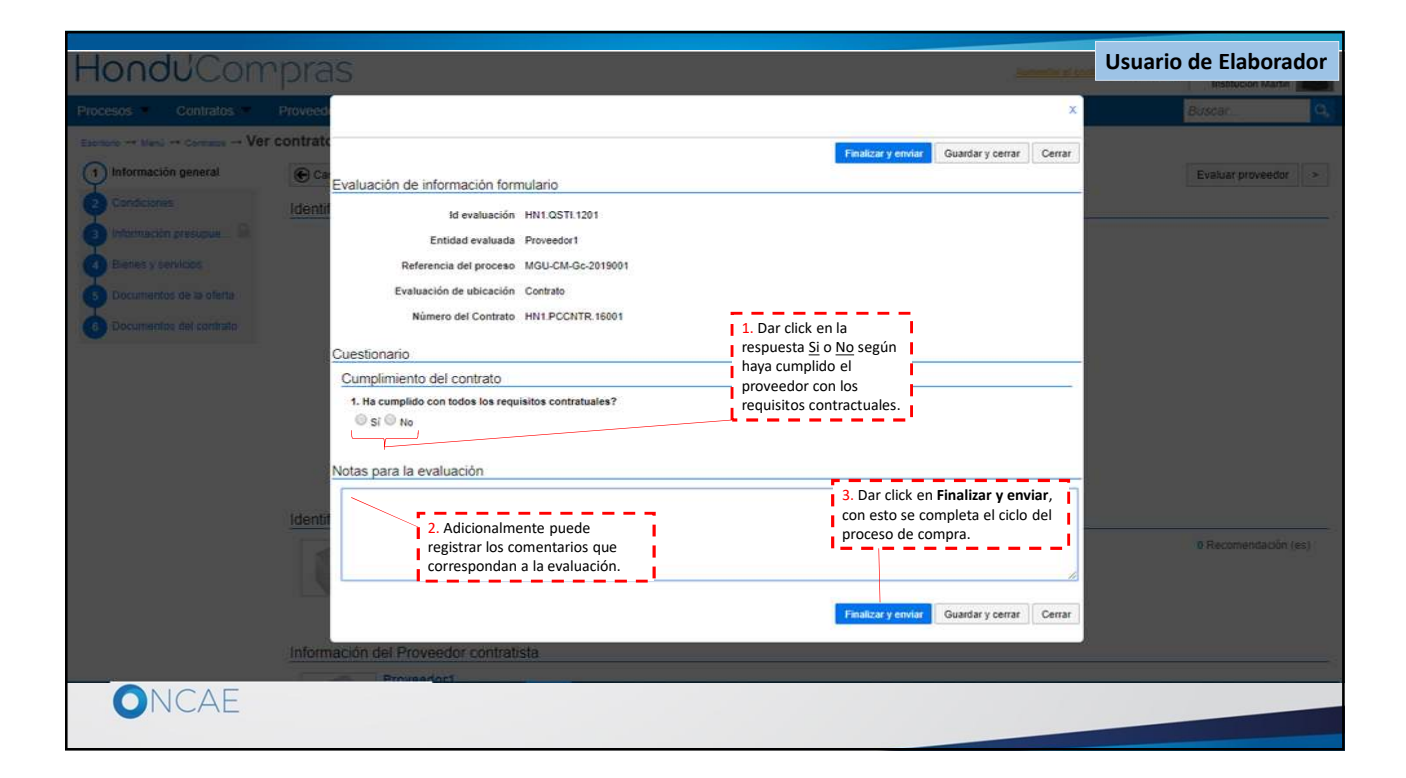

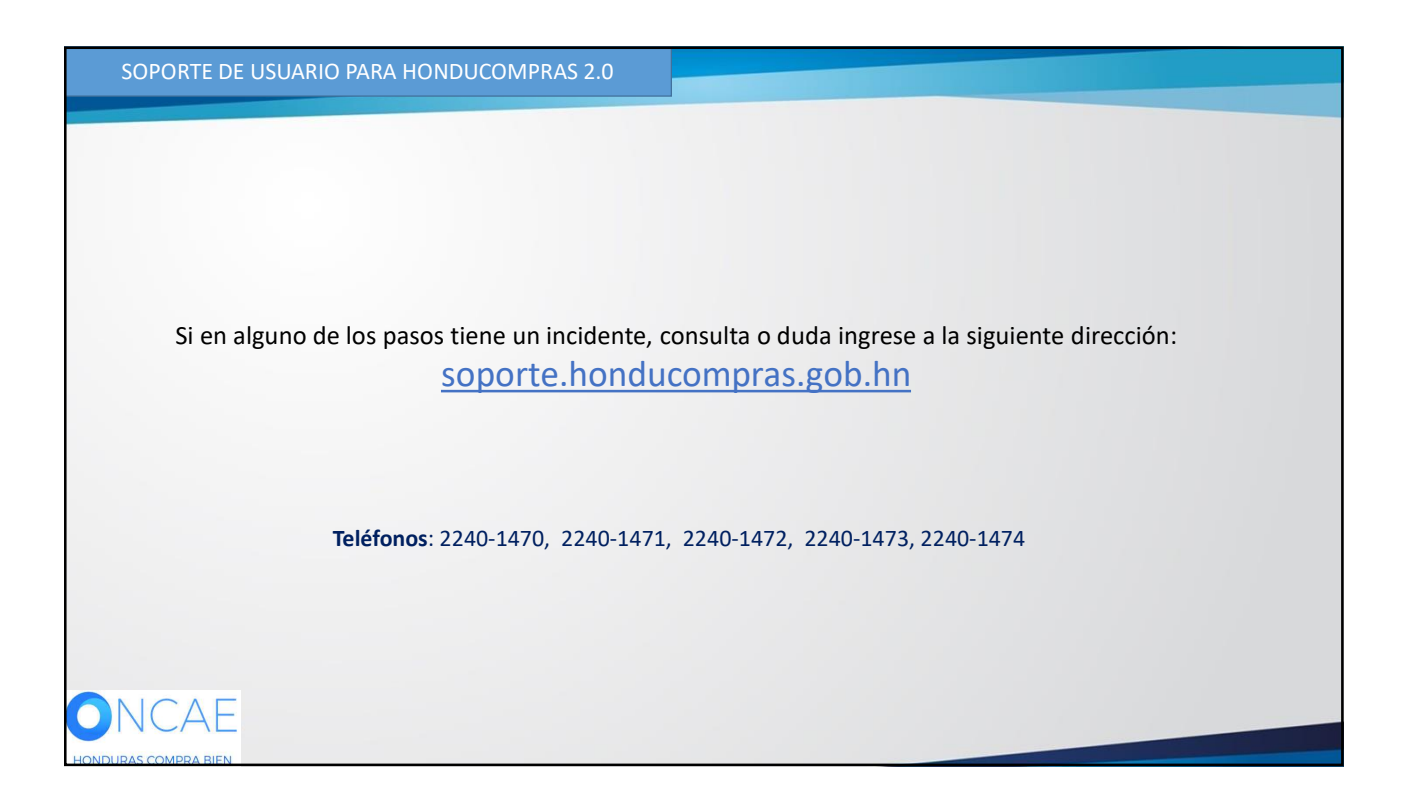

| SOPORTE A TRAVES DEL SITIO WEB DE SOPORTE A USUARIOS                                                       |
|----------------------------------------------------------------------------------------------------|
|                                                                                                    |
| Ingrese la siguiente dirección: <u>soporte.honducompras.gob.nn</u>                                         |
| Pasos para la creación de un nuevo caso/ticket:                                                            |
| 1. Dar clik en la parte superior de la pantalla en el menú <i>Enviar Solicitud</i> .                       |
| 2. Llenar los datos del usuario del formulario de soporte para creación de un nuevo caso. (Los campos que  |
| tienen * son campos obligatorios)                                                                          |
| 3. Escoger el <i>Tipo de Solicitud</i> deseado.                                                            |
| 4. Escoger la opción desplegable su Consulta es Relacionado a la opción de HonduCompras 2.0                |
| 5. En Asunto el usuario tendrá que escoger una de las opciones dadas por el sistema.                       |
| 6. A continuación procederá a describir puntualmente su consulta o incidente.                              |
| 7. Para poder dar una mejor respuesta al usuario, se pide que envié las captura de pantallas necesarias en |
| un archivo adjunto de su incidente dando clic en <i>Documento</i> .                                        |
| 8. Luego de cargar el documento le damos clic en <i>Enviar</i> .                                           |
| 9. Finalmente recibirá un correo electrónico de confirmación, indicando el Número de caso de su Gestión.   |
|                                                                                                    |

)AF

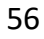